## PODRĘCZNIK UŻYTKOWNIKA: INSTRUKCJA TECHNICZNA PROGRAMU SYSTEM INFORMACJI OŚWIATOWEJ

### <u>Spis treści</u>

| I. WYMAGANIA SPRZĘTOWE                             |    |
|----------------------------------------------------|----|
| II. INSTALACJA PROGRAMU                            |    |
| 1. Kolejność wykonywania czynności instalacyjnych: | 4  |
| 2. AUTOMATYCZNA AKTUALIZACJA WERSJI PROGRAMU       |    |
| III. LOGOWANIE DO SIO                              |    |
| IV. INFORMACJE OGÓLNE                              |    |
| V. PODSTAWOWE FUNKCJE PROGRAMU                     |    |
| 1. PLIK                                            |    |
| Nowy                                               |    |
| Otwórz                                             |    |
| Zapisz                                             |    |
| Zapisz jako                                        |    |
| Zapisz jako rozkodowany                            |    |
| Sprawdź                                            |    |
| Eksportuj do jednostki prowadzacej                 |    |
| Zamknii dokument                                   |    |
| Zakończ program                                    |    |
| 2. NARZĘDZIA                                       |    |
| Nowa struktura z otwartego pliku                   |    |
| Nowa struktura z zewnetrznego pliku                |    |
| Import danych                                      |    |
| Transformacja plików SIO                           | 47 |
| 3. RAPORTY                                         |    |
| Zestawienie zbiorcze                               |    |
| Szczegółowy raport html                            |    |
| Istniejący nedagodzy                               | 51 |
| Etaty nauczycieli                                  | 52 |
| Raport subwencyiny                                 | 52 |
| Oznaczenia dla raportu subwencyjnego               | 53 |
| Nienełnosprawności wystenujące w subwencii         | 53 |
| Dane placówek i JST                                | 53 |
| Brakujace szkoły w JST                             | 53 |
| Brakujące JST w Kuratorium                         | 53 |
|                                                    |    |

| 4. OPCJE                                                                                                    | 54                                                                                                    |
|----------------------------------------------------------------------------------------------------|----------------------------------------------------------------------------------------------------|
| Uwagi                                                                                                    | 54                                                                                                    |
| Lista zmian                                                                                                    | 54                                                                                                    |
| Częste pytania                                                                                                    | 54                                                                                                    |
| O programie                                                                                                    | 54                                                                                                    |
| 5. HASLO                                                                                                    |                                                                                                    |
| Stwórz użytkownika                                                                                                    | 55                                                                                                    |
| Usuń użytkownika                                                                                                    | 55                                                                                                    |
| Zmień hasło                                                                                                    |                                                                                                    |
| Nowe hasło użytkownika                                                                                                    |                                                                                                    |
|                                                                                                    | 57                                                                                                    |
| 0. ARTOALIZACJE<br>Pohieraj aktualizacie                                                                                                    |                                                                                                    |
| Snrawdź teraz                                                                                                    |                                                                                                    |
| 1                                                                                                    |                                                                                                    |
| VI. SCALANIE DANYCH PRZEZ JEDNOSTKĘ SAMORZĄDU TERYTORIALNEGO                                                                                                    | 58                                                                                                    |
| VI. SCALANIE DANYCH PRZEZ JEDNOSTKĘ SAMORZĄDU TERYTORIALNEGO<br>Scalaj                                                                                                    | <b>58</b>                                                                                                    |
| VI. SCALANIE DANYCH PRZEZ JEDNOSTKĘ SAMORZĄDU TERYTORIALNEGO<br>Scalaj<br>Usuń                                                                                                | <b>58</b><br>58<br>61                                                                                                    |
| VI. SCALANIE DANYCH PRZEZ JEDNOSTKĘ SAMORZĄDU TERYTORIALNEGO<br>Scalaj<br>Usuń<br>Wyświetl raport scalania                                                                    | 58<br>61<br>62                                                                                                    |
| VI. SCALANIE DANYCH PRZEZ JEDNOSTKĘ SAMORZĄDU TERYTORIALNEGO<br>Scalaj<br>Usuń<br>Wyświetl raport scalania<br>VII. SCALANIE DANYCH PRZEZ KURATORIUM OŚWIATY                   | <b>58</b><br>61<br>62<br><b>65</b>                                                                                                    |
| <ul> <li>VI. SCALANIE DANYCH PRZEZ JEDNOSTKĘ SAMORZĄDU TERYTORIALNEGO<br/>Scalaj<br/>Usuń</li></ul>                                                                           | <b>58</b><br>61<br>62<br><b>65</b>                                                                                                    |
| VI. SCALANIE DANYCH PRZEZ JEDNOSTKĘ SAMORZĄDU TERYTORIALNEGO<br>Scalaj<br>Usuń<br>Wyświetl raport scalania<br>VII. SCALANIE DANYCH PRZEZ KURATORIUM OŚWIATY<br>Scalaj<br>Usuń | <b>58</b><br>61<br>62<br><b>65</b><br>65<br>65                                                                                                    |
| <ul> <li>VI. SCALANIE DANYCH PRZEZ JEDNOSTKĘ SAMORZĄDU TERYTORIALNEGO</li> <li>Scalaj</li></ul>                                                                               | <b>58</b><br>61<br>62<br><b>65</b><br>65<br>68<br>69                                                                                                    |
| <ul> <li>VI. SCALANIE DANYCH PRZEZ JEDNOSTKĘ SAMORZĄDU TERYTORIALNEGO<br/>Scalaj<br/>Usuń</li></ul>                                                                           | <b>58</b><br>61<br>62<br><b>65</b><br>65<br>68<br>69<br>70                                                                                               |
| <ul> <li>VI. SCALANIE DANYCH PRZEZ JEDNOSTKĘ SAMORZĄDU TERYTORIALNEGO<br/>Scalaj<br/>Usuń</li></ul>                                                                           | <b>58</b><br><b>58</b><br><b>61</b><br><b>62</b><br><b>65</b><br><b>65</b><br><b>65</b><br><b>65</b><br><b>68</b><br><b>69</b><br><b>70</b><br><b>72</b> |
| <ul> <li>VI. SCALANIE DANYCH PRZEZ JEDNOSTKĘ SAMORZĄDU TERYTORIALNEGO<br/>Scalaj<br/>Usuń</li></ul>                                                                           | <b>58</b><br>58<br>61<br>62<br><b>65</b><br>65<br>65<br>69<br>70<br>72<br>72                                                                             |
| <ul> <li>VI. SCALANIE DANYCH PRZEZ JEDNOSTKĘ SAMORZĄDU TERYTORIALNEGO</li> <li>Scalaj</li></ul>                                                                               | <b>58</b> 58 61 62 62 65 65 65 68 69 70 72 72 72                                                                                                    |

#### UWAGA!

<u>Spis wg stanu na dzień 10 i 30 września 2018 r. musi być wykonany przy</u> <u>wykorzystaniu programu SIO v. 3.25.</u> Pliki danych generowane w wersji niższej (np. SIO v. 3.22, 3.23 czy 3.24), nie zostaną scalone w organach prowadzących lub rejestrujących.

Zadaniem programu jest zebranie danych ze szkół i placówek, funkcjonujących w systemie oświaty oraz scalenie danych na poziomie jednostek samorządu terytorialnego, a następnie w kuratoriach oświaty lub właściwych ministerstwach.

Do obsługi programu wystarczą podstawowe umiejętności obsługi komputera.

# I. Wymagania sprzętowe

Oprogramowanie jest stworzone w technologii JAVA z wykorzystaniem formatu XML do przechowywania danych.

Minimalne parametry platformy sprzętowej:

| - procesor z zegarem                   | 1.5 GHz |
|----------------------------------------|---------|
| - pamięć operacyjna                    | 512 MB  |
| - wymagana przestrzeń na dysku twardym | 150 MB  |

## II. Instalacja programu

Przed przystąpieniem do instalacji zalecane jest zamknięcie innych aplikacji.

#### Program wraz z instrukcjami należy pobrać ze:

<u>strony internetowej Centrum Informatycznego Edukacji</u>: <u>cie.men.gov.pl</u> - na stronie głównej w górnej belce należy wybrać zakładkę z napisem **System Informacji Oświatowej**:

|                                 |                                                      |                                  | bi                     | P<br>biuletyn<br>informacji publi | cznej          | $\bigotimes$ |
|---------------------------------|------------------------------------------------------|----------------------------------|------------------------|-----------------------------------|----------------|--------------|
| O nas Modernizacja SIO          | System Informacji Oświato<br>ایل                     | wej Ogłoszenia                   | Projekty               | Kontakt                           | Szukam informa | icji o 🔍     |
|                                 | <ul> <li>Programy do<br/>pobrania</li> </ul>         |                                  |                        |                                   |                | NY.          |
|                                 | ▶ Centrum pomocy SIO                                 |                                  |                        |                                   |                | and a        |
| Rejestr Szkół i                 | Aktualności                                          | atowych -                        |                        |                                   | PH -           |              |
| W                               | Wykaz szkół i<br>placówek                            |                                  |                        |                                   | F              |              |
|                                 | <ul> <li>Dane statystyczne</li> </ul>                |                                  |                        |                                   |                |              |
| Jesteś tutaj: Strona główna / S | <ul> <li>Struktura zbiorów</li> </ul>                |                                  |                        |                                   |                |              |
|                                 | <ul> <li>Słowniki i tabele<br/>pomocnicze</li> </ul> | 810                              |                        |                                   |                |              |
|                                 | Akty prawne                                          | 510                              |                        |                                   |                |              |
| Witar                           | Ochrona danych     osobowych                         | stemu Infor                      | macji O                | światov                           | vej            |              |
| Stron                           | a<br>Kontakt SIO                                     | obowiązującemu od 20             | 005 roku Systen        | nowi Informacji                   | i              |              |
| 0                               | ร์พาลเอพ <del>อุ. องรเอกา เอก พ.นอเงอ</del> เ        | iczasowej wersji <b>("star</b> e | e <b>SIO")</b> obowiąz | zuje na spis                      |                |              |

## 1. Kolejność wykonywania czynności instalacyjnych:

 Po wybraniu zakładki System Informacji Oświatowej należy przejść do pozycji 'Programy do pobrania':

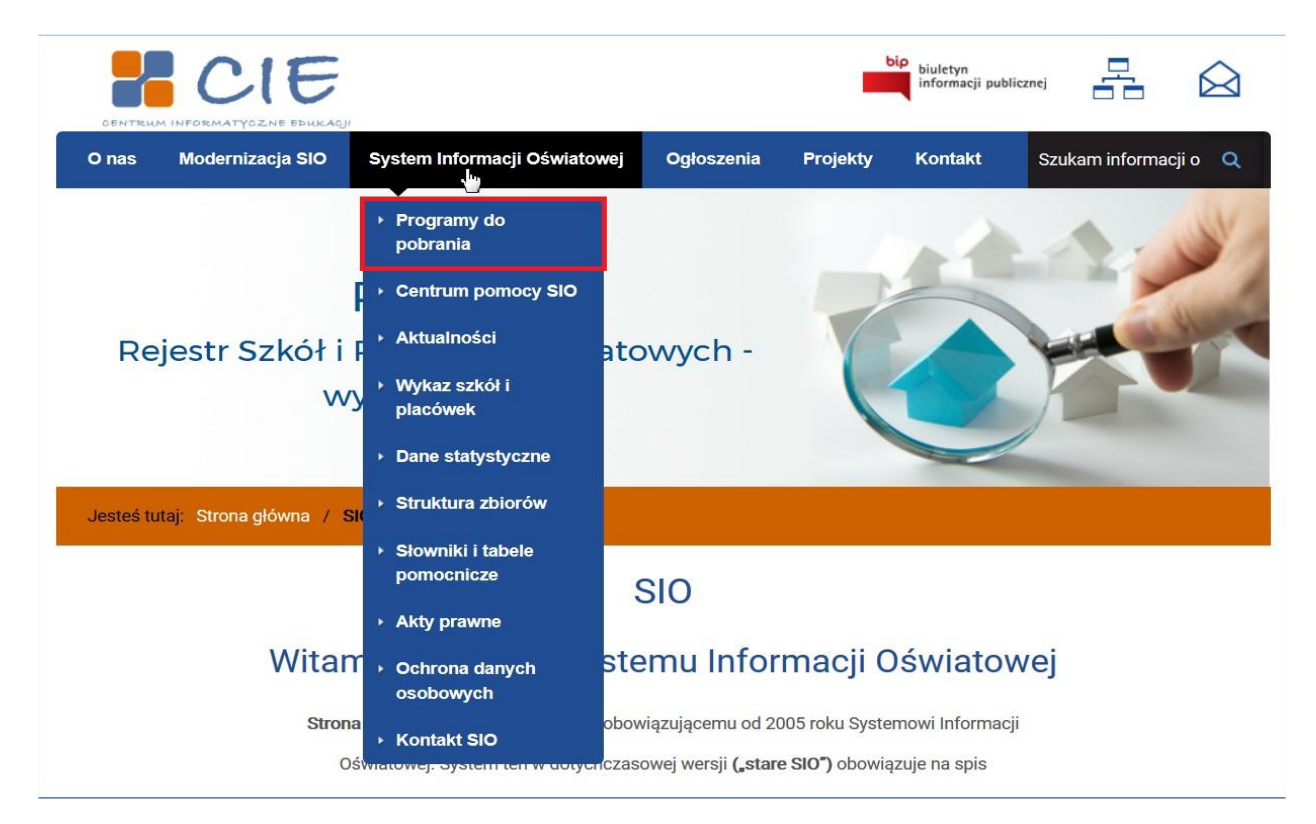

- po wejściu w **Programy do pobrania** widoczne są wersje programu dla systemu Windows (32 i 64 bitowe), dla systemu Linux oraz wersja aplikacji (sio.zip) przeznaczona do samodzielnej instalacji i konfiguracji dla systemów Mac OS, Windows i Linux.
- należy wybrać odpowiednią wersję programu (w zależności od typu używanego systemu operacyjnego) i uruchomić poprzez kliknięcie na nazwę pliku:

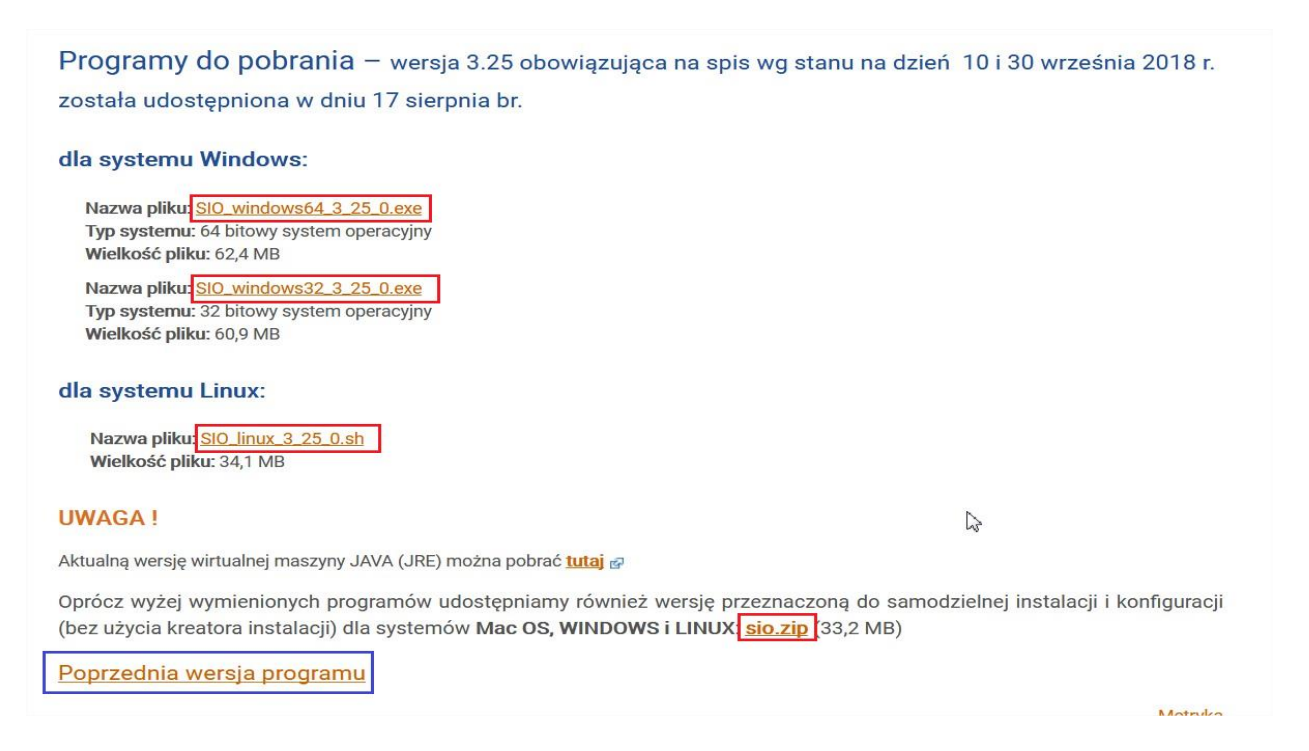

- aby upewnić się jaki typ systemu operacyjnego jest zainstalowany na komputerze należy sprawdzić właściwości systemu. Można to zrobić na dwa sposoby:
  - klikając prawym klawiszem myszy na ikonę 'Mój komputer' lub 'Komputer' i wyświetlając 'Właściwości'
  - wchodząc w 'Panel sterowania' i kolejno w 'System'

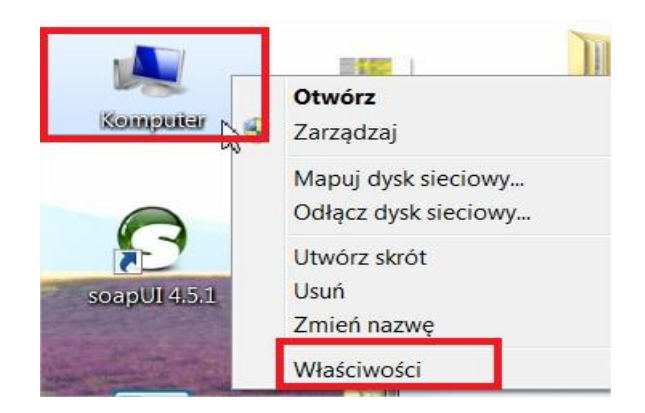

dla Windows XP 32 bit wyświetli się okno:

dla Windows XP 64 bit wyświetli się okno:

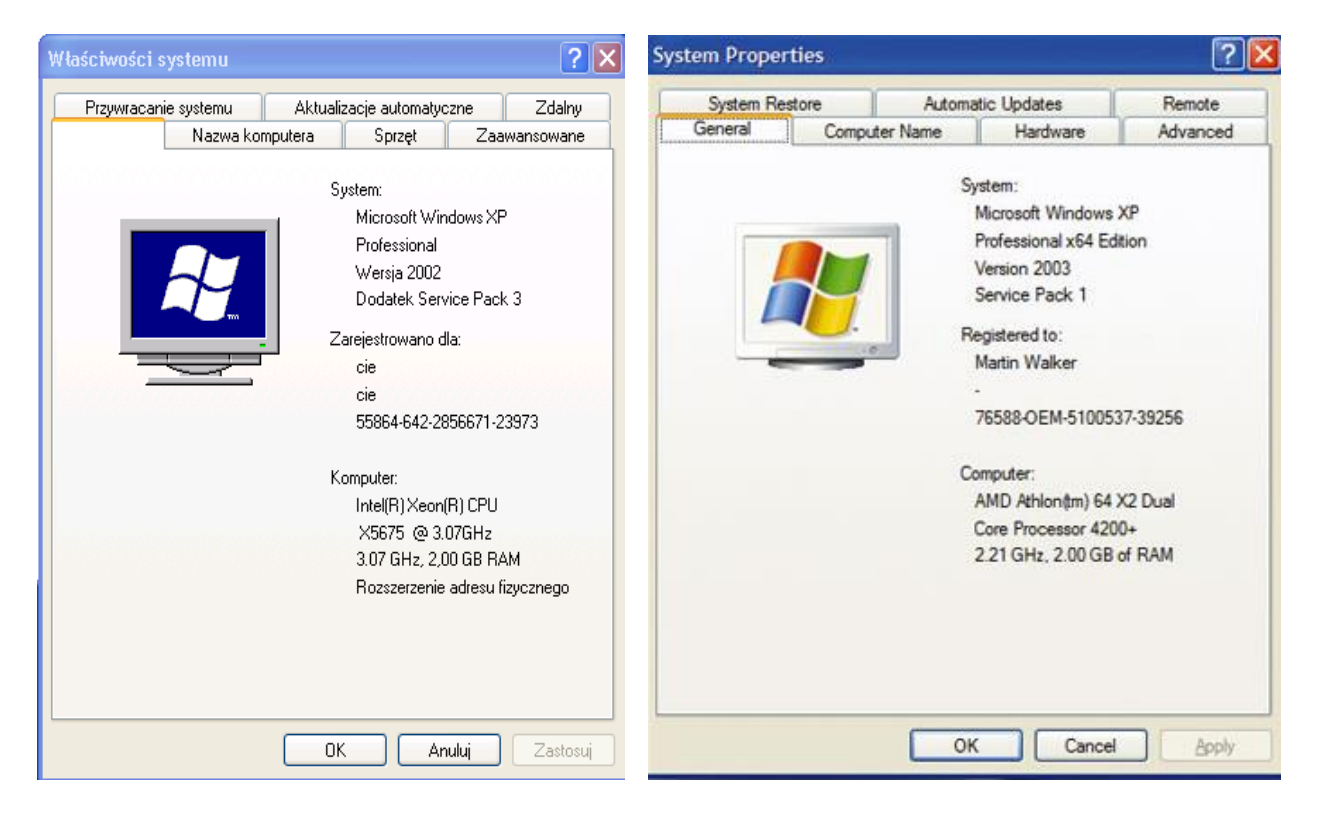

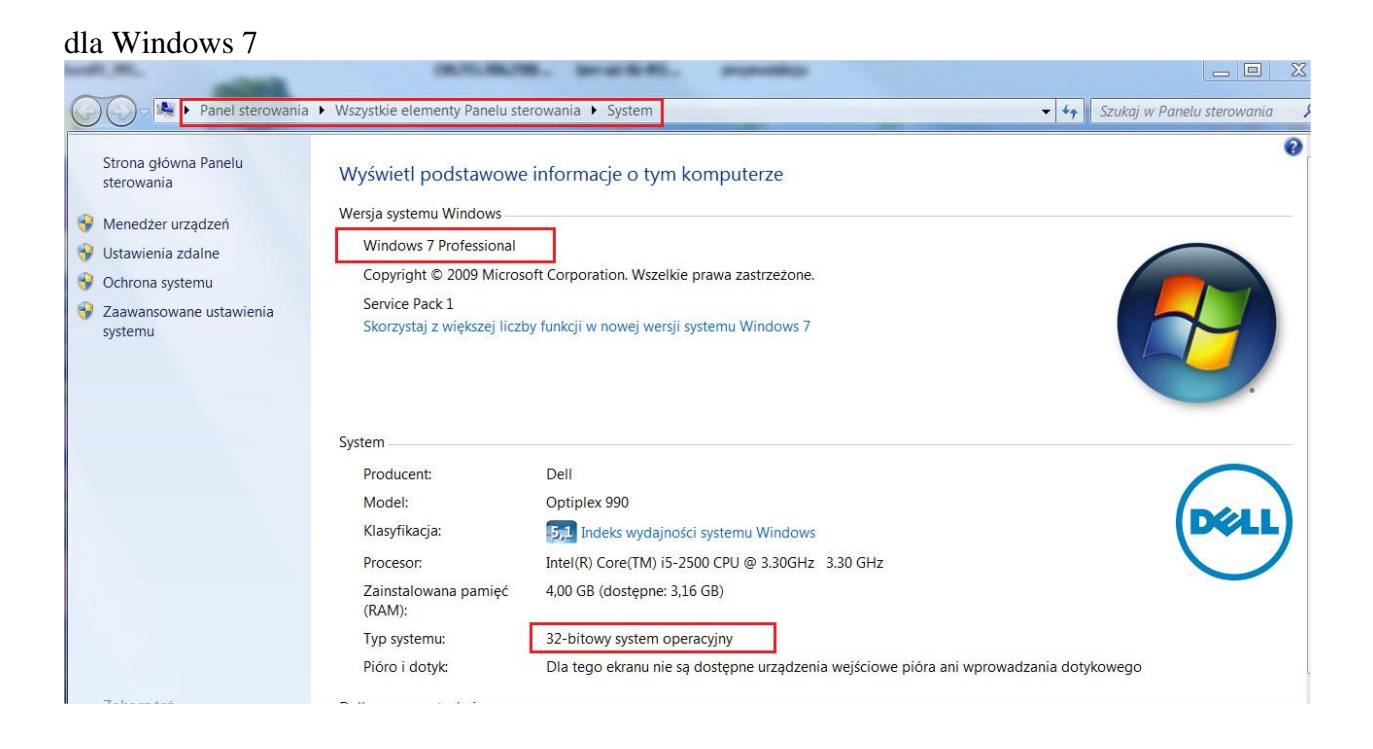

- w zależności od tego jaki system operacyjny jest zainstalowany na komputerze pojawi się odpowiednio okno:
  - dla systemu Windows XP 'Pobieranie pliku ostrzeżenie o zabezpieczeniach', w którym zalecamy wybranie przycisku 'Zapisz' i kolejno w oknie 'Zapisywanie jako' zapisanie programu instalacyjnego na pulpicie komputera:

| Pobieranie pliku - ostrzeżenie o zabezpieczeniach 🛛 🗙                                                                                                    |
|----------------------------------------------------------------------------------------------------|
| Czy chcesz uruchomić plik, czy zapisać go?                                                                                                    |
| Nazwa: SIO_windows_3exe<br>Typ: Aplikacja, 25,7 MB<br>Od: <b>s340887347.domenastandartowa.pl</b><br>Uruchom Zapisz Anuluj                                                                                                    |
| Pliki pochodzące z Internetu mogą być użyteczne, ale ten typ pliku<br>może być szkodliwy dla komputera. Jeśli nie masz zaufania do<br>źródła, nie uruchamiaj ani nie zapisuj tego oprogramowania. <u>Jakie</u><br>jest zagrożenie? |

dla systemu Windows 7 - 'Otwieranie SIO" w którym zalecamy wybranie przycisku 'Zapisz plik'; program instalacyjny zostanie zapisany w katalogu 'Pobrane' (dysk C: użytkownicy/nazwa użytkownika/pobrane), skąd zalecamy skopiowanie/przeniesienie go na pulpit komputera w celu dalszej instalacji:

| Otwieranie SIO_window                                                             | X  |
|-----------------------------------------------------------------------------------|----|
| Rozpoczęto pobieranie pliku:                                                      |    |
| SIO_windowsJRE_3exe                                                               |    |
| Typ pliku: Binary File (37,5 MB)<br>Adres: http://s340887347.domenastandartowa.pl |    |
| Czy zapisać ten plik?                                                             |    |
| Zapisz plik Anul                                                                  | uj |

 po ukończeniu zapisywania programu instalacyjnego (w przypadku systemu Windows XP) na pulpicie pojawi się ikona przedstawiająca niebieski ekran z zieloną strzałką – jest to kreator instalacji programu SIO, który należy koniecznie uruchomić. Taka sama ikona pojawi się w przypadku systemu Windows 7 w katalogu 'Pobrane':

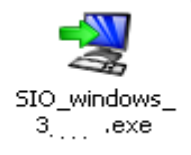

• po uruchomieniu kreatora instalacji pojawią się kolejno okna:

| Otwórz           | plik - ostrz                                                  | eżenie o zabezpieczeniach                                                                                                    |                                                    | × |
|------------------|---------------------------------------------------------------|----------------------------------------------------------------------------------------------------|----------------------------------------------------|---|
| Nie ma<br>urucha | ożna zweryfi<br>omić to opro                                  | kować wydawcy. Czy na pewno<br>gramowanie?                                                                                                    | chcesz                                             |   |
|                  | Nazwa:                                                        | SIO_windows_3exe                                                                                                    |                                                    |   |
|                  | Wydawca:                                                      | Nieznany wydawca                                                                                                    |                                                    |   |
|                  | Тур:                                                          | Aplikacja                                                                                                    |                                                    |   |
|                  | Od:                                                           | C:\Documents and Settings\                                                                                                    | \Pulp                                              |   |
|                  |                                                               | Uruchom                                                                                                    | Anuluj                                             | ] |
| 🗹 Zaw            | sze pytaj prze                                                | d otwarciem tego pliku                                                                                                    |                                                    |   |
| 8                | Ten plik nie<br>jego wydaw<br>pochodzące<br><u>oprogramow</u> | ma prawidłowego podpisu cyfrowego<br>cę. Należy wyłącznie uruchamiać opro<br>od zaufanych wydawców. <u>Jak zdecyc</u><br>anie można uruchomić? | weryfikującego<br>igramowanie<br><u>dować, czy</u> |   |

| 😪 Instalacja - System In                                         | formacji Oświatowej 3.25.0 🗖 🗖 🔀                                                                                                    |
|------------------------------------------------------------------|----------------------------------------------------------------------------------------------------|
|                                                                  | Witamy w Kreatorze instalacji<br>programu System Informacji<br>Oświatowej.                                                                                                    |
|                                                                  | Instalator zainstaluje teraz program System<br>Informacji Oświatowej na Twoim komputerze.<br>Zalecamy zakończenie pracy z wszystkimi innymi<br>przez Ciebie uruchomionymi aplikacjami przed<br>rozpoczęciem instalacji.<br>Wybierz przycisk Dalej, aby kontynuować, lub Anuluj,<br>aby zakończyć instalację. |
|                                                                  | Dalej > Anuluj                                                                                                    |
| Instalacia - System In                                           | formacii Oświatowej 3 25 0 🛛 🗖 🗙                                                                                                    |
| Wybierz folder docelow<br>Gdzie ma być zainstalow<br>Oświatowej? | y<br>any program System Informacji                                                                                                    |
| Wybierz folder, w któryn<br>Oświatowej, potem wyb                | n chcesz zainstalować program System Informacji<br>ierz przycisk Dalej, aby kontynuować.                                                                                                    |
| Folder docelowy                                                  |                                                                                                    |
|                                                                  |                                                                                                    |
| C:\SI0_3_25                                                      | Przeglądaj                                                                                                    |
| C:\SIO_3_25<br>Wymagana ilość miejsca<br>Ilość wolnego miejsca n | Przeglądaj<br>na dysku: 149,7 MB<br>a dysku: 19 850 MB                                                                                                    |

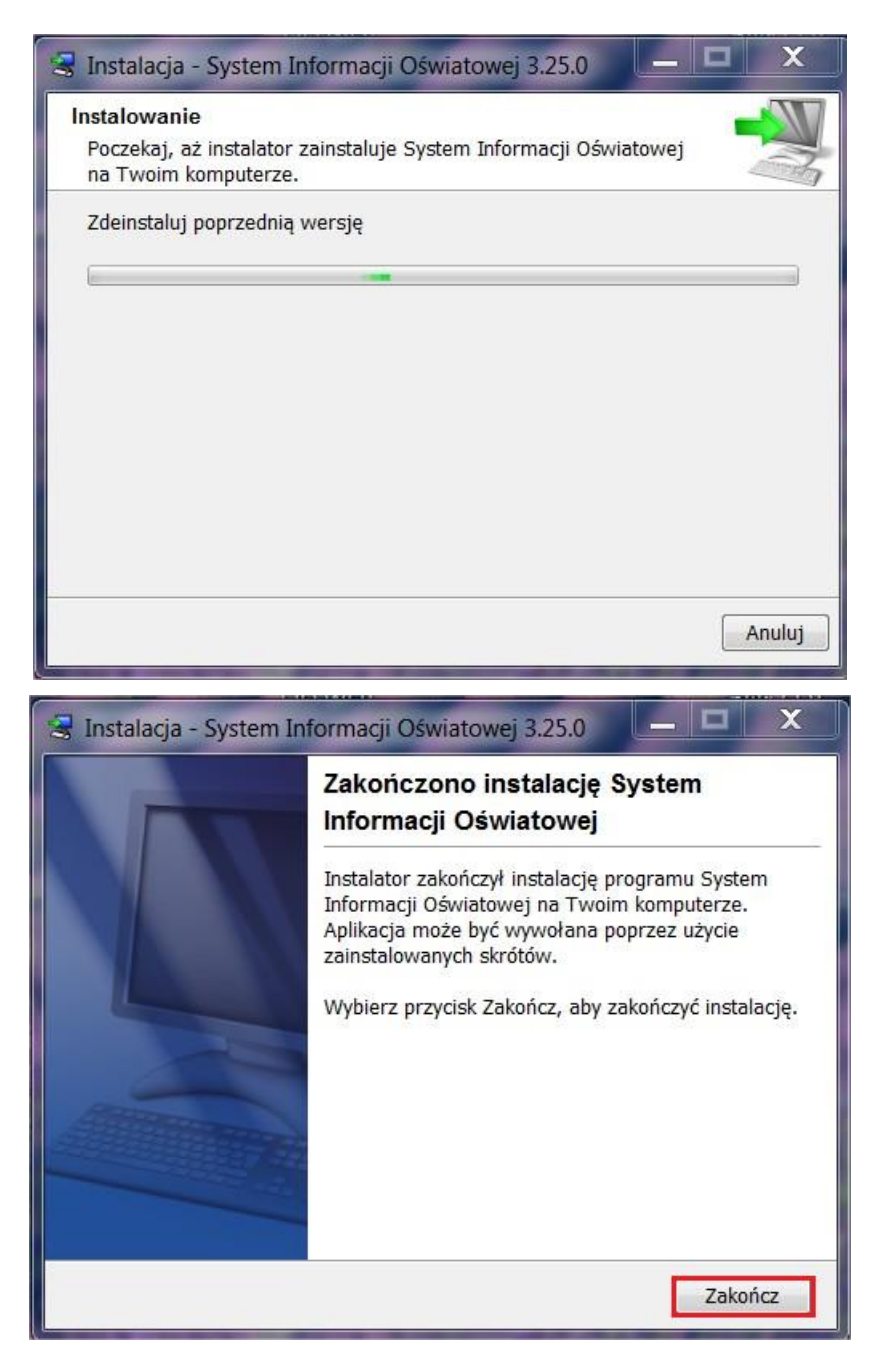

 po zakończeniu instalacji na pulpicie pojawi się ikona programu SIO (jest to ikona skrótu w postaci białego kwadracika z niebieskim napisem SIO):

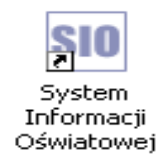

## 2. Automatyczna aktualizacja wersji programu

Program do wprowadzania danych SIO wyposażony został w mechanizm automatycznego sygnalizowania pojawienia się nowej wersji programu i łatwego instalowania zmienionej wersji.

| Plik | Narzędzia | Raporty | Opcje | Hasło  | Aktualizacje          |
|------|-----------|---------|-------|--------|-----------------------|
| 0    |           | P P     |       | Zalogo | Pobieraj Aktualizacje |
|      |           |         |       | Luiogo | Sprawdź Teraz         |

W pasku narzędzi, w funkcji **'Aktualizacje'** znajduje się opcja **'Pobieraj aktualizacje'**, która pozwala na automatyczne pobieranie nowej wersji programu. Jeżeli opcja ta jest zaznaczona to w trakcie uruchamiania programu sprawdzana jest na serwerze CIE aktualna wersja programu. Jeżeli zostanie wykryta na serwerze nowsza wersja programu wówczas program rozpoczyna procedurę instalacji.

**np.:** jeżeli jest już zainstalowana wersja SIO 3.25.0 i nastąpiła zmiana w programie, lub wiele kolejnych zmian, to przy kolejnym uruchomieniu programu SIO pojawi się okno aktualizacji:

| 😸 Program aktualizujący                            | - System Informacji Oświ            | ia 🗖 🗖 🗙       |
|----------------------------------------------------|-------------------------------------|----------------|
| Aktualizacje dostępne                              |                                     |                |
| Dostępna jest nowa wers<br>sprawdź poniższe szczeg | ja System Informacji Oświat<br>śły. | owej,          |
| Obecnie zainstalowana w                            | ersja: <mark>3.25.0</mark>          |                |
| Dostępna wersja:                                   | 3.25.12                             |                |
| programu instalacyjnego,<br>Pobierz do:            | kliknij "Anuluj".                   | Przeglądaj     |
| Wielkość pliku:                                    | 34,9 MB                             |                |
|                                                    |                                     |                |
|                                                    |                                     |                |
|                                                    |                                     | Dalej > Anuluj |

Wystarczy posłużyć się przyciskiem 'Dalej', aby uruchomić automatyczny kreator instalacji nowej wersji.

Jednocześnie w programie SIO w pasku narzędzi w funkcji '**Opcje**' w opcji '**Lista zmian**' jest umieszczana informacja o tym, czego dotyczą kolejne zmiany.

# **III. Logowanie do SIO**

Poniżej opisano kolejne etapy logowania użytkowników do systemu SIO. Logowanie użytkownika jest wymogiem GIODO i zostało wprowadzone do programu od wersji 3\_5.

- <u>przy pierwszym uruchomieniu programu</u> na komputerze pojawi się okno:

| SIO Stwórz adm | inistratora   | × |
|----------------|---------------|---|
| lmię:          | ,             |   |
| Nazwisko:      |               |   |
| Login:         | administrator |   |
| Hasło:         |               |   |
| Powtórz hasło: |               |   |
|                | Zapisz Anuluj |   |

- pierwszym użytkownikiem, który zaloguje się w programie jest tzw. administrator, czyli osoba, która podczas użytkowania programu będzie miała prawa do tworzenia nowych kont dla innych użytkowników,
- wypełnienie wszystkich pól jest obowiązkowe; jeżeli któreś z nich nie zostanie poprawnie wypełnione pojawi się komunikat o błędzie; treść komunikatu o błędzie będzie adekwatna do czynności źle wykonanej,
- oto przykład źle wypełnionego okna 'Stwórz administratora':

| SIO Stwórz adm | ninistratora 🛛 🗙 |
|----------------|------------------|
| lmię:          | Anna Maria       |
| Nazwisko:      | Kowalska         |
| Login:         | administrator    |
| Hasło:         | •••••            |
| Powtórz hasło: | •••••            |
|                | Zapisz Anuluj    |

 w trakcie tworzenia administratora i hasła <u>nie należy wpisywać dwuczłonowych nazw;</u> jeżeli zostanie wpisane np. dwuczłonowe nazwisko lub dwa imiona pojawi się komunikat informujący, że należy wpisać pojedyncze imię i nazwisko:

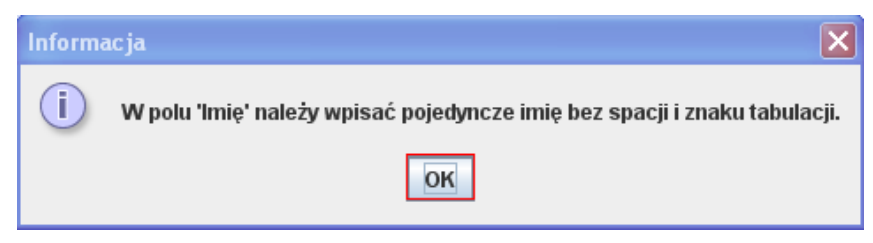

- długość hasła nie może być krótsza niż 6 znaków:

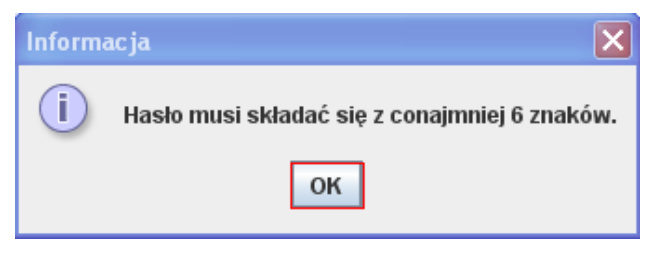

- zawartość pola 'Hasło' i 'Powtórz hasło' musi być taka sama:

| Inform | Informacja 🛛 🗙                                    |  |  |  |  |
|--------|---------------------------------------------------|--|--|--|--|
| i      | Pola 'Hasło' i 'Powtórz hasło' nie są takie same. |  |  |  |  |
|        | ок                                                |  |  |  |  |

- po poprawnym wypełnieniu okna 'Stwórz administratora' należy wybrać przycisk 'Zapisz' i wówczas pojawi się pusty pulpit aplikacji z paskiem narzędzi zawierającym podstawowe funkcje programu,
- jeżeli aplikację SIO będzie obsługiwała tylko jedna osoba, to nie ma potrzeby tworzenia innych użytkowników,
- jeżeli natomiast aplikację SIO będzie obsługiwało kilka osób, to dla tych osób administrator powinien utworzyć loginy i hasła (procedura tworzenia nowych użytkowników i zmiany haseł została opisana w części dokumentacji dotyczącej funkcji **'Hasło'**),
- <u>przy każdym kolejnym uruchomieniu</u> programu pojawi się okno logowania 'Zaloguj użytkownika', w którym należy wybrać użytkownika i wpisać hasło:

| 💵 Zaloguj Użytkownika 🛛 🗙 |               |   |  |  |
|---------------------------|---------------|---|--|--|
| Użytkownik:               | administrator | - |  |  |
| Hasło:                    |               |   |  |  |
| Z                         | aloguj Anuluj |   |  |  |

 program wymaga, aby hasło było zmieniane przynajmniej raz na 30 dni; dotyczy to zarówno zwykłych użytkowników jak i administratora; jeśli użytkownicy nie będą o tym pamiętali to program wymusi tę zmianę:

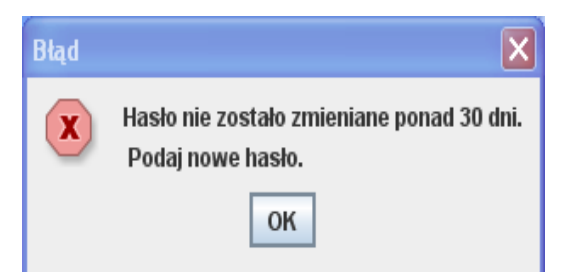

 po kliknięciu przycisku 'OK' zostanie wyświetlone okienko umożliwiające zmianę hasła na nowe.

# IV. Informacje ogólne

Po uruchomieniu programu SIO zgłasza się podstawowy pulpit aplikacji, podzielony na dwie kolumny: lewą - białą i prawą - szarą.

| F | lik | Narzędzia                                    | Raporty  | Opcje | e Hasło Aktualizacje      |  |
|---|-----|----------------------------------------------|----------|-------|---------------------------|--|
|   | 2   | <i>6</i>                                     |          |       | Zalogowang administrator  |  |
| L |     |                                              |          |       | Zalogowany, aunimistrator |  |
|   |     | omunikaty<br>Błędy<br>Ostrzeżer<br>Informacj | lia<br>B |       |                           |  |
|   |     |                                              |          | 10 55 |                           |  |

W otwartym pliku szkoły/placówki <u>w prawej (szerokiej) kolumnie</u> pulpitu aplikacji wyświetlane są zakładki, w których znajdują się tabele do wypełnienia:

- ze względu na dużą ilość informacji tabele są pogrupowane tematycznie; grupy tabel w formie zakładek wyświetlane są u góry ekranu,
- po pulpicie aplikacji między zakładkami należy poruszać się przy użyciu myszy, ustawiając się w odpowiednim miejscu ekranu,
- w poszczególnych tabelkach do przemieszczania się między polami można oprócz myszy używać tabulatora lub klawisza ENTER,
- w wypełnianiu wielu pól pomagają słowniki; pola wypełniane przy pomocy słowników są szare, obramowane czarną linią, z czarną strzałką z prawej strony - klikając na takie pole myszką, rozwijamy słownik, z którego należy wybrać odpowiednią informację; w pola białe należy wpisać tekst lub liczby,
- niektóre tabele nie mieszczą się na ekranie do ich przewijania należy użyć suwaków umieszczonych po prawej stronie okna i na dole okna.

W otwartym pliku <u>w lewej (waskiej) kolumnie</u> pulpitu aplikacji wyświetlane są zakładki z nazwami grup tabel i nazwy skrócone tabel w formie <u>tzw. drzewka:</u>

| Plik Narzędzia Raporty Opcje          | Hasło Aktualiza                | acje                      |                 |     |                                  |                   |               |
|---------------------------------------|--------------------------------|---------------------------|-----------------|-----|----------------------------------|-------------------|---------------|
| 🞦 📁 🔚 🎦 🛅                             | Zalogowany: adm                | ninistrator               |                 |     |                                  |                   |               |
| 📑 Zespól Szkolno-Przedszkoln          | Identyfikacja S                | szkoły i placówki 🛛 🛛 W   | ydawane posił   | ki  | Kadra pedagogiczna Wyr           | nagrodzenia praco | wników peda   |
| 🗢 🗂 Identyfikacja                     | Przedszkole                    | Szkoła Podstaw            | owa             |     |                                  |                   |               |
| - Szkoły i placówki                   | Idontyfikacia I                | wideishbo nu izois(       | Dzioci wa wie   | okı | u nici i minieca zaminezkanja    | Specialno potrze  | a dukacuja    |
| Wydawane posiłki     Wydawane posiłki |                                |                           | DZIECI WY WI    | enu | i, pici i miejsca zamieszkania   | Specjane pou ze   | sby euukacyjn |
| ← ☐ Kaura peuagogiczna                | - Labela 11. Identyfi          | касја                     | 45              |     |                                  |                   |               |
| ► T Wynagrodzenia pracown             | Nazwa (Pełna Nazv              | va Szkoły)                |                 | 1   | Przedszkole                      |                   |               |
| 🔶 📑 Rozwiązanie stosunku p            | Patron                         |                           |                 | 2   |                                  |                   |               |
|                                       | REGON                          |                           |                 | 3   |                                  |                   |               |
|                                       | Nr RSPO                        |                           |                 | 4   |                                  |                   |               |
|                                       | Тур                            | 10 1001 XI                |                 | 5   | Przedszłole                      | ~                 |               |
|                                       | Numer identyfikacyjn           | iy nadany dia celów przep | rowadzenia egz. | 6   |                                  |                   |               |
|                                       |                                | Województwo               |                 | 7   | WOJ. MAZOWIECKIE                 |                   |               |
|                                       |                                | Powiat                    |                 | 8   | POWIAT M. ST. WARSZAWA           |                   |               |
|                                       |                                | Gmina                     |                 | 9   | M. ST. WARSZAWA - GMINA MIEJS    | .KA 💌             |               |
|                                       |                                | Miejscowość               |                 | 10  | WARSZAWA                         |                   |               |
|                                       |                                | Rodzaj miejscowości       |                 | 11  | miasto powyżej o tys mieszkancow |                   |               |
|                                       |                                | Poczta                    |                 | 12  | Warszawa                         |                   |               |
|                                       | Dane adresowe                  | Kod pocztowy              |                 | 13  |                                  |                   |               |
|                                       |                                | Ulica                     |                 | 14  | l                                |                   |               |
|                                       |                                | Nrdomu                    |                 | 10  |                                  |                   |               |
|                                       |                                | Dzielnica/Delegatura      |                 | 10  | BEMOWD                           |                   |               |
|                                       |                                | i eleton z nr kier.       |                 | 17  | <u></u>                          |                   |               |
|                                       |                                | Fax                       |                 | 18  | l                                |                   |               |
|                                       |                                | E-mail                    |                 | 19  |                                  |                   |               |
|                                       |                                |                           |                 | 20  | la e la c                        |                   |               |
| 1000                                  |                                | iyp                       |                 | 21  | Celles                           |                   |               |
|                                       | Outras automatica              | nazwa<br>Wejewódatwe      |                 | 22  |                                  |                   |               |
|                                       | Organ promadzący               | Wojewouztwo<br>Dowiet     |                 | 20  | DOWIAT M ST WADSZAWA             |                   |               |
|                                       |                                | Powiat                    |                 | 24  | M CT WARCZAWA CHINA MIEIC        |                   |               |
|                                       |                                | Gillina                   |                 | 20  | IN. ST. WARSZAWA - GININA MIEJS  | NH -              |               |
|                                       | Organ wydający                 | Typ<br>Wojowództwo        |                 | 20  |                                  |                   |               |
|                                       | zezwolenie lub<br>wpisujący do | Wojewouziwo<br>Dowiat     |                 | 21  | 1                                |                   |               |
|                                       | ewidencji                      | Covina                    |                 | 20  |                                  | <u> </u>          |               |
|                                       | Bodbudowa                      | Strinita                  |                 | 20  |                                  |                   |               |
| 🗂 Komunikaty                          | Szkoła Placówka je             | eet                       |                 | 31  | nublicent                        |                   |               |
| 🔶 🗂 Błędy                             | Kategoria uczniów              | ,                         |                 | 32  | Dzieci lub młodzież              |                   |               |
| 🗢 🗂 Ostrzeżenia                       | Specifika szkoły               |                           |                 | 33  | braic spectrality)               |                   |               |
| 🗢 🗂 Informacje                        | Zwiazanie organiz              | anine                     |                 | 34  | brak zwiazania                   | -                 |               |
|                                       | Nienełnosprawno                | ść dominujaca             |                 | 35  |                                  |                   |               |
|                                       | Szkoła obwodowa                | l sourcestand             |                 | 36  | DIE                              |                   |               |
|                                       | Klasy łaczone                  | -                         |                 | 37  | nie                              |                   |               |
|                                       | Klasy wstepne dw               | ujezyczne                 |                 | 38  | nie                              |                   |               |
|                                       | Nauka j.mniejszoś              | ci narodowej, etniczne    | ;j lub          | 20  |                                  |                   |               |
|                                       | j.regionalnego                 |                           |                 | 29  | 10%-                             |                   |               |

W kolumnie tej (na drzewku), za pomocą prawego klawisza myszy, wykonuje się operacje dodawania, usuwania, sprawdzania, uzupełniania zerami, takie jak:

#### 1. <u>na poziomie zakładki z nazwą szkoły/placówki</u>:

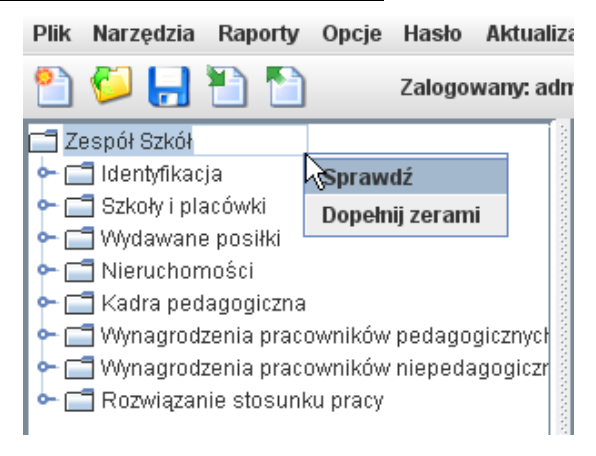

- <u>sprawdzenie poprawności</u> danych w całym pliku na drzewku należy wybrać pierwszą zakładkę z nazwą szkoły/placówki i prawym klawiszem myszy uaktywnić funkcję '**Sprawdź**',
- <u>dopełnienie zerami</u> pustych pól w całym pliku na drzewku należy wybrać pierwszą zakładkę z nazwą szkoły/placówki i prawym klawiszem myszy uaktywnić funkcję **'Dopełnij zerami'**,
- funkcje 'Sprawdź' i 'Dopełnij zerami' działają na wszystkich zakładkach i wszystkich tabelach.
- 2. w zespole szkół/placówek na poziomie zakładki 'Szkoły i placówki':

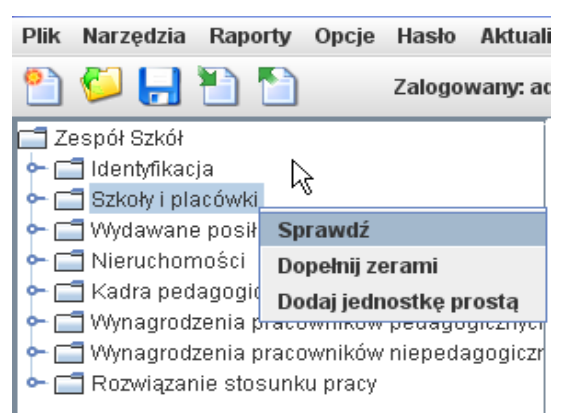

- <u>sprawdzenie poprawności</u> danych w zakładce 'Szkoły i placówki' na drzewku należy wybrać zakładkę 'Szkoły i placówki' i prawym klawiszem myszy uaktywnić funkcję 'Sprawdź',
- <u>dopełnienie zerami</u> pustych pól w zakładce 'Szkoły i placówki' na drzewku należy wybrać zakładkę 'Szkoły i placówki' i prawym klawiszem myszy uaktywnić funkcję 'Dopełnij zerami',
- 3. <u>w zespole szkół na poziomie nazwy szkoły</u>:

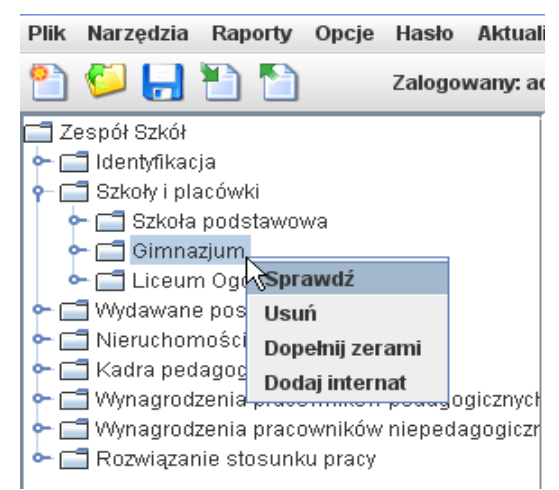

 <u>sprawdzenie poprawności danych</u> w zakładce szkoły - na drzewku należy po rozwinięciu zakładki 'Szkoły i placówki' wybrać zakładkę z nazwą szkoły i prawym klawiszem myszy uaktywnić funkcję 'Sprawdź',

- <u>usunięcie szkoły</u> na drzewku należy po rozwinięciu zakładki 'Szkoły i placówki' wybrać zakładkę z nazwą szkoły do usunięcia i prawym klawiszem myszy uaktywnić funkcję 'Usuń',
- <u>dopełnienie zerami</u> pustych pól w zakładce szkoły na drzewku należy po rozwinięciu zakładki 'Szkoły i placówki' wybrać zakładkę z nazwą szkoły i prawym klawiszem myszy uaktywnić funkcję 'Dopełnij zerami',
- <u>dodanie internatu</u> do szkoły na drzewku należy po rozwinięciu zakładki 'Szkoły i placówki' wybrać zakładkę z nazwą szkoły i prawym klawiszem myszy uaktywnić funkcję 'Dodaj internat'.

#### 4. <u>na poziomie Szkoły Podstawowej:</u>

oprócz funkcji występujących przy innych szkołach dodatkowo występuje funkcja
 'Dodaj filię' umożliwiająca dodanie filii oraz funkcja 'Dodaj oddziały' umożliwiająca dodanie do szkoły podstawowej oddziału przedszkolnego, oddziału gimnazjum oraz oddziału zasadniczej szkoły zawodowej:

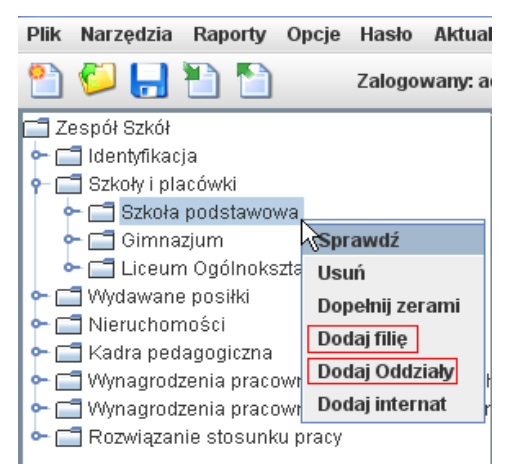

- funkcja 'Dodaj filię' występuje także w wielu typach szkół i placówek.

#### 5. na poziomie szkół kształcących w zawodzie:

 <u>dodanie kursu kwalifikacyjnego</u> - na drzewku należy stanąć na nazwie szkoły i prawym klawiszem myszy uaktywnić funkcję 'Dodaj kwalifikację':

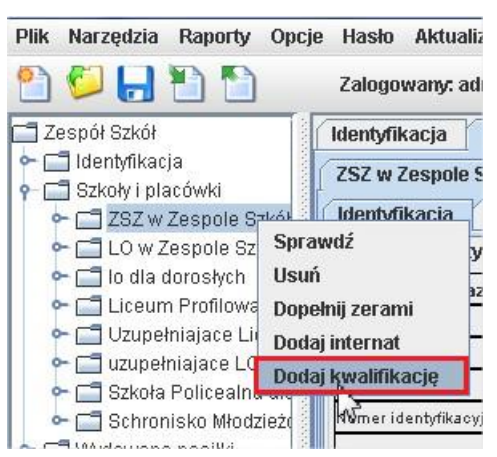

#### 6. <u>na poziomie zakładki 'Zawody':</u>

<u>dodanie zawodu</u> w szkole - na drzewku należy po rozwinięciu zakładki z nazwą szkoły wybrać zakładkę 'Zawody' i prawym klawiszem myszy uaktywnić funkcję 'Dodaj zawód':

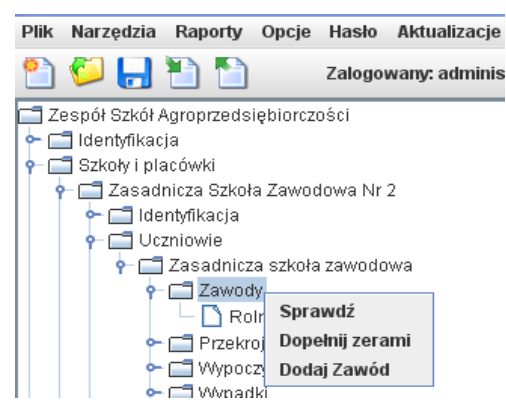

 <u>usunięcie zawodu</u> w szkole - na drzewku należy po rozwinięciu zakładki 'Zawody' wybrać zawód do usunięcia i prawym klawiszem myszy uaktywnić funkcję 'Usuń':

| Plik | Narzędzia                      | Raporty    | Opcje              | Hasło     | Aktualizacje  |  |
|------|--------------------------------|------------|--------------------|-----------|---------------|--|
| 2    | 🌮 💾                            | 1          |                    | Zalogov   | wany: adminis |  |
| 🗖 Ze | espół Szkół /                  | Agroprzed  | siębiorcz          | ości      |               |  |
| ← ⊑  | 🚽 Identyfikad                  | :ja        |                    |           |               |  |
| † 📮  | 🖥 Szkoły i pla                 | acówki     |                    |           |               |  |
| 9    | 🛏 📺 Zasad                      | nicza Szko | iła Zawoi          | dowa Nr : | 2             |  |
|      | 🔶 🔶 📑 Ide                      | ntyfikacja |                    |           |               |  |
|      | - 🔶 🚍 Ua                       | zniowie    |                    |           |               |  |
|      | 🔶 🚍 Zasadnicza szkoła zawodowa |            |                    |           |               |  |
|      | 9                              | 📑 Zawo     | dy                 |           |               |  |
|      |                                | - 🗋 R      | olnik              |           | _             |  |
|      | •                              | 📑 Przek    | roje Sp            | rawdź     |               |  |
|      | •                              | 📑 Wypo     | <sup>czyn</sup> Us | uń        |               |  |
|      | •                              | 📑 Wypa     | dki                |           |               |  |
|      | 1.1.1                          | -          |                    |           |               |  |

7. <u>na poziomie zakładki "Dzieci wg oddziałów' w przedszkolu i oddziałe</u> <u>przedszkolnym:</u>

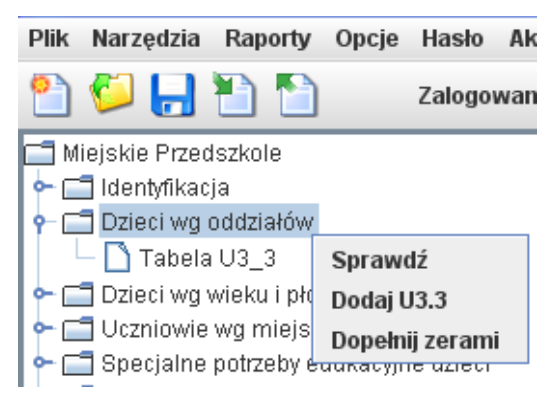

- <u>sprawdzenie poprawności</u> danych w zakładce 'Dzieci wg oddziałów' na drzewku należy wybrać zakładkę 'Dzieci wg oddziałów' i prawym klawiszem myszy uaktywnić funkcję 'Sprawdź',
- <u>dodanie tabeli U3.3</u> na drzewku należy wybrać zakładkę 'Dzieci wg oddziałów' i prawym klawiszem myszy uaktywnić funkcję 'Dodaj U3.3',
- <u>dopełnienie zerami</u> pustych pól w zakładce 'Dzieci wg oddziałów' na drzewku należy wybrać zakładkę 'Dzieci wg oddziałów' i prawym klawiszem myszy uaktywnić funkcję 'Dopełnij zerami',
- <u>usunięcie zbędnej tabeli U3.3</u> na drzewku należy rozwinąć zakładkę 'Dzieci wg oddziałów', stanąć na tabeli do usunięcia i prawym klawiszem myszy uaktywnić funkcję 'Usuń':

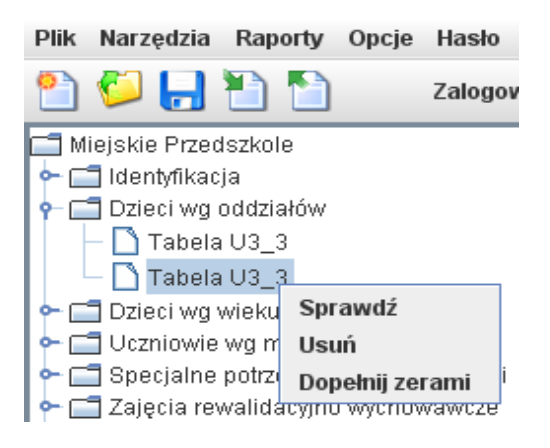

8. <u>na poziomie zakładki 'Uczniowie według klas' w szkołach:</u>

Plik Narzędzia Raporty Opcje Hasło Aktualizacje

| 睯 📁 🔒 🎦 🎦 Zalogo                 | wany: administrator |  |  |  |
|----------------------------------|---------------------|--|--|--|
| 📑 Szkoła Podstawowa              |                     |  |  |  |
| 🗠 🗂 Identyfikacja                |                     |  |  |  |
| ←  ☐ Uczniowie                   |                     |  |  |  |
| 👇 🗂 Szkoła podstawowa            |                     |  |  |  |
| 🛉 🗂 Przekroje                    |                     |  |  |  |
| 👇 🗂 dzienna,wrzesień/październik |                     |  |  |  |
| 🔶 🗂 Uczniowie według klas        |                     |  |  |  |
| — 🗋 Tabela U3_1                  | Sprawdź             |  |  |  |
| Tabela U1 Dodaj U3.1             |                     |  |  |  |
| 🗠 🗂 Uczniowie wg wieku i ;       | Dopełnij zerami     |  |  |  |
| 🔶 📄 🔶 🔚 Uczniowie wg miejsca     | zamieszkania        |  |  |  |

- <u>sprawdzenie poprawnośc</u>i danych w zakładce 'Uczniowie według klas' na drzewku należy wybrać zakładkę 'Uczniowie według klas' i prawym klawiszem myszy uaktywnić funkcję 'Sprawdź',
- <u>dodanie tabeli U3.1</u> na drzewku należy wybrać zakładkę 'Uczniowie według klas' i prawym klawiszem myszy uaktywnić funkcję 'Dodaj U3.1',
- <u>dopełnienie zerami</u> pustych pól w zakładce 'Uczniowie według klas'- na drzewku należy wybrać zakładkę 'Uczniowie według klas' i prawym klawiszem myszy uaktywnić funkcję 'Dopełnij zerami',
- <u>usunięcie zbędnej tabeli U3.1</u> na drzewku należy rozwinąć zakładkę 'Uczniowie według klas', stanąć na tabeli do usunięcia i prawym klawiszem myszy uaktywnić funkcję 'Usuń':

| Plik         | Narzędzia     | Raporty     | Opcje      | Hasło     | Aktualizacje    |
|--------------|---------------|-------------|------------|-----------|-----------------|
| 2            | 6 🔁           | 1           |            | Zalogov   | wany: administi |
| 📑 S:         | zkoła Podsta  | awowa       |            |           |                 |
| ┝~ 🖆         | 🛯 Identyfikad | ;ja         |            |           |                 |
| <b>•</b> - ⊑ | 🛾 Uczniowie   | !           |            |           |                 |
| 9            | 🛏 🚞 Szkoła    | i podstawov | wa         |           |                 |
|              | - 👇 🚍 Pra     | zekroje     |            |           |                 |
|              | • 📻           | dzienna,w   | rzesień/p  | paździen  | nik             |
|              | 9             | - 🚞 Ucznic  | wie wed    | lług klas |                 |
|              |               | — 🗋 Та      | bela U3_   | _1        |                 |
|              |               | — 🗋 Та      | bela U3_   | 1         |                 |
|              |               | — 🗋 Та      | bela U1    | Spra      | awdź            |
|              | •             | - 🚞 Ucznic  | wie wg v   | Wie Usu   | ń               |
|              | •             | - 🚞 Ucznic  | iwie wg r  | ni Dop    | ełnii zerami    |
|              | •             | - 📑 Specja  | alne potrz | zeby euu  | касулте         |

9. na poziomie zakładki 'Nauczanie języków obcych':

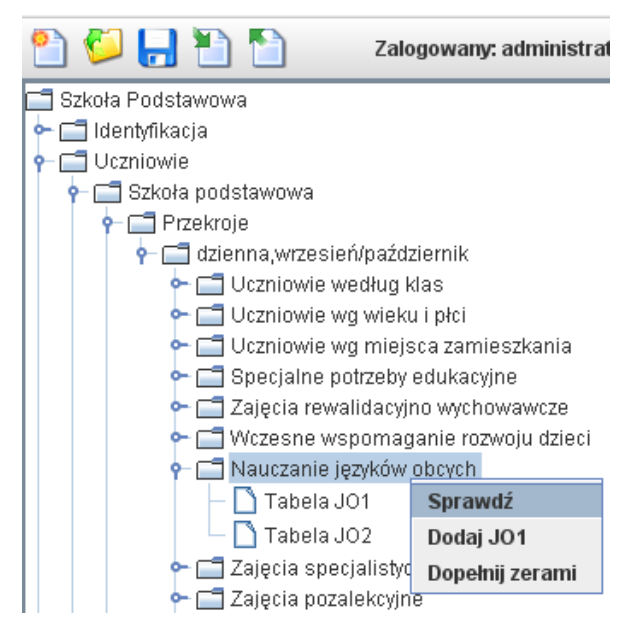

- <u>sprawdzenie poprawności</u> danych w zakładce 'Nauczanie języków obcych' na drzewku należy wybrać zakładkę 'Nauczanie języków obcych' i prawym klawiszem myszy uaktywnić funkcję 'Sprawdź',
- <u>dodanie tabeli JO1</u> na drzewku należy wybrać zakładkę 'Nauczanie języków obcych' i prawym klawiszem myszy uaktywnić funkcję 'Dodaj JO1',
- <u>dopełnienie zerami</u> pustych pól w zakładce 'Nauczanie języków obcych' na drzewku należy wybrać zakładkę 'Nauczanie języków obcych' i prawym klawiszem myszy uaktywnić funkcję 'Dopełnij zerami',
- <u>usunięcie zbędnej tabeli JO1</u> na drzewku należy rozwinąć zakładkę 'Nauczanie języków obcych', stanąć na tabeli do usunięcia i prawym klawiszem myszy uaktywnić funkcję 'Usuń':

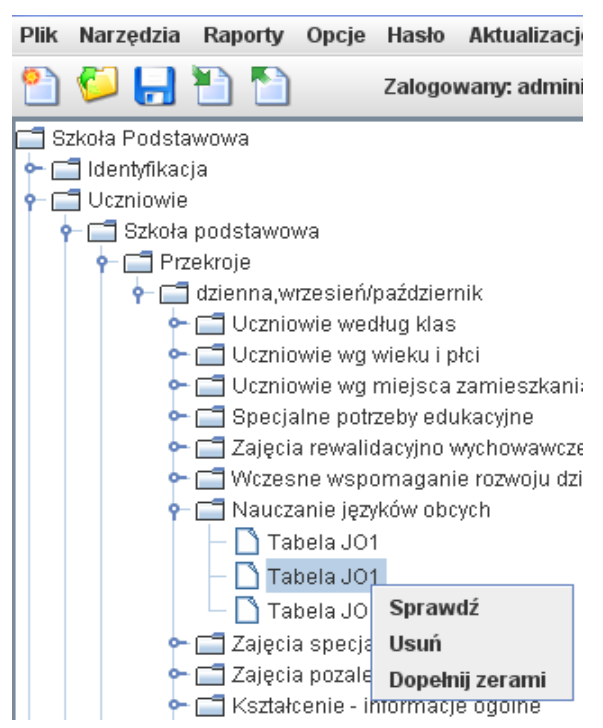

#### 10. na poziomie zakładki 'Kadra pedagogiczna':

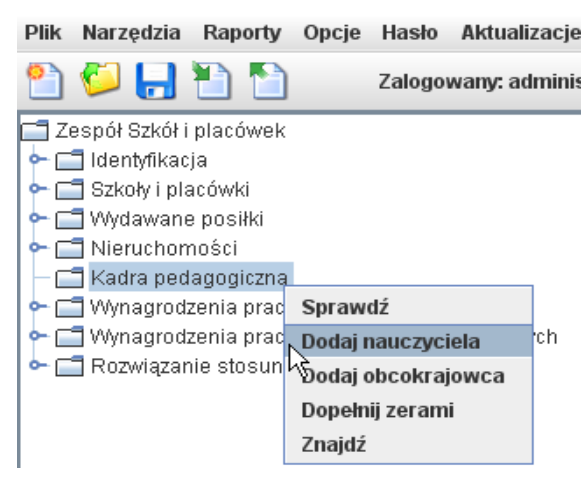

- <u>sprawdzenie poprawności</u> danych w zakładce 'Kadra pedagogiczna'- na drzewku należy wybrać zakładkę 'Kadra pedagogiczna' i prawym klawiszem myszy uaktywnić funkcję 'Sprawdź',
- <u>dodanie nauczyciela</u> na drzewku należy wybrać zakładkę 'Kadra pedagogiczna' i prawym klawiszem myszy uaktywnić funkcję 'Dodaj nauczyciela'; pojawi się okno, w którym należy wpisać PESEL nauczyciela:

| Nauczyciel | $\mathbf{X}$ |
|------------|--------------|
| PESEL :    |              |
| ОК         | Anuluj       |

<u>dodanie nauczyciela obcokrajowca</u> - na drzewku należy wybrać zakładkę 'Kadra pedagogiczna' i prawym klawiszem myszy uaktywnić funkcję 'Dodaj obcokrajowca'; pojawi się okno, w którym należy wybrać płeć nauczyciela i wpisać datę urodzenia nauczyciela obcokrajowca:

| Nauczyiel      | ×      |
|----------------|--------|
| Płeć :         |        |
| Data urodzenia |        |
|                |        |
| ОК             | Anuluj |
|                |        |

- <u>dopełnienie zerami</u> pustych pól w zakładce 'Kadra pedagogiczna'- na drzewku należy wybrać zakładkę 'Kadra pedagogiczna' i prawym klawiszem myszy uaktywnić funkcję 'Dopełnij zerami',
- <u>wyszukanie nauczyciela</u> w zakładce 'Kadra pedagogiczna'- na drzewku należy wybrać zakładkę 'Kadra pedagogiczna' i prawym klawiszem myszy uaktywnić funkcję 'Znajdź':

| Nauczyciel  |        | X |
|-------------|--------|---|
| PESEL/Numer |        | ] |
| ОК          | Anuluj |   |

#### 11. na poziomie zakładki z numerem PESEL:

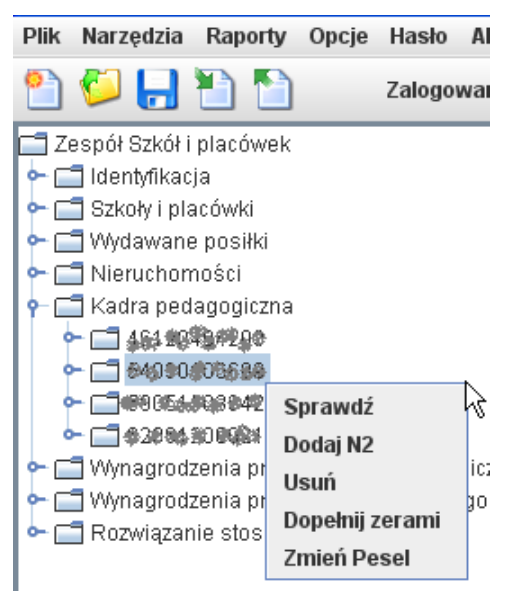

- <u>sprawdzenie poprawności</u> danych nauczyciela na drzewku należy zaznaczyć w zakładce 'Kadra pedagogiczna' konkretny PESEL nauczyciela i prawym klawiszem myszy uaktywnić funkcję 'Sprawdź',
- <u>dodanie kolejnej tabeli N2 dla nauczyciela</u> na drzewku należy zaznaczyć w zakładce 'Kadra pedagogiczna' konkretny PESEL nauczyciela i prawym klawiszem myszy uaktywnić funkcję 'Dodaj N2',
- <u>usunięcie nauczyciela</u> z kadry pedagogicznej na drzewku należy zaznaczyć w zakładce 'Kadra pedagogiczna' konkretny PESEL nauczyciela do usunięcia i prawym klawiszem myszy uaktywnić funkcję 'Usuń',
- <u>dopełnienie zerami</u> pustych pól w zakładce z numerem PESEL nauczyciela na drzewku należy zaznaczyć w zakładce 'Kadra pedagogiczna' konkretny PESEL nauczyciela i prawym klawiszem myszy uaktywnić funkcję 'Dopełnij zerami',
- <u>zmiana numeru PESEL</u> nauczyciela na drzewku należy zaznaczyć w zakładce 'Kadra pedagogiczna' konkretny PESEL nauczyciela i prawym klawiszem myszy uaktywnić funkcję 'Zmień Pesel'; pojawi się okno z wpisanym numerem PESEL, który można poprawić lub zupełnie zmienić:

| Nauczyciel | ×      |
|------------|--------|
| PESEL :    |        |
| ОК         | Anuluj |

#### UWAGA!

#### **Możliwa jest praca grupowa przy wprowadzaniu danych do systemu SIO** W tym celu należy odpowiednio podzielić zadania:

- 1. jedna osoba musi być osobą prowadzącą plik podstawowy; osoba ta generuje nowy plik i udostępnia (kopiuje) go zainteresowanym (np. na dyskietce, płycie, pendrivie),
- 2. inne osoby udostępniony plik wgrywają do swoich komputerów (na których mają zainstalowaną nową wersję programu SIO), wykonują polecenie 'Zapisz jako' i zmieniają nazwę pliku podstawowego, np. na: kadra pedagogiczna.sio (postępujemy tak, aby pliki o takiej samej nazwie się nie nadpisywały po wgraniu do jednego komputera!); po zakończeniu wprowadzania danych należy plik przekazać do osoby prowadzącej,
- 3. osoba prowadząca plik podstawowy za pomocą opcji **'Import Danych'** importuje potrzebne informacje do pliku podstawowego z plików przygotowanych przez inne osoby.

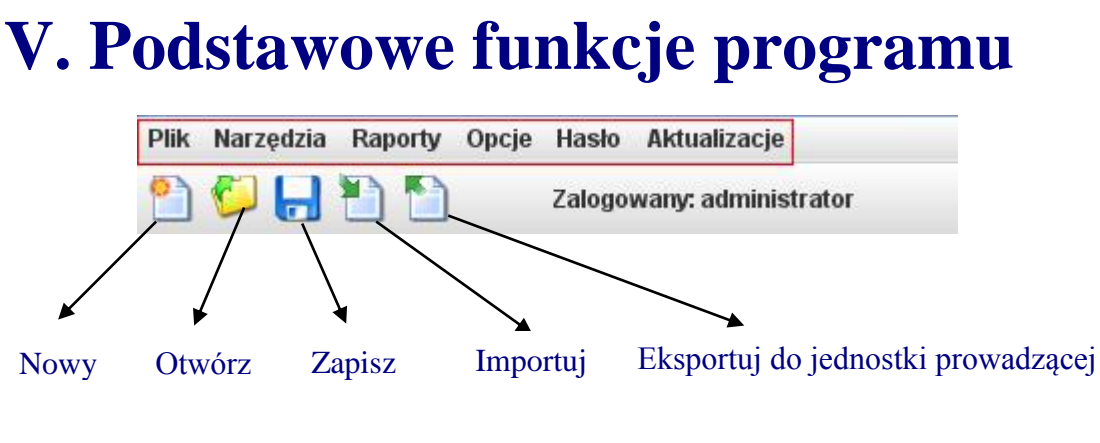

## 1. PLIK

| Plik Narzędzia Raporty Opcje     | Hasło  | Aktualizacje       |
|----------------------------------|--------|--------------------|
| Nowy                             | Ctrl-N | anv: administrator |
| Otwórz                           | Ctrl-O |                    |
| Zapisz                           | Ctrl-S |                    |
| Zapisz jako                      |        |                    |
| Zapisz jako rozkodowany          |        |                    |
| Sprawdź                          | Ctrl-B |                    |
| Eksportuj do jednostki prowadząć | cej    |                    |
| Zamknij dokument                 | Ctrl-Q |                    |
| Zakończ program                  |        |                    |
|                                  |        | -                  |

## <u>Nowy</u>

opcja ta umożliwia wygenerowanie struktury nowej jednostki:

| 810 Wybór okna otwarcia jednostki         | × |
|-------------------------------------------|---|
| Utwórz:                                   |   |
| Nową jednostkę                            |   |
| Jednostkę na podstawie poprzedniego spisu |   |
|                                           |   |
|                                           |   |

#### Opcja ta pozwala na:

#### 1) utworzenie zupełnie nowego pliku dla aktualnego spisu od podstaw

jest to opcja dla szkół/placówek, które spisują się pierwszy raz lub dla tych szkół/placówek, które mają źle wygenerowaną identyfikację

| SID Wybór okna otwarcia jednostki         | × |
|-------------------------------------------|---|
| Utwórz:                                   |   |
| Nową jednostkę                            |   |
| Jednostkę na podstawie poprzedniego spisu |   |
|                                           |   |
|                                           |   |

po wybraniu przycisku 'Nowa jednostka' pojawi się okno 'Rodzaj spisu' – należy wskazać odpowiedni termin spisu i potwierdzić 'OK':

| Rodzaj Spis  | u           |          |      |   |     |
|--------------|-------------|----------|------|---|-----|
| Rodzaj spisu |             |          |      |   |     |
| Spis na      |             | K        | 2018 | - | rok |
|              | 10 września | W        |      |   |     |
|              | 30 września | <u>.</u> |      |   |     |
|              | 31 marca    |          |      |   |     |

#### UWAGA!

jeżeli w polu z rokiem nie ma możliwości wybrania aktualnego roku oznacza to, że na komputerze użytkownika jest nieaktualna data

 następnie pojawi się okno 'Identyfikacja szkoły/placówki', które musi być wypełnione; większość pól w identyfikacji jest wprowadzana ze słowników; po wprowadzeniu grupy i typu jednostki podświetli się pole, w którym należy wpisać nazwę jednostki (nazwę jednostki należy wprowadzić starannie, będzie ona wykorzystywana w dalszej pracy):

| ldentyfikacja sz   | koły/placówki       |                  |                                                                           |                 |                   |               |        | × |
|--------------------|---------------------|------------------|---------------------------------------------------------------------------|-----------------|-------------------|---------------|--------|---|
| Identyfikacja typu | Filie szkoły podst. | Jednostki proste | Części składowe jednoste                                                  | ek prostych 🛛 P | rzekroje i zawody | Identyfikacja |        |   |
|                    |                     |                  |                                                                           |                 |                   |               |        |   |
| Grupa je           | dnostek             |                  |                                                                           |                 |                   |               | •      |   |
| Тур јес            | Inostki             |                  |                                                                           |                 |                   |               | •      |   |
| Nazwa j            | ednostki            |                  |                                                                           |                 |                   |               |        |   |
| Kategoria          | uczniów             |                  | -                                                                         |                 |                   |               |        |   |
|                    |                     |                  |                                                                           |                 |                   |               |        |   |
|                    | Wystę               | ępuje            |                                                                           | Część skła      | adowa             |               |        |   |
|                    |                     |                  |                                                                           |                 |                   |               |        |   |
|                    |                     |                  |                                                                           |                 |                   |               |        |   |
| Poo                | zątek               |                  | < <th>Dalej &gt;&gt;</th> <th></th> <th>Za</th> <th>akończ</th> <th></th> | Dalej >>        |                   | Za            | akończ |   |

- program podświetlając odpowiednie klawisze podpowiada dostępne w danym momencie działanie,
- po prawidłowym wypełnieniu wszystkich wymaganych pól program wyświetli kolejne okno 'Identyfikacja szkoły/placówki', w którym podaje się między innymi dane adresowe, dane organu prowadzącego lub organu wydającego zezwolenie, dane dotyczące publiczności, związania organizacyjnego, nauczania języków mniejszości narodowej itp.:

| Iden | Identyfikacja szkoły/placówki |                       |                      |     |                                  |                   | X |               |       |   |
|------|-------------------------------|-----------------------|----------------------|-----|----------------------------------|-------------------|---|---------------|-------|---|
| Ide  | ntyfikacja typu               | Filie szkoły podst.   | Jednostki proste     | Czę | ści składowe jednostek prostych  | Przekroje i zawod | у | Identyfikacja |       |   |
| Pr   | zedszkole nr 1                |                       |                      |     |                                  |                   |   |               |       |   |
| Tal  | bela I1. Identyf              | ikacja                |                      |     |                                  |                   |   |               |       | - |
| Naz  | wa (Pełna Nazi                | wa Szkoły)            |                      | 1   | Przedszkole nr 1                 |                   |   |               |       |   |
| Pat  | ron                           |                       |                      | 2   |                                  |                   |   |               |       |   |
| REC  | GON                           |                       |                      | 3   |                                  |                   |   |               |       |   |
| Nr F | RSPO                          |                       |                      | 4   |                                  |                   |   |               |       |   |
| Тур  | )                             |                       |                      | 5   | Przedszkole                      |                   | * | ]             |       |   |
| Nur  | mer identyfikacyjr            | ny nadany dla celów p | orzeprowadzenia egz. | 6   |                                  |                   |   |               |       |   |
|      |                               | Województwo           |                      | 7   |                                  |                   | • |               |       |   |
|      |                               | Powiat                |                      | 8   |                                  |                   | • |               |       |   |
|      |                               | Gmina                 |                      | 9   |                                  |                   | * |               |       |   |
|      |                               | Miejscowość           |                      | 10  |                                  |                   | • |               |       |   |
|      |                               | Rodzaj miejscowośc    | i .                  | 11  |                                  |                   | ٠ |               |       |   |
|      |                               | Poczta                |                      | 12  |                                  |                   |   |               |       |   |
|      | )ane adresowe                 | Kod pocztowy          |                      | 13  |                                  |                   |   |               |       |   |
|      |                               | Ulica                 |                      | 14  |                                  |                   |   |               |       |   |
|      |                               | Nr domu               |                      | 15  |                                  |                   |   |               |       |   |
|      |                               | Dzielnica/Delegatura  | 3                    | 16  |                                  |                   | • |               |       |   |
|      |                               | Telefon z nrkier.     |                      | 17  |                                  |                   |   |               |       |   |
|      |                               | Fax                   |                      | 18  |                                  |                   |   |               |       |   |
|      |                               | E-mail                |                      | 19  |                                  |                   |   |               |       |   |
|      |                               | Strona WWW            |                      | 20  |                                  |                   |   |               |       |   |
|      |                               | Тур                   |                      | 21  |                                  |                   | • |               |       | - |
|      | Poc                           | zątek                 |                      |     | < <wstecz dalej="">&gt;</wstecz> |                   |   | Za            | kończ |   |

- aby wypełnić całe okno 'Identyfikacja szkoły/placówki' należy posłużyć się suwakiem po prawej stronie tego okna; po wypełnieniu wszystkich danych identyfikacyjnych należy wybrać przycisk 'Zakończ',
- jeżeli nie wszystkie pola zostały wypełnione lub zostały źle wypełnione program wygeneruje informację o błędzie i nie pozwoli opuścić identyfikacji,
- jeżeli dane w identyfikacji są poprawne to po wybraniu przycisku 'Zakończ' zostaną wygenerowane tabele, które są przewidziane w aktualnym spisie dla danego typu jednostki,
- od tej chwili nie można zmienić w tabeli identyfikacji kluczowych danych dotyczących charakteru jednostki (np. wiersza 5 typ i wielu innych wierszy, które są wyszarzane i mają blade niebieskie napisy pole wyboru ze słownika jest już nieaktywne) jeżeli nastąpiła pomyłka w danych identyfikacyjnych, których nie da się zmienić (są wyszarzane), należy jeszcze raz wygenerować daną szkołę/placówkę:

| Podbudowa                                                      | 30 | niewymagana         | • |
|----------------------------------------------------------------|----|---------------------|---|
| Szkoła/Placówka jest                                           | 31 | publiczna           | • |
| Kategoria uczniów                                              | 32 | Dzieci lub młodzież | • |
| Specyfika szkoły                                               | 33 | brak specyfiki      | • |
| Związanie organizacyjne                                        | 34 | brak związania      | • |
| Niepełnosprawność dominująca                                   | 35 |                     | • |
| Szkoła obwodowa                                                | 36 | nie                 | • |
| Klasy łączone                                                  | 37 | nie                 | • |
| Klasy wstępne dwujęzyczne                                      | 38 | nie                 | • |
| Nauka j.mniejszości narodowej, etnicznej lub<br>j.regionalnego | 39 | nie                 | • |

- w tablicy identyfikacyjnej można poprawiać następujące elementy bez potrzeby ponownego generowania: nazwa placówki, patron, numer REGON, numer RSPO, dane adresowe, typ organu prowadzącego (JST), związanie organizacyjne,
- po poprawnym wygenerowaniu tabel należy koniecznie zapisać wygenerowany plik; w tym celu należy w funkcji 'Plik' wybrać opcję 'Zapisz jako'; program sam zaproponuje katalog z datą danego spisu, w którym będzie przechowywany plik z danymi jednostki sprawozdawczej, oraz w polu 'Nazwa pliku' zaproponuje nazwę pliku (nazwę pliku i miejsce zapisu można oczywiście zmienić):

| Zap <u>i</u> sz w:                                      | 🖥 30_wrzesień_2018                                            | ▼ a a a se |
|---------------------------------------------------------|---------------------------------------------------------------|------------|
|                                                         |                                                               |            |
|                                                         |                                                               |            |
|                                                         |                                                               |            |
| •                                                       | III                                                           |            |
| <b>▲</b><br><u>N</u> azwa pliku:<br>Pliki <u>t</u> ypu: | Miejskie Przedszkole Nr 4_082018<br>.xml,.jst,.min,.krt,.sio, | 3          |

kolejność wypełniania wygenerowanych tabel jest dowolna; wszystkie tabele powinny być wypełnione.

# 2) <u>utworzenie nowego pliku dla aktualnego spisu z wykorzystaniem pliku z poprzedniego spisu</u>

opcja ta ułatwia utworzenie pliku dla nowego spisu z wykorzystaniem pliku utworzonego w dowolnym poprzednim spisie

| 810 Wybór okna otwarcia jednostki         | × |
|-------------------------------------------|---|
| Utwórz:                                   |   |
| Nową jednostkę                            |   |
| Jednostkę na podstawie poprzedniego spisu |   |
|                                           |   |
|                                           |   |

po wybraniu przycisku 'Jednostka na podstawie poprzedniego spisu' pojawi się okno 'Rodzaj spisu' – należy wskazać odpowiedni termin aktualnego spisu i potwierdzić 'OK':

| Rodzaj Spis             | u                                      |      | X     |
|-------------------------|----------------------------------------|------|-------|
| Rodzaj spisu<br>Spis na | 10 września<br>30 września<br>31 marca | 2018 | ▼ rok |

#### UWAGA!

jeżeli w polu z rokiem nie ma możliwości wybrania aktualnego roku oznacza to, że na komputerze użytkownika jest nieaktualna data

 następnie pojawi się okno: 'Otwórz plik jednostki' i katalogi z danymi z poprzednich spisów; należy wskazać odpowiedni katalog i plik na podstawie, którego będą generowane tabele do aktualnego spisu:

| Szukaj w:                                   | ] sio_pliki_jednostki     |         |
|---------------------------------------------|---------------------------|---------|
| 10_wrzes                                    | ień_2017                  |         |
| 📑 10_wrzes                                  | ień_2018                  |         |
| 📑 30_wrzes                                  | ień_2017                  |         |
| 🗂 30_wrzes                                  | ień_2018                  |         |
| 📑 31_marze                                  | c_2017                    |         |
| 31_marze                                    | +c_2018                   |         |
|                                             |                           |         |
|                                             | 1                         |         |
|                                             |                           |         |
| <u>N</u> azwa pliku:                        |                           |         |
| <u>N</u> azwa pliku:<br>Pliki <u>t</u> ypu: | .xml,.jst,.min,.krt,.sio, | <b></b> |
| <u>N</u> azwa pliku:<br>Pliki <u>t</u> ypu: | .xml,.jst,.min,.krt,.sio, |         |

- po zaznaczeniu odpowiedniego katalogu należy użyć przycisku 'Otwórz'; pojawi się wówczas kolejne okno z plikiem znajdującym się w tym katalogu, który należy zaznaczyć i ponownie użyć przycisku 'Otwórz',
- jeżeli plik został zapisany w innym miejscu niż w katalogu 'sio\_pliki\_jednostki', w którym program domyślnie zapisuje, można wyszukać ten plik rozwijając pole wyboru 'Szukaj w'.
- po wybraniu odpowiedniego pliku otworzy się okno z informacją o numerze RSPO (w wersji 3.17 w wierszu 4 tabeli I1. Identyfikacja dodany został nr RSPO wszystkie szkoły i placówki systemu oświaty, którym ten numer nadano powinny go uzupełnić celem ułatwienia porównywania danych z SIO1 i SIO2 w wersji przeglądarkowej)

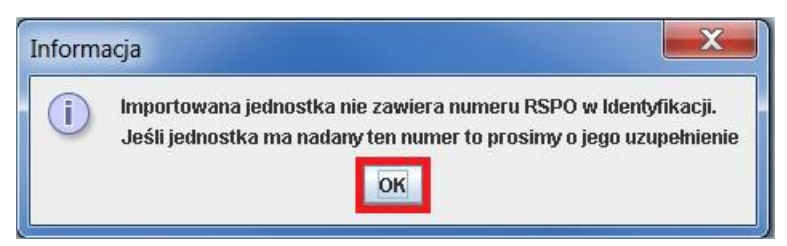

 po wybraniu OK pojawi się okno z identyfikacją jednostki wygenerowanej w nowym spisie; jest to bardzo ważny moment, gdyż niektóre kluczowe pola identyfikacji można zmienić tylko w tym momencie:

| Identyfikacja szk   | coły/placówki                            |     |                                                       |    |               | X |
|---------------------|------------------------------------------|-----|-------------------------------------------------------|----|---------------|---|
| Identyfikacja typu  | Filie szkoły podst. 🛛 Jednostki proste   | Cze | zści składowe jednostek prostych 🛛 🎽 Przekroje i zawo | dy | Identyfikacja |   |
| Miejskie Przeds     | zkole Nr 4                               |     |                                                       |    |               |   |
| Tabela I1. Identy   | fikacja                                  |     |                                                       |    |               | - |
| Nazwa (Pełna Naz    | wa Szkoły)                               | 1   | Miejskie Przedszkole Nr 4                             |    |               |   |
| Patron              |                                          | 2   |                                                       |    |               |   |
| REGON               |                                          | 3   | 29749838997335                                        |    |               |   |
| Nr RSPO             |                                          | 4   | 4578                                                  |    |               |   |
| Тур                 | Тур                                      |     | Przedszkole                                           | -  |               |   |
| Numer identyfikacyj | ny nadany dla celów przeprowadzenia egz. | 6   |                                                       |    |               | = |
|                     | Województwo 📐                            | 7   | WOJ. MAZOWIECKIE                                      | -  |               |   |
|                     | Powiat 13                                | 8   | POWIAT M. ST. WARSZAWA                                | -  |               |   |
|                     | Gmina                                    | 9   | 9 M. ST. WARSZAWA - GMINA MIEJSKA 🛛 👻                 |    |               |   |
|                     | Miejscowość                              | 10  | 0 WARSZAWA                                            |    |               |   |
|                     | Rodzaj miejscowości                      | 11  | miasto powyże) 5 tys.mieszkańców                      |    |               |   |
|                     | Poczta                                   | 12  | Warszawa                                              |    |               |   |
| Dana adrocomo       | Kod pocztowy                             | 13  | 09-500                                                |    |               |   |
| Dane adresome       | Ulica                                    | 14  |                                                       |    |               |   |
|                     | Nr domu                                  | 15  |                                                       |    |               |   |
|                     | Dzielnica/Delegatura                     | 16  |                                                       | -  |               |   |
|                     | Telefon z nrkier.                        | 17  | 0224646016                                            |    |               |   |
|                     | Fax                                      | 18  |                                                       |    |               |   |
|                     | E-mail                                   | 19  | al@wp.pl                                              |    |               |   |
|                     | Strona WWW                               | 20  |                                                       |    |               |   |
|                     | Тур                                      | 21  | Gmina                                                 | -  |               | - |
| Poc                 | zątek                                    |     | <                                                     |    | Zakończ       |   |

- po użyciu przycisku 'Zakończ' zostanie zamknięte okno z identyfikacją i zostaną wygenerowane puste tabele dla danej jednostki do wypełnienia w aktualnym spisie,
- automatycznie pojawi się okno: 'Zapisz plik jednostki', w którym w polu 'Zapisz w' pojawi się data aktualnego spisu, a w polu 'Nazwa pliku' program zaproponuje nazwę pliku (nazwę pliku i miejsce zapisu można oczywiście zmienić):

| Zapisz pli           | k jednostki     |                 |       | X             |  |
|----------------------|-----------------|-----------------|-------|---------------|--|
| Zap <u>i</u> sz w:   | ] 30_wrzesień   | i_2018          | •     | a d d 885     |  |
|                      |                 |                 |       |               |  |
|                      |                 |                 |       |               |  |
|                      |                 |                 |       |               |  |
| •                    | Ш               |                 |       | •             |  |
| <u>N</u> azwa pliku: | Miejskie Przec  | dszkole Nr 4_08 | 32018 |               |  |
| Pliki <u>t</u> ypu:  | .xml,.jst,.min, | .krt,.sio,      |       |               |  |
|                      |                 |                 | 1     | Zapisz Anuluj |  |
|                      |                 |                 |       |               |  |

- aby zmienić miejsce zapisu należy rozwinąć pole wyboru 'Zapisz w' i wskazać miejsce zapisu,
- aby zapisać plik należy użyć przycisku 'Zapisz',
- po zapisaniu pliku pojawi się automatycznie kolejne okno 'Import danych', które podzielone jest na dwie części: z lewej strony ukazują się nazwy zakładek aktualnego pliku (plik docelowy), a z prawej nazwy zakładek pliku, z którego dane będą importowane (plik źródłowy):

| 30 Import danych                                                                                                    |                                                                                                    |  |  |
|----------------------------------------------------------------------------------------------------|----------------------------------------------------------------------------------------------------|--|--|
| Plik docelowy         Miejskie Przedszkole Nr 4         Identrikacia         Koszty         Wypadki         Kadra Pedagogiczna         Wynagrodzenia pracowników pedagogicznych         Wynagrodzenia pracowników niepedagogicznych         Dzieci wg oddziałów         Dzieci wg oddziałów         Wczesne wspomaganie rozwoju dzieci         Nauczanie języków obcych         Specjalne potrzeby edukacyjne dzieci         Zajęcia rewalidacyjno wychowawcze         Dowożenie         Kształcenie - informacje ogólne         Dożywianie         Wydawane posiłki         Zajęcia specjalistyczne | <ul> <li>Plik źródłowy</li> <li>Miejskie Przedszkole Nr 4</li> <li>Liczba miejsc</li> <li>Koszty</li> <li>Koszty</li> <li>Wypadki</li> <li>Kadra Pedagogiczna</li> <li>Wynagrodzenia pracowników pedagogicznych</li> <li>Wynagrodzenia pracowników niepedagogicznych</li> <li>Rozwiązanie stosunku pracy</li> <li>Dzieci wg oddziałów</li> <li>Dzieci wg wieku, ptci i miejsca zamieszkania</li> <li>Wczesne wspomaganie rozwoju dzieci</li> <li>Nauczanie języków obcych</li> <li>Specjalne potrzeby edukacyjne dzieci</li> <li>Zajęcia rewalidacyjno wychowawcze</li> <li>Dożwianie</li> <li>Wydawane posiłki</li> <li>Zajęcia specjalistyczne</li> </ul> |  |  |
| - obiektu nie można importować w całości, ponieważ operacja nie jest obsługiwana przez program - spróbuj importować elementy podrzędne<br>- obiektu nie można importować w całości, ponieważ część jego struktury jest niezgodna ze schematem - spróbuj importować elementy podrzędne                                                                                                    |                                                                                                    |  |  |

- w pliku źródłowym przy nazwie <u>samodzielnej szkoły/placówki</u> oraz przy identyfikacji tej szkoły/placówki znajduje się znak zakazu, który oznacza, że tych zakładek się nie importuje, ponieważ są już utworzone,
- aby dokonać importu danych należy po stronie lewej (w pliku docelowym) i po stronie prawej (w pliku źródłowym) zaznaczyć ten sam element, np. w pliku docelowym zakładkę 'Liczba miejsc' i w pliku źródłowym zakładkę 'Liczba miejsc' (nazwy

zakładek podświetlą się wówczas na niebiesko); po zaznaczeniu takiej samej zakładki po obu stronach na dole okna uaktywni się przycisk '**Importuj';** po zakończeniu importu każdej zakładki program informuje, że:

| Import danych 🔀                      |     | Import danych 🛛 🗙                        |
|--------------------------------------|-----|------------------------------------------|
| i Import danych zakończony pomyślnie |     | i Cześć danych nie została zaimportowana |
| ок                                   | lub | OK Pokaż raport Drukuj raport            |

- w jednym i drugim przypadku należy użyć przycisku 'OK', aby przejść do importu kolejnych zakładek,
- w pliku źródłowym przy nazwie zespołu szkół/placówek, przy identyfikacji tego zespołu oraz przy zakładce 'Szkoły i Placówki' znajduje się znak zakazu, który w tym przypadku oznacza, że zakładek zespołu i identyfikacji się nie importuje, ponieważ już są utworzone, natomiast zakładkę 'Szkoły i Placówki' w celu zaimportowania należy rozwinąć,
- po rozwinięciu zakładki 'Szkoły i Placówki' będą widoczne wszystkie szkoły wchodzące w skład zespołu; każda szkoła również będzie miała znak zakazu i aby zaimportować dane dotyczące szkoły należy rozwinąć tą szkołę i rozpocząć import od pierwszej zakładki po identyfikacji:

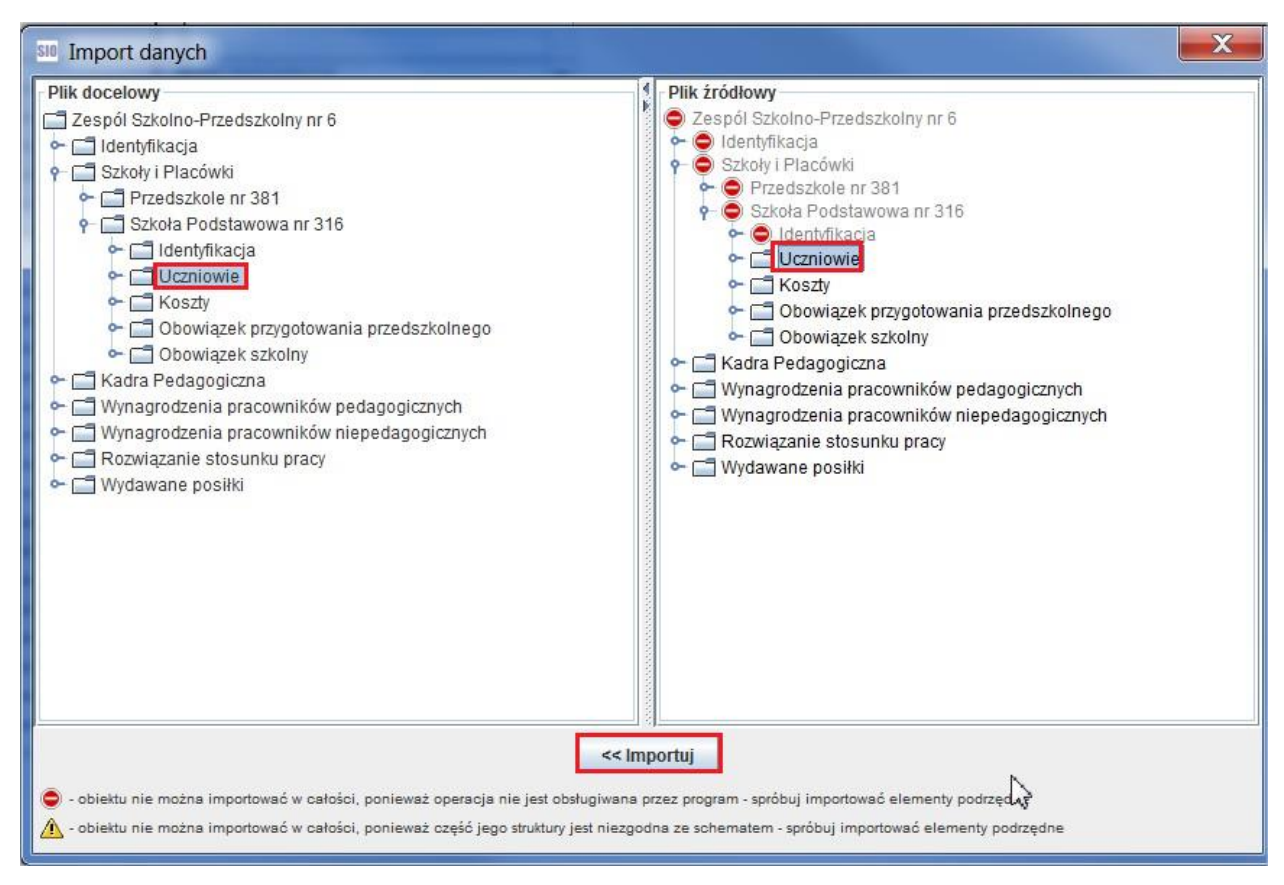

 po zaimportowaniu poszczególnych zakładek należy zamknąć okno importu danych krzyżykiem w górnym prawym rogu tego okna.

#### UWAGA!

zakładki z nazwą jednostki i zakładki identyfikacji nigdy się nie importuje!

## **Otwórz**

opcja ta umożliwia otwarcie już istniejącego pliku danych (zarówno z aktualnego spisu jak i z poprzednich spisów):

 po kliknięciu na opcję 'Otwórz' pojawi się okno 'Otwórz plik jednostki', w którym pojawią się katalogi z datami poszczególnych spisów:

| Otwórz plik                                   | jednostki                | X                  |
|-----------------------------------------------|--------------------------|--------------------|
| Szukaj w: 📑                                   | sio_pliki_jednostki      | - a 6 c 8::        |
| 10_wrzesie                                    | i_2017                   |                    |
| 10_wrzesie                                    | i_2018                   |                    |
| 30_wrzesie                                    | i_2017                   |                    |
| 30_wrzesie                                    | i_2018                   |                    |
| 31_marzec                                     | 2017                     |                    |
| 31_marzec                                     | 2018                     |                    |
| <u>N</u> azwa pliku:<br>Pliki <u>t</u> ypu: . | xml,.jst,.min,.krt,.sio, | ▼<br>Otwórz Anuluj |

- po zaznaczeniu odpowiedniego katalogu należy użyć przycisk 'Otwórz'; pojawi się wówczas kolejne okno z plikiem znajdującym się w tym katalogu, który należy zaznaczyć i ponownie użyć przycisku 'Otwórz',
- jeżeli plik został zapisany w innym miejscu niż w katalogu 'sio\_pliki\_jednostki', w którym program domyślnie zapisuje, można wyszukać ten plik rozwijając pole wyboru 'Szukaj w'.

### <u>Zapisz</u>

opcja ta umożliwia zapisanie danych otwartego pliku (zarówno pliku nowego jak i pliku, który był już wcześniej zapisany):

po kliknięciu na opcję 'Zapisz' pojawi się okno 'Zapisz plik jednostki', w którym w polu 'Zapisz w' pojawi się data aktualnego spisu, a w polu 'Nazwa pliku' program zaproponuje nazwę pliku (nazwę pliku i miejsce zapisu można oczywiście zmienić):

| Zapisz pli                               | k jednostki                                                   | X             |
|------------------------------------------|---------------------------------------------------------------|---------------|
| Zap <u>i</u> sz w:                       | 30_wrzesień_2018                                              | - A C B B     |
|                                          |                                                               |               |
|                                          |                                                               |               |
|                                          |                                                               |               |
|                                          |                                                               |               |
|                                          |                                                               |               |
| •                                        | III                                                           |               |
| ◀<br><u>N</u> azwa pliku:                | III<br>Miejskie Przedszkole Nr 4_082018                       |               |
| ◀<br>Nazwa pliku:<br>Pliki <u>ty</u> pu: | Miejskie Przedszkole Nr 4_082018<br>.xml,jst,.min,.krt,.sio,  |               |
| ◀<br>Nazwa pliku:<br>Pliki <u>t</u> ypu: | Miejskie Przedszkole Nr 4_082018<br>.xml,.jst,.min,.krt,.sio, | Zanisz Anului |

- aby zapisać plik należy użyć przycisku 'Zapisz'.

## Zapisz jako

opcja ta umożliwia zapisanie danych otwartego pliku (zarówno pliku nowego jak i pliku, który był już wcześniej zapisany i zaistniała potrzeba zmiany nazwy pliku lub zapisania tego pliku w innym miejscu):

po kliknięciu na opcję 'Zapisz' pojawi się okno 'Zapisz plik jednostki', w którym w polu 'Zapisz w' pojawi się data aktualnego spisu, a w polu 'Nazwa pliku' program zaproponuje nazwę pliku (nazwę pliku i miejsce zapisu można oczywiście zmienić):

| SIO Zapisz pli       | k jednostki                      | X          |
|----------------------|----------------------------------|------------|
| Zap <u>i</u> sz w:   | ] 30_wrzesień_2018               | - G C 88 E |
|                      |                                  |            |
|                      |                                  |            |
|                      |                                  |            |
| •                    | m J                              |            |
| <u>N</u> azwa pliku: | Miejskie Przedszkole Nr 4_082018 |            |
| Pliki <u>t</u> ypu:  | .xml,.jst,.min,.krt,.sio,        | •          |
|                      |                                  |            |

- aby zmienić miejsce zapisu należy rozwinąć pole wyboru 'Zapisz w' i wskazać miejsce zapisu,
- aby zapisać plik należy użyć przycisku 'Zapisz'.

## Zapisz jako rozkodowany

opcja umożliwia zapisywanie plików w postaci, w jakiej są zapisane dane w formacie zgodnym z opublikowanym schematem SIO:

 plik zapisywany jest z rozszerzeniem .xml i jest wykorzystywany w takim formacie przez użytkowników korzystających z integratorów do importowania danych np. z programów kadrowych:

| SIO Zapisz pli       | k jednostki                      | X             |
|----------------------|----------------------------------|---------------|
| Zap <u>i</u> sz w:   | 30_wrzesień_2018                 |               |
|                      |                                  |               |
|                      |                                  |               |
|                      |                                  |               |
| •                    | JII.                             | •             |
| <u>N</u> azwa pliku: | Miejskie Przedszkole Nr 4_082018 |               |
| Pliki <u>t</u> ypu:  | .xml,.jst,.min,.krt,.sio,        | <b>-</b>      |
|                      |                                  | Zapisz Anuluj |

#### UWAGA!

pliki zapisane jako rozkodowane są przeznaczone tylko do odczytu; z takich plików można importować dane i tworzyć z nich nową strukturę!

### <u>Sprawdź</u>

opcja ta umożliwia sprawdzenie poprawności danych zawartych w otwartym pliku:

 po użyciu opcji 'Sprawdź' dane zostaną sprawdzone; jeżeli program wykryje błędy to na dole ekranu pojawi się okno, w którym zostaną wyświetlone informacje o błędach i ostrzeżeniach:

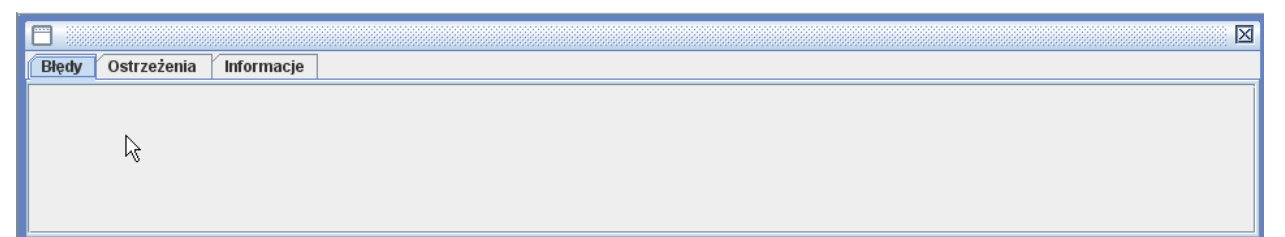

 program nie pozwoli wykonać eksportu do jednostki prowadzącej jeżeli nie zostaną poprawione wszystkie błędy; ostrzeżenia nie stanowią przeszkody do wykonania eksportu.

## Eksportuj do jednostki prowadzącej

opcja ta umożliwia utworzenie pliku, który należy dostarczyć jednostce prowadzącej lub wpisującej do rejestru (scalającej); przy pomocy tej opcji następuje pakowanie i kodowanie danych:

- po zakończeniu pracy, sprawdzeniu poprawności wszystkich danych i poprawieniu błędów należy wygenerować plik oraz raport dla jednostki prowadzącej,
- w tym celu należy w funkcji 'Plik' uruchomić opcję 'Eksportuj do jednostki prowadzącej',
- pojawi się okno informujące o tym, że program dokona sprawdzenia danych i zapisu pliku:

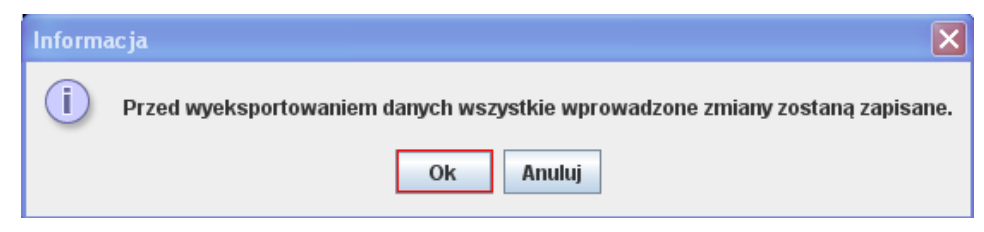

 należy użyć przycisku 'OK'; program sprawdzi poprawność danych i jeżeli znajdzie błędy to zostanie wyświetlone okno:

| Informa | acja 🔀                                                                                                    |
|---------|----------------------------------------------------------------------------------------------------|
| i       | Przed wyeksportowaniem danych wszystkie błędy, pokazane na pierwszej zakładce<br>o nazwie 'Błędy' muszą być poprawione. |
|         | OK                                                                                                    |

- aby móc dokonać eksportu danych należy najpierw poprawić błędy; aby wrócić do edycji pliku należy użyć przycisku 'OK',
- jeżeli program nie znajdzie żadnych błędów pojawi się okno 'Eksport':

| Zapisz w:     | ] Documents         | •          |  |
|---------------|---------------------|------------|--|
| I Pliki progr | amu Outlook<br>DINT |            |  |
| WORD          |                     |            |  |
| Folder Name:  | C:/Users)           | \Documents |  |

w oknie tym program proponuje zapisanie wyeksportowanego pliku w folderze 'Moje dokumenty'; oczywiście można wybrać inne miejsce zapisu (należy wówczas w polu 'Zapisz w' rozwinąć listę i wskazać miejsce zapisu),

aby zapisać wyeksportowany plik należy użyć przycisku 'Zapisz'; pojawi się kolejne okno 'Eksport' informujące o pomyślnym zakodowaniu i zapisaniu pliku:

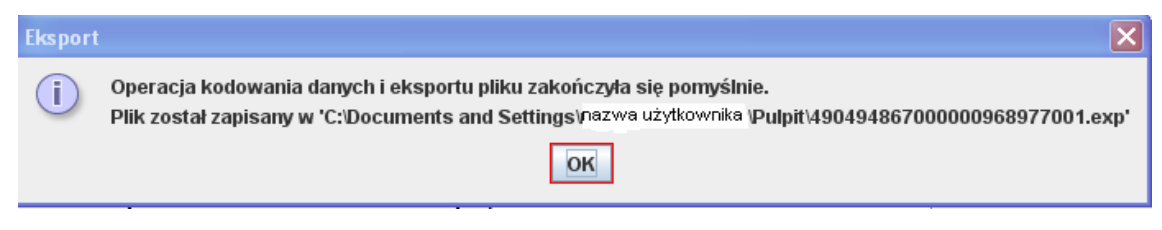

- program szyfruje i pakuje dane tworząc plik z rozszerzeniem .exp, który należy skopiować/nagrać na dowolny nośnik danych i dostarczyć do jednostki prowadzącej lub rejestrującej; nazwą pliku jest jego identyfikator zaczynający się od regonu szkoły/placówki (ten sam identyfikator występuje na wydruku raportu zestawienia zbiorczego),
- po wygenerowaniu pliku dla jednostki scalającej program automatycznie rozpocznie drukowanie raportu zestawienia zbiorczego na domyślnie ustawionej drukarce.

#### UWAGA!

nie należy dokonywać pakowania pliku poza programem SIO, ponieważ jednostka dokonująca scalania nie będzie mogła tego pliku scalić i zwróci go jako błędny.

W przypadku zespołów szkół i placówek niepublicznych, w których funkcjonują szkoły, które do ewidencji wpisują różne JST (np. gimnazjum – gmina, a liceum - powiat), baza danych oświatowych powinna być przesłana do tej jednostki samorządu terytorialnego, który jest organem wpisującym do ewidencji dla szkoły wyższego szczebla kształcenia (w podanym przykładzie - do powiatu); należy jednocześnie poinformować tą drugą jednostkę samorządu terytorialnego, że baza danych oświatowych gimnazjum została przekazana do scalenia do powiatu w pliku zespołu szkół.

Analogicznie należy postąpić, jeżeli w zespole szkół publicznych funkcjonują szkoły prowadzone przez dwie różne jednostki samorządu terytorialnego.

### Zamknij dokument

opcja ta umożliwia zamknięcie pliku jednostki bez zamykania programu:

po użyciu tej opcji pojawi się okno:

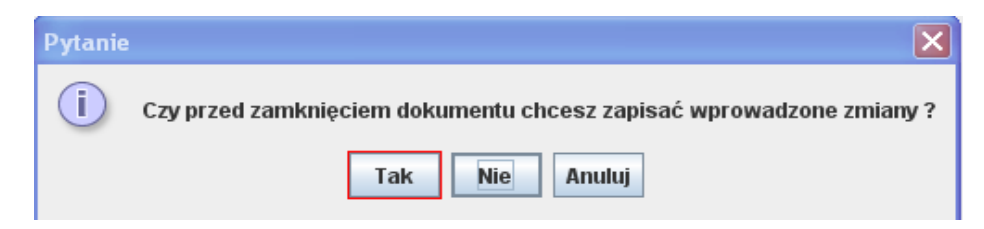

## Zakończ program

opcja ta umożliwia zamknięcie całej aplikacji SIO:

- jeżeli zamykamy aplikację, w której jest otwarty plik jednostki, to pojawi się okno:

| Pytanie |                                                                     |
|---------|---------------------------------------------------------------------|
| i       | Czy przed zamknięciem dokumentu chcesz zapisać wprowadzone zmiany ? |
|         | Tak Nie Anuluj                                                      |

## 2. NARZĘDZIA

| Plik | Narzędzia Raporty Opcje Hasło       | Aktualizacje |       |
|------|-------------------------------------|--------------|-------|
| •    | Nowa struktura z otwartego pliku    | Ctrl+Alt-N   | rator |
|      | Nowa struktura z zewnętrznego pliku | Ctrl+Shift-N |       |
|      | Import danych                       | Ctrl-I       |       |
|      | Transformacja plików SIO            | Ctrl-T       |       |
|      |                                     |              | 1     |

### Nowa struktura z otwartego pliku

opcja ta umożliwia wygenerowanie tabel szkoły/placówki na podstawie otwartego pliku utworzonego w poprzednim spisie:

należy otworzyć plik z poprzedniego spisu; pojawi się informacja, że plik jest tylko do odczytu:

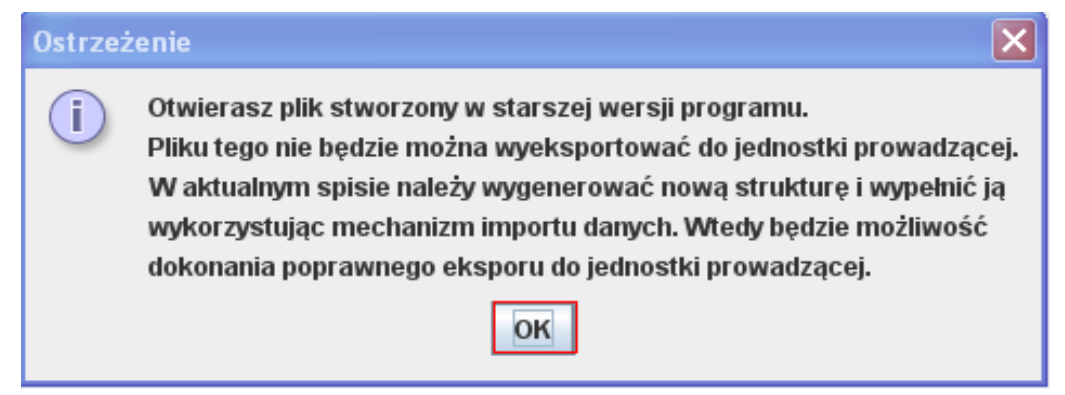

- po użyciu przycisku 'OK' otworzy się plik z danymi z poprzedniego spisu, na podstawie którego należy utworzyć plik w aktualnym spisie,
- w pasku narzędzi w funkcji 'Narzędzia' należy wybrać opcję 'Nowa struktura z otwartego pliku'; pojawi się okno 'Pytanie' z poleceniem zamknięcia dokumentu, w którym należy wybrać przycisk 'Tak':
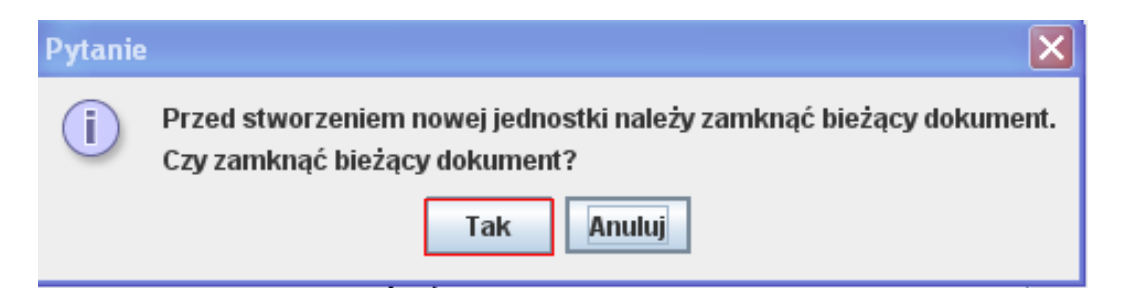

 następnie pojawi się kolejne okno 'Pytanie' z pytaniem czy zapisać zmiany w dokumencie; ponieważ jest to plik tylko do odczytu należy użyć przycisku 'Nie' (wybranie przycisku 'Tak' spowoduje powrót do pulpitu aplikacji z otwartym plikiem z poprzedniego spisu):

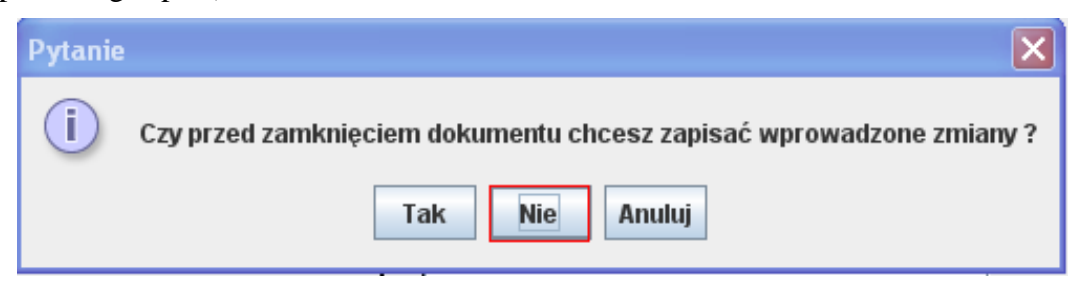

po zamknięciu pliku bez zapisywania zmian pojawi się okno 'Rodzaj spisu' – należy wskazać odpowiedni termin spisu i potwierdzić 'OK':

| and the second second second second second second second second second second second second second second second |             |   |      |     |
|----------------------------------------------------------------------------------------------------|-------------|---|------|-----|
| Rodzaj spisu                                                                                                    |             |   |      |     |
| Spis na                                                                                                    |             | K | 2018 | rok |
|                                                                                                    | 10 września | W |      | -   |
|                                                                                                    | 30 września |   |      |     |
|                                                                                                    | 31 marca    |   |      |     |

#### UWAGA!

jeżeli w polu z rokiem nie ma możliwości wybrania aktualnego roku oznacza to, że na komputerze użytkownika jest nieaktualna data!

 po wybraniu odpowiedniego pliku otworzy się okno z informacją o numerze RSPO (w wersji 3.17 w wierszu 4 tabeli 11. Identyfikacja dodany został nr RSPO -wszystkie szkoły i placówki systemu oświaty, którym ten numer nadano powinny go uzupełnić celem ułatwienia porównywania danych z SIO1 i SIO2)

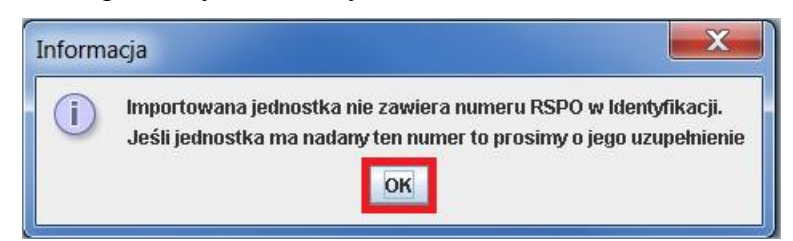

 po wybraniu OK pojawi się okno z identyfikacją jednostki wygenerowanej w nowym spisie; jest to bardzo ważny moment, gdyż niektóre kluczowe pola identyfikacji można zmienić tylko w tym momencie:

| Identyfikacja typu                                                                                                    | Filie szkoły podst. 🛛 Jednostki proste    | Czę | ści składowe jednostek prostych 🛛 🏱 Przekroje i zaw | ody | Identyfikacja |   |
|----------------------------------------------------------------------------------------------------|-------------------------------------------|-----|-----------------------------------------------------|-----|---------------|---|
| Miejskie Przeds                                                                                                    | zkole Nr 4                                |     |                                                     |     |               |   |
| Tabela I1. Identy                                                                                                    | fikacja                                   |     |                                                     |     |               | - |
| Nazwa (Pełna Naz                                                                                                    | zwa Szkoły)                               | 1   | Miejskie Przedszkole Nr 4                           |     | ]             |   |
| Patron                                                                                                    |                                           | 2   |                                                     |     |               |   |
| REGON                                                                                                    |                                           | 3   | 29749838997335                                      |     |               |   |
| Nr RSPO                                                                                                    |                                           |     | 4 4578                                              |     |               |   |
| Тур                                                                                                    |                                           | 5   | Przedszkole                                         |     |               |   |
| Numer identyfikacy                                                                                                    | jny nadany dla celów przeprowadzenia egz. | 6   |                                                     |     |               | = |
|                                                                                                    | Województwo 📐                             | 7   | WOJ. MAZOWIECKIE                                    | -   |               |   |
|                                                                                                    | Powiat                                    | 8   | POWIAT M. ST. WARSZAWA                              | -   |               |   |
|                                                                                                    | Gmina                                     | 9   | M. ST. WARSZAWA - GMINA MIEJSKA                     | •   |               |   |
|                                                                                                    | Miejscowość                               | 10  | WARSZAWA                                            | -   |               |   |
|                                                                                                    | Rodzaj miejscowości                       | 11  | miasto powyże) 5 tys.mieszkańców                    | *   |               |   |
|                                                                                                    | Poczta                                    | 12  | Warszawa                                            |     |               |   |
| Dane adresome                                                                                                    | Kod pocztowy                              | 13  | 09-500                                              |     |               |   |
| build build | Ulica                                     | 14  |                                                     |     |               |   |
|                                                                                                    | Nr domu                                   | 15  |                                                     | _   |               |   |
|                                                                                                    | Dzielnica/Delegatura                      | 16  | <u> </u>                                            | -   |               |   |
|                                                                                                    | Telefon z nrkier.                         | 17  | 0224646016                                          |     |               |   |
|                                                                                                    | Fax                                       | 18  |                                                     |     |               |   |
|                                                                                                    | E-mail                                    | 19  | a@wp.pl                                             |     |               |   |
|                                                                                                    | Strona WMW                                | 20  |                                                     | _   |               |   |
|                                                                                                    | Тур                                       | 21  | Gmina                                               | •   |               | - |

- po użyciu przycisku 'Zakończ' zostanie zamknięte okno z identyfikacją i zostaną wygenerowane puste tabele dla danej jednostki do wypełnienia w aktualnym spisie,
- automatycznie pojawi się okno: 'Zapisz plik jednostki', w którym polu 'Zapisz w' pojawi się data aktualnego spisu, a w polu 'Nazwa pliku' program zaproponuje nazwę pliku (nazwę pliku i miejsce zapisu można oczywiście zmienić):

| Zap <u>i</u> sz w: | 30_wrzesi              | ień_2018           | •   | a d c |  |
|--------------------|------------------------|--------------------|-----|-------|--|
|                    |                        |                    |     |       |  |
|                    |                        |                    |     |       |  |
|                    |                        |                    |     |       |  |
| •                  | m                      |                    |     |       |  |
| ∢  <br>Nazwa pliku | III.<br>: Miejskie Pri | zedszkole Nr 4_082 | 018 |       |  |

- aby zmienić miejsce zapisu należy rozwinąć pole wyboru 'Zapisz w' i wskazać miejsce zapisu; aby zapisać plik należy użyć przycisku 'Zapisz',
- po zapisaniu pliku pojawi się automatycznie kolejne okno: 'Import danych', które podzielone jest na dwie części: z lewej strony ukazują się nazwy zakładek aktualnego pliku (docelowego), a z prawej nazwy zakładek pliku, z którego dane importujemy (plik źródłowy):

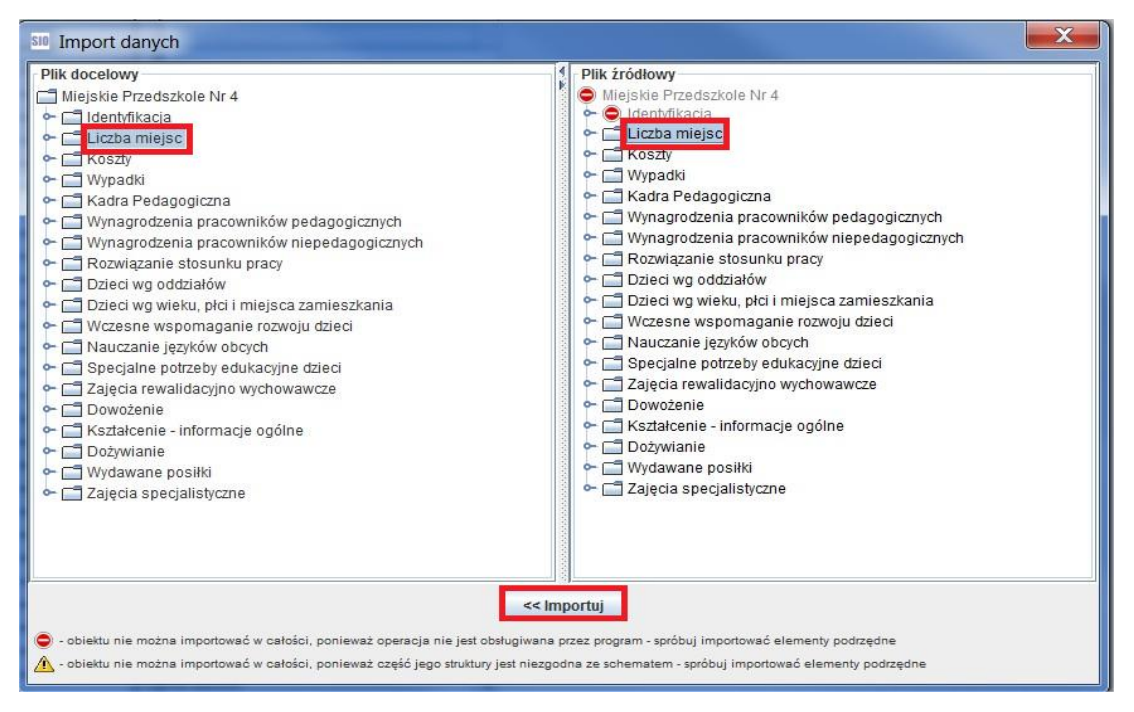

- w pliku źródłowym przy nazwie <u>samodzielnej szkoły/placówki</u> oraz przy identyfikacji tej szkoły/placówki znajduje się znak zakazu, który oznacza, że tych zakładek się nie importuje, ponieważ już są utworzone,
- aby dokonać import danych należy po stronie lewej (w pliku docelowym) i po stronie prawej (w pliku źródłowym) zaznaczyć ten sam element, np. w pliku docelowym zakładkę 'Liczba miejsc' i w pliku źródłowym zakładkę 'Liczba miejsc' (nazwy zakładek podświetlą się wówczas na niebiesko); po zaznaczeniu takiej samej zakładki po obu stronach na dole okna uaktywni się przycisk 'Importuj'; po zakończeniu importu każdej zakładki program informuje, że:

| Import danych                        |     | Import danych 🛛 🗙                        |
|--------------------------------------|-----|------------------------------------------|
| i Import danych zakończony pomyślnie |     | i Cześć danych nie została zaimportowana |
| ок                                   | lub | OK Pokaż raport Drukuj raport            |

- w jednym i drugim przypadku należy użyć przycisku 'OK', aby przejść do importu kolejnych zakładek,
- w pliku źródłowym przy nazwie <u>zespołu szkół/placówek</u>, przy identyfikacji tego zespołu oraz przy zakładce 'Szkoły i Placówki' znajduje się znak zakazu, który w tym przypadku oznacza, że zakładek zespołu i identyfikacji się nie importuje, ponieważ już są utworzone, natomiast zakładkę 'Szkoły i Placówki' w celu zaimportowania należy rozwinąć,

 po rozwinięciu zakładki 'Szkoły i Placówki' będą widoczne wszystkie szkoły wchodzące w skład zespołu; każda szkoła również będzie miała znak zakazu i aby zaimportować dane dotyczące szkoły należy rozwinąć szkołę i rozpocząć import od pierwszej zakładki po identyfikacji:

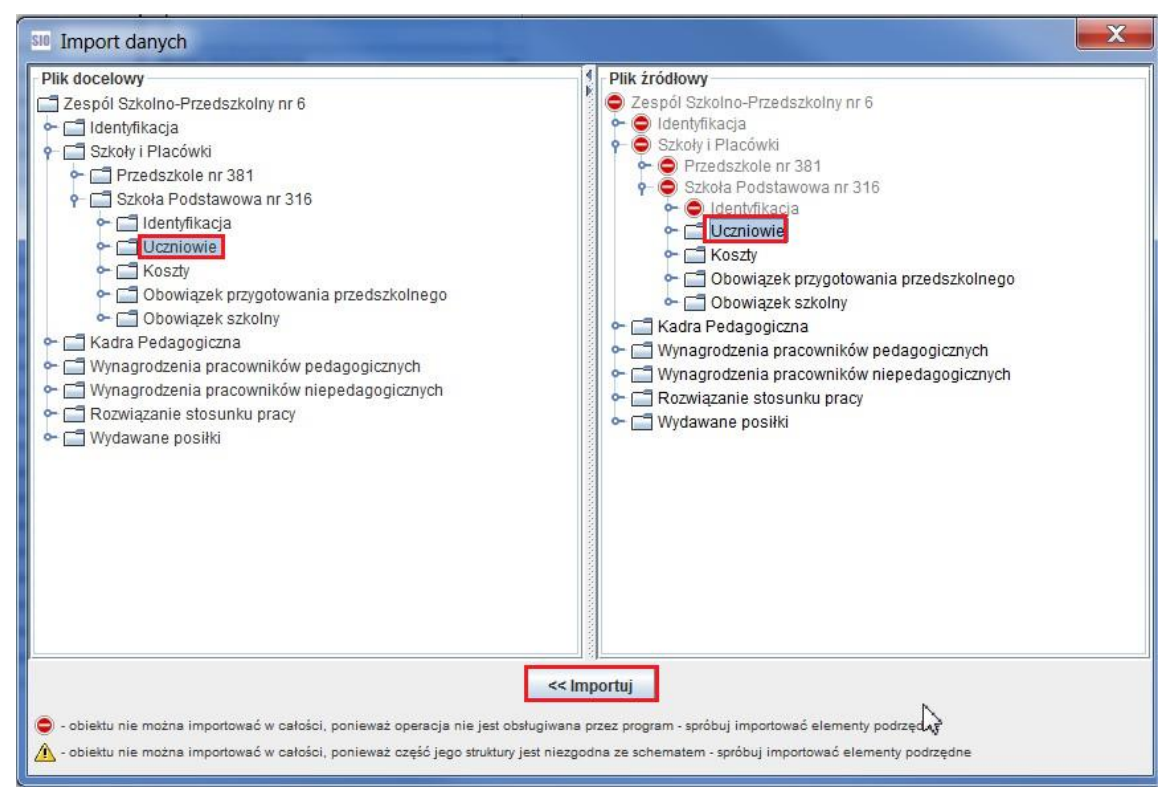

po zaimportowaniu poszczególnych zakładek należy zamknąć okno importu danych krzyżykiem w prawym górnym rogu tego okna.

### UWAGA!

#### zakładki z nazwą jednostki i zakładki identyfikacji nigdy się nie importuje!

### Nowa struktura z zewnętrznego pliku

opcja ta umożliwia wygenerowanie szkoły/placówki przy pomocy pliku z poprzedniego spisu bez potrzeby otwierania tego pliku:

- przy pustym pulpicie otwartej aplikacji SIO w pasku narzędzi należy wybrać funkcję
   'Narzędzia' i kolejno opcję 'Nowa struktura z zewnętrznego pliku',
- po wybraniu opcji 'Nowa struktura z zewnętrznego pliku' pojawi się okno 'Rodzaj spisu' należy wskazać odpowiedni termin spisu i potwierdzić 'OK':

| Rodzaj spisu |             |    |      |     |
|--------------|-------------|----|------|-----|
| Spis na      |             |    | 2018 | rok |
|              | 10 września | W? |      |     |
|              | 30 września |    |      |     |

#### UWAGA!

jeżeli w polu z rokiem nie ma możliwości wybrania aktualnego roku oznacza to, że na komputerze użytkownika jest nieaktualna data!

następnie pojawi się okno: 'Otwórz plik jednostki' i katalogi z danymi z poprzednich spisów:

| Otwórz pl           | ik jednostki              |         | <u> </u> |
|---------------------|---------------------------|---------|----------|
| Szukaj w:           | ] sio_pliki_jednostki     | - G G C |          |
| 10_wrzes            | ień_2017                  |         |          |
| 10_wrzes            | ień_2018                  |         |          |
| 30_wrzes            | ień_2017                  |         |          |
| 30_wrzes            | ień_2018                  |         |          |
| 31_marze            | c_2017                    |         |          |
| 31_marze            | C_2018                    |         |          |
|                     |                           |         |          |
|                     | 1                         |         |          |
| Nazwa pliku:        |                           |         |          |
| Pliki <u>t</u> ypu: | .xml,.jst,.min,.krt,.sio, |         | -        |
|                     |                           |         |          |
|                     |                           | Otwórz  | Anuluj   |
|                     |                           |         |          |

- po zaznaczeniu odpowiedniego katalogu należy użyć przycisku 'Otwórz'; pojawi się wówczas kolejne okno z plikiem znajdującym się w tym katalogu, który należy zaznaczyć i ponownie użyć przycisku 'Otwórz',
- jeżeli plik został zapisany w innym miejscu niż w katalogu 'sio\_pliki\_jednostki', w którym program domyślnie zapisuje, można wyszukać ten plik rozwijając pole wyboru 'Szukaj w',
- po wybraniu odpowiedniego pliku otworzy się okno z informacją o numerze RSPO (w wersji 3.17 w wierszu 4 tabeli 11. Identyfikacja dodany został nr RSPO -wszystkie szkoły i placówki systemu oświaty, którym ten numer nadano powinny go uzupełnić celem ułatwienia porównywania danych z SIO1 i SIO2)

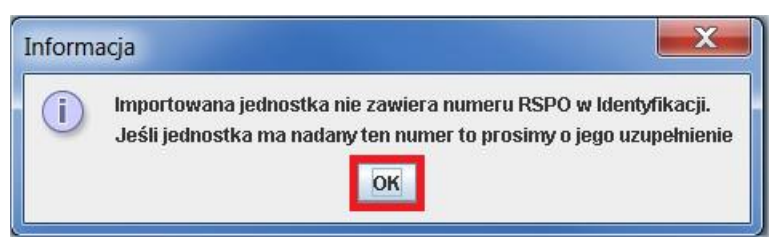

 po wybraniu OK pojawi się okno z identyfikacją jednostki wygenerowanej w nowym spisie; jest to bardzo ważny moment, gdyż niektóre kluczowe pola identyfikacji można zmienić tylko w tym momencie:

| Identyfikacja szk   | coły/placówki                             |     |                                            |            | X             |
|---------------------|-------------------------------------------|-----|--------------------------------------------|------------|---------------|
| Identyfikacja typu  | Filie szkoły podst. 🛛 Jednostki proste    | Czę | ści składowe jednostek prostych 🛛 Przekroj | e i zawody | Identyfikacja |
| Miejskie Przeds     | zkole Nr 4                                |     |                                            |            |               |
| Tabela I1. Identy   | fikacja                                   |     |                                            |            |               |
| Nazwa (Pełna Naz    | wa Szkoły)                                | 1   | Miejskie Przedszkole Nr 4                  |            | ]             |
| Patron              |                                           | 2   |                                            |            |               |
| REGON               | EGON                                      |     | 3 29749838997335                           |            |               |
| Nr RSPO             | PO                                        |     | 4 4578                                     |            |               |
| Тур                 |                                           | 5   | 5 Przedszkole 🗸                            |            |               |
| Numer identyfikacyj | iny nadany dla celów przeprowadzenia egz. | 6   |                                            |            |               |
|                     | Województwo 📐                             | 7   | WOJ. MAZOWIECKIE                           | -          |               |
|                     | Powiat 🕠                                  | 8   | POWIAT M. ST. WARSZAWA                     |            |               |
|                     | Gmina                                     | 9   | M. ST. WARSZAWA - GMINA MIEJSKA            |            |               |
|                     | Miejscowość                               | 10  | WARSZAWA                                   | -          |               |
|                     | Rodzaj miejscowości                       | 11  | miasto powyżej 6 tys.mieszkańców           | -          |               |
|                     | Poczta                                    | 12  | Warszawa                                   |            |               |
| Dane adresowe       | Kod pocztowy                              | 13  | 09-500                                     |            |               |
| Dane adiesouve      | Ulica                                     | 14  |                                            |            |               |
|                     | Nrdomu                                    | 15  |                                            |            |               |
|                     | Dzielnica/Delegatura                      | 16  |                                            | -          |               |
|                     | Telefon z nr kier.                        | 17  | 0224646016                                 |            |               |
|                     | Fax                                       | 18  |                                            |            |               |
|                     | E-mail                                    | 19  | al@wp.pl                                   |            |               |
|                     | Strona WWW                                | 20  |                                            |            |               |
|                     | Тур                                       | 21  | Gmina                                      | -          |               |
| Poo                 | zątek                                     |     | <                                          |            | Zakończ       |

- po użyciu przycisku 'Zakończ' zostanie zamknięte okno z identyfikacją i zostaną wygenerowane puste tabele dla danej jednostki do wypełnienia w aktualnym spisie,
- automatycznie pojawi się okno: 'Zapisz plik jednostki', w którym polu 'Zapisz w' pojawi się data aktualnego spisu, a w polu 'Nazwa pliku' program zaproponuje nazwę pliku (nazwę pliku i miejsce zapisu można oczywiście zmienić):

| -             |                        |          |      |
|---------------|------------------------|----------|------|
|               |                        |          |      |
|               |                        |          |      |
|               |                        |          |      |
|               |                        |          | <br> |
| •             |                        |          |      |
| lonuo plikus  | ieiskie Przedszkole Nr | 4_082018 |      |
| махма рики: 🔟 |                        |          |      |

- aby zmienić miejsce zapisu należy rozwinąć pole wyboru 'Zapisz w' i wskazać miejsce zapisu; aby zapisać plik należy użyć przycisku 'Zapisz',
- po zapisaniu pliku pojawi się automatycznie kolejne okno: 'Import danych', które podzielone jest na dwie części: z lewej strony ukazują się nazwy zakładek aktualnego

pliku (docelowego), a z prawej nazwy zakładek pliku, z którego dane importujemy (plik źródłowy):

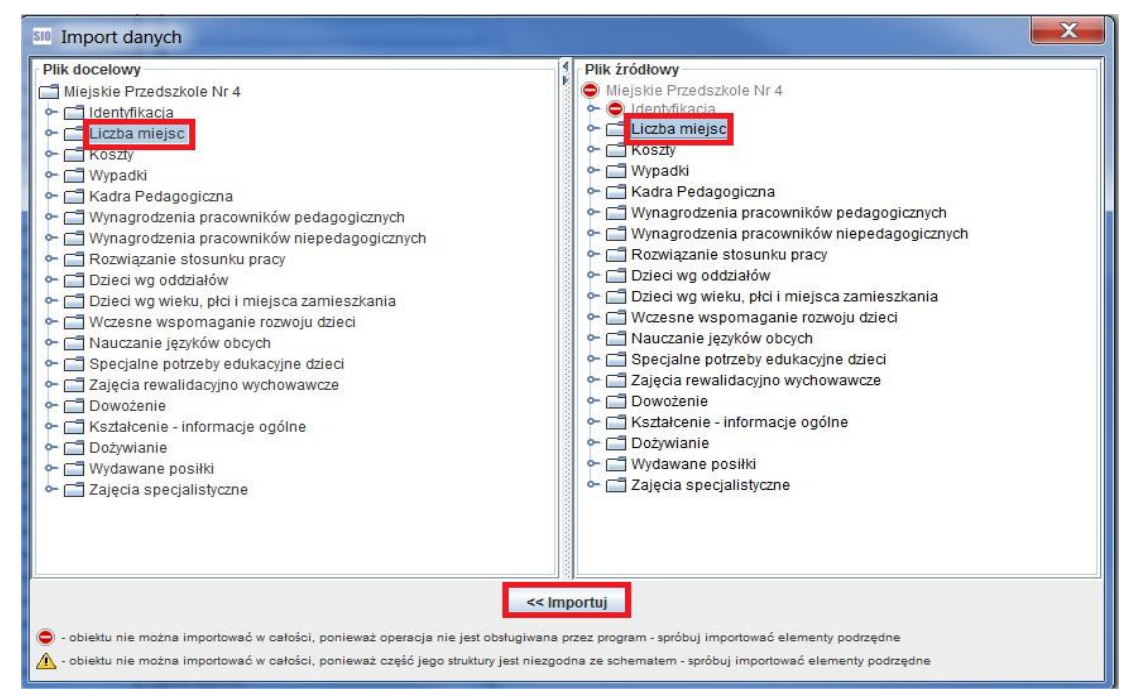

- w pliku źródłowym przy nazwie <u>samodzielnej szkoły/placówki</u> oraz przy identyfikacji tej szkoły/placówki znajduje się znak zakazu, który oznacza, że tych zakładek się nie importuje, ponieważ już są utworzone,
- aby dokonać import danych należy po stronie lewej (w pliku docelowym) i po stronie prawej (w pliku źródłowym) zaznaczyć ten sam element, np. w pliku docelowym zakładkę 'Liczba miejsc' i w pliku źródłowym zakładkę 'Liczba miejsc' (nazwy zakładek podświetlą się wówczas na niebiesko); po zaznaczeniu takiej samej zakładki po obu stronach na dole okna uaktywni się przycisk 'Importuj'; po zakończeniu importu każdej zakładki program informuje, że:

| Import danych                      |     | Import danych 🗙                          |
|------------------------------------|-----|------------------------------------------|
| import danych zakończony pomyślnie |     | i Cześć danych nie została zaimportowana |
| OK                                 | lub | OK Pokaż raport Drukuj raport            |

- w jednym i drugim przypadku należy użyć przycisku 'OK', aby przejść do importu kolejnych zakładek,
- w pliku źródłowym przy nazwie <u>zespołu szkół/placówek</u>, przy identyfikacji tego zespołu oraz przy zakładce 'Szkoły i Placówki' znajduje się znak zakazu, który w tym przypadku oznacza, że zakładek zespołu i identyfikacji się nie importuje, ponieważ już są utworzone, natomiast zakładkę 'Szkoły i Placówki' w celu zaimportowania należy rozwinąć,
- po rozwinięciu zakładki 'Szkoły i Placówki' będą widoczne wszystkie szkoły wchodzące w skład zespołu; każda szkoła również będzie miała znak zakazu i aby zaimportować dane dotyczące szkoły należy rozwinąć szkołę i rozpocząć import od pierwszej zakładki po identyfikacji:

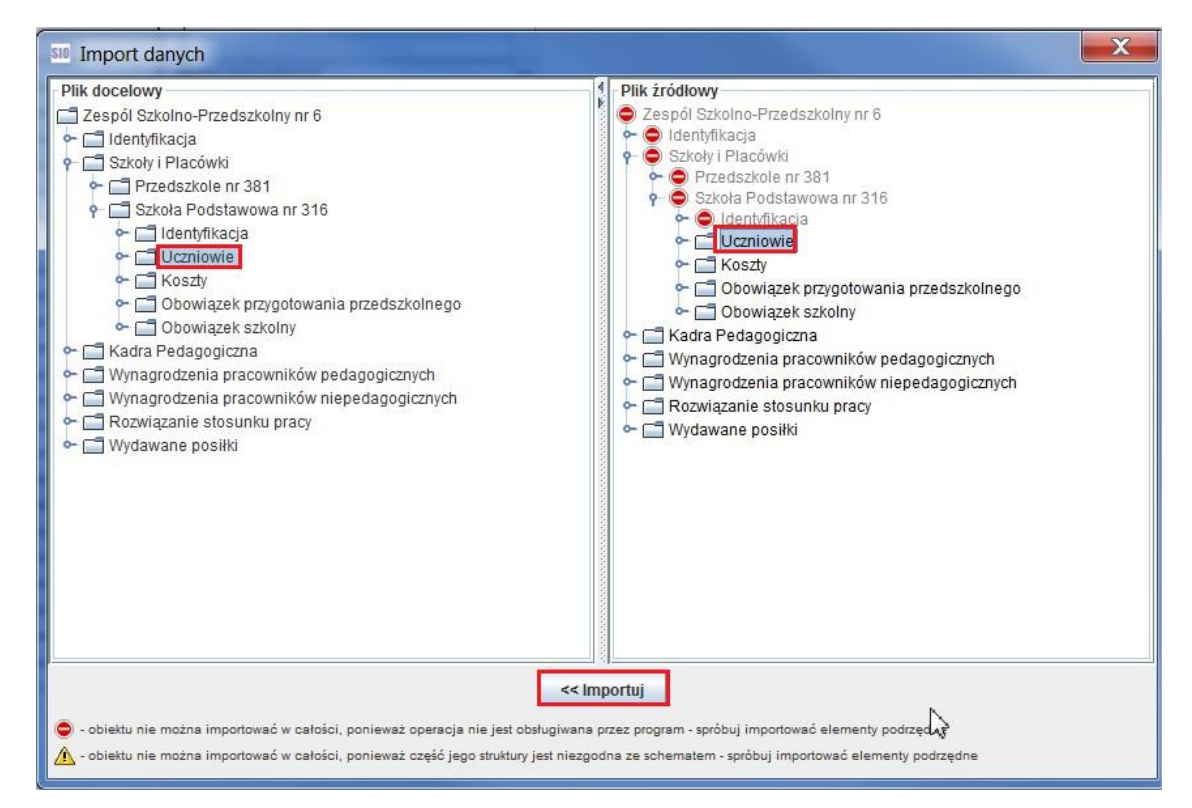

po zaimportowaniu poszczególnych zakładek należy zamknąć okno importu danych krzyżykiem w prawym górnym rogu tego okna.

### UWAGA!

### zakładki z nazwą jednostki i zakładki identyfikacji nigdy się nie importuje!

### **Import danych**

| Plik | Narzędzia  | Raporty      | Opcje   | Hasło    | Aktualizacje   |       |
|------|------------|--------------|---------|----------|----------------|-------|
| •    | Nowa stru  | iktura z oti | wartego | pliku    | Ctrl+Alt-N     | rator |
|      | Nowa stru  | iktura z ze  | wnętrzn | ego plik | U Ctrl+Shift-N |       |
|      | Import dai | nych         |         |          | Ctrl-I         |       |
|      | Transform  | nacja plikó  | w SIO   |          | Ctrl-T         |       |
|      |            |              |         |          |                | -     |

opcja ta umożliwia import wszystkich lub wybranych danych z pliku utworzonego w poprzednim spisie do nowego pliku wygenerowanego w nowej strukturze dla aktualnego spisu:

- import można wykonać w każdym momencie, można go powtarzać dowolną ilość razy lub importować dane z kilku różnych plików (np. z plików wygenerowanych w nowej strukturze aktualnego spisu przez inne osoby przy pracy zespołowej),
- aby wykonać import danych należy mieć otwarty plik, do którego chcemy zaimportować dane; plik ten musi być zapisany,
- w funkcji 'Narzędzia' należy wybrać opcję 'Import'; po jej uruchomieniu pojawi się okno 'Otwórz plik jednostki', a w nim katalogi z danymi z poprzednich spisów:

| Szunuj W.    | ] sio_pliki_jednostki |  |
|--------------|-----------------------|--|
| 10_wrzes     | ień_2017              |  |
| 10_wrzes     | sień_2018             |  |
| 30_wrzes     | ień_2017              |  |
| 30_wrzes     | ień_2018              |  |
| 📑 31_marze   | ec_2017               |  |
| 📑 31_marze   | ec_2018               |  |
|              |                       |  |
|              |                       |  |
|              |                       |  |
| Nazwa pliku: |                       |  |

- po zaznaczeniu odpowiedniego katalogu należy użyć przycisku 'Otwórz'; pojawi się wówczas kolejne okno z plikiem znajdującym się w tym katalogu, który należy zaznaczyć i ponownie użyć przycisku 'Otwórz',
- jeżeli plik, z którego chcemy importować dane został zapisany w innym miejscu niż w katalogu 'sio\_pliki\_jednostki', w którym program domyślnie zapisuje, można wyszukać ten plik rozwijając pole wyboru 'Szukaj w',
- po wybraniu odpowiedniego pliku pojawi się okno: 'Import danych', które podzielone jest na dwie części: z lewej strony ukazują się nazwy zakładek aktualnego pliku (docelowego), a z prawej nazwy zakładek pliku, z którego dane importujemy (plik źródłowy):

| Import danych                                                                                                    |                                                                                                    |
|----------------------------------------------------------------------------------------------------|----------------------------------------------------------------------------------------------------|
| Plik docelowy         Miejskie Przedszkole Nr 4         Identyfikacja         Liczba miejsc         Koszty         Wypadki         Rozwiązanie pracowników pedagogicznych         Wynagrodzenia pracowników niepedagogicznych         Wynagrodzenia pracowników niepedagogicznych         Rozwiązanie stosunku pracy         Dzieci wg oddziałów         Dzieci wg wieku, płci i miejsca zamieszkania         Wczesne wspomaganie rozwoju dzieci         Nauczanie języków obcych         Specjalne potrzeby edukacyjne dzieci         Zajęcia rewalidacyjno wychowawcze         Dowożenie         Kształcenie - informacje ogólne         Dożywianie         Wydawane posiłki         Zajęcia specjalistyczne | Plik źródłowy         Iliejskie Przedszkole Nr 4         Iliezba miejsc         Koszły         Wypadki         Kadra Pedagogiczna         Wynagrodzenia pracowników pedagogicznych         Wynagrodzenia pracowników niepedagogicznych         Wynagrodzenia pracowników niepedagogicznych         Pizeci wg oddziałów         Dzieci wg oddziałów         Dzieci wg wieku, płci i miejsca zamieszkania         Wczesne wspomaganie rozwoju dzieci         Nauczanie języków obcych         Specjalne potrzeby edukacyjne dzieci         Dowożenie         Kształcenie - informacje ogólne         Dożywianie         Wydawane posiłki         Zajęcia specjalistyczne |
| <li>obiektu nie można importować w całości, ponieważ operacja nie jest obsługiwana pr<br/>obiektu nie można importować w całości, ponieważ część jego struktury jest niezgod </li>                                                                                                    | iortuj<br>rzez program - spróbuj importować elementy podrzędne<br>na ze schematem - spróbuj importować elementy podrzędne                                                                                                    |

 w pliku źródłowym przy nazwie <u>samodzielnej szkoły/placówki</u> oraz przy identyfikacji tej szkoły/placówki znajduje się znak zakazu, który oznacza, że tych zakładek się nie importuje, ponieważ już są utworzone, – aby dokonać import danych należy po stronie lewej (w pliku docelowym) i po stronie prawej (w pliku źródłowym) zaznaczyć ten sam element, np. w pliku docelowym zakładkę 'Liczba miejsc' i w pliku źródłowym zakładkę 'Liczba miejsc' (nazwy zakładek podświetlą się wówczas na niebiesko); po zaznaczeniu takiej samej zakładki po obu stronach na dole okna uaktywni się przycisk 'Importuj'; po zakończeniu importu każdej zakładki program informuje, że:

| Import danych                      |     | Import danych                           | ×  |
|------------------------------------|-----|-----------------------------------------|----|
| import danych zakończony pomyślnie |     | i Cześć danych nie została zaimportowar | na |
| OK                                 | lub | OK Pokaż raport Drukuj raport           | t  |

- w jednym i drugim przypadku należy użyć przycisku 'OK', aby przejść do importu kolejnych zakładek,
- natomiast w pliku źródłowym przy nazwie zespołu szkół/placówek, przy identyfikacji tego zespołu oraz przy zakładce 'Szkoły i Placówki' znajduje się znak zakazu, który w tym przypadku oznacza, że zakładek zespołu i identyfikacji się nie importuje, ponieważ już są utworzone, natomiast zakładkę 'Szkoły i Placówki' w celu zaimportowania należy rozwinąć,
- po rozwinięciu zakładki 'Szkoły i Placówki' będą widoczne wszystkie szkoły wchodzące w skład zespołu; każda szkoła również będzie miała znak zakazu i aby zaimportować dane dotyczące szkoły należy rozwinąć szkołę i rozpocząć import od pierwszej zakładki po identyfikacji:

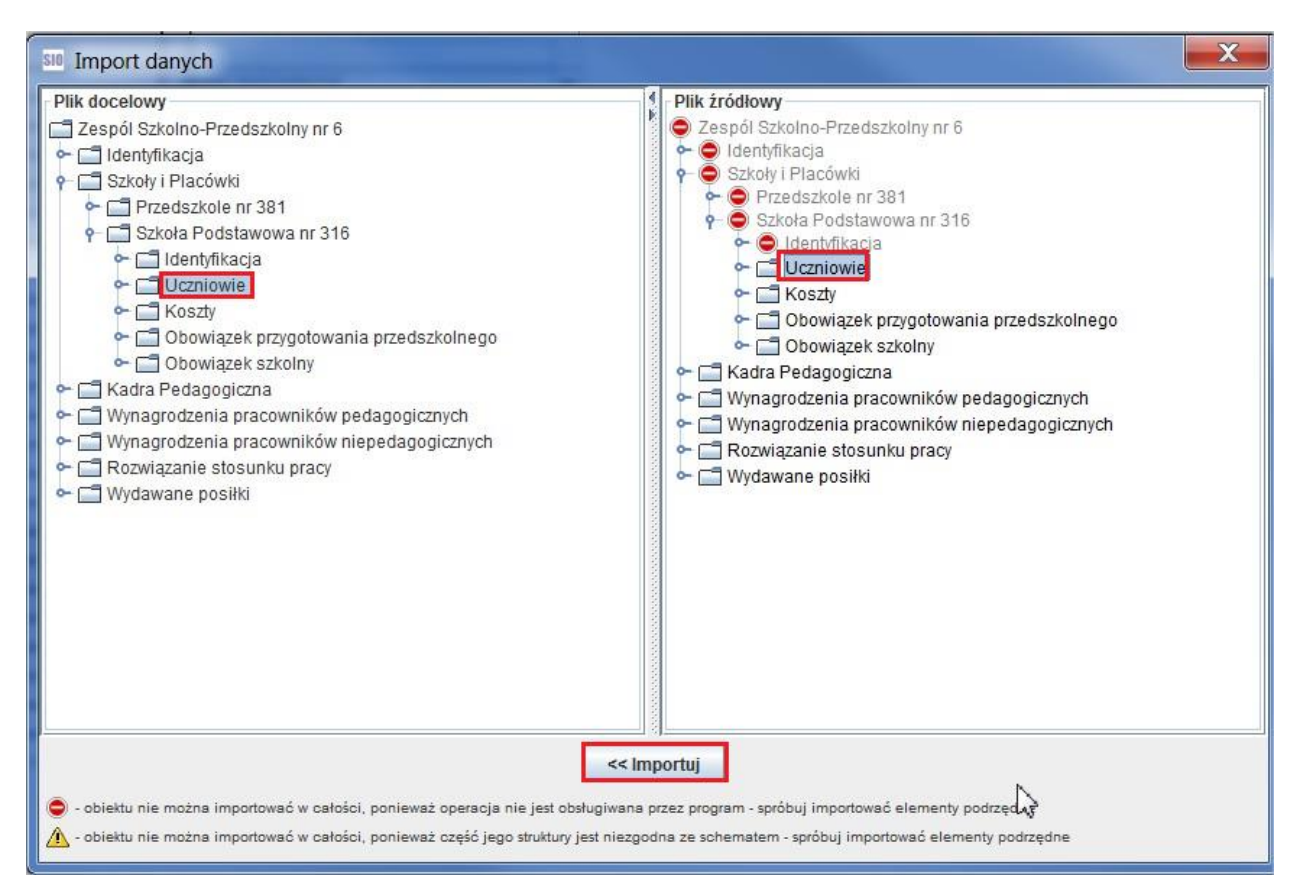

po zaimportowaniu poszczególnych zakładek należy zamknąć okno importu danych krzyżykiem w prawym górnym rogu tego okna.

### UWAGA!

#### zakładki z nazwą jednostki i zakładki identyfikacji nigdy się nie importuje!

### Transformacja plików SIO

opcja ta działa na plikach z rozszerzeniem .exp i umożliwia rozkodowanie tych plików do postaci pliku z rozszerzeniem .xml:

- opcja ta jest bardzo przydatna w przypadku, gdy zostały utracone pliki robocze z poprzednich spisów i nie ma z czego skorzystać przy tworzeniu nowego pliku w aktualnym spisie, a zachował się jedynie plik wyeksportowany z rozszerzeniem .exp,
- opcja ta umożliwia także jednostce scalającej rozkodowanie plików .exp przysłanych do scalenia i obejrzenie zawartości tych plików,
- większość danych po rozkodowaniu pliku jest widoczna w niezmienionej postaci z wyjątkiem danych wrażliwych podlegających ochronie danych osobowych (PESELE kadry pedagogicznej i numer identyfikacyjny nadany dla celów przeprowadzenia egzaminów są widoczne w postaci zakodowanej jako ciąg cyfr i liter),
- aby rozkodować plik z rozszerzeniem .exp należy przy pustym pulpicie otwartej aplikacji SIO w pasku narzędzi wybrać funkcję 'Narzędzia' i kolejno opcję 'Transformacja plików SIO',
- po wybraniu opcji 'Transformacja plików SIO' pojawi się okno 'Format danych', w którym należy wybrać format, w jakim ma być zapisany plik rozkodowany:

| Format | danych                                                                          | × |
|--------|---------------------------------------------------------------------------------|---|
| ?      | Wybierz docelowy format danych<br>struktura plików (bez katalogów)<br>OK Cancel | - |

aby wybrać inny format niż zaproponowany należy wyświetlić listę rozwijaną i wybrać odpowiedni format:

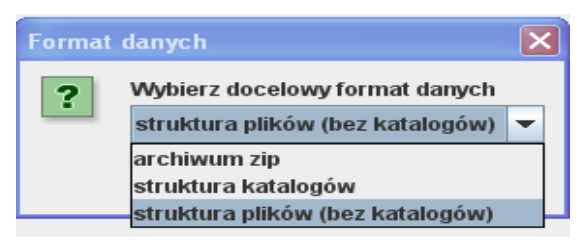

 po zaakceptowaniu formatu danych przyciskiem 'OK' pojawi się okno 'Wybierz pliki do rozkodowania':

| Wybierz p            | liki do rozkodowania         |
|----------------------|------------------------------|
| Szukaj w:            | pliki zakodowane             |
| 49049486             | 700000968977001.exp          |
|                      |                              |
|                      |                              |
|                      |                              |
| <u>N</u> azwa pliku: | 490494867000000968977001.exp |
| Pliki <u>t</u> ypu:  | .exp,.krt,.min,.jst          |
|                      | Rozkoduj Anuluj              |
|                      |                              |

- w polu wyboru 'Szukaj w' należy wskazać miejsce, w którym znajduje się plik do rozkodowania z rozszerzeniem .exp, wskazać ten plik zaznaczając go na niebiesko i użyć przycisku 'Rozkoduj',
- po użyciu przycisku 'Rozkoduj' pojawi się okno 'Zapisz plik jednostek'; aby zapisać plik rozkodowany należy użyć przycisku 'Zapisz' (program proponuje zapisanie pliku w tym samym miejscu, w którym znajdował się plik zakodowany oczywiście można wskazać inne miejsce zapisu):

| Szukaj w: 🗖 pli | ki zakodowane    |                           |
|-----------------|------------------|---------------------------|
|                 |                  |                           |
|                 |                  |                           |
|                 |                  |                           |
|                 |                  |                           |
|                 |                  |                           |
|                 |                  |                           |
| Folder Name: 🕅  | Jsers)           | \Desktop\pliki zakodowane |
| Pliki typu: .ex | p,.krt,.min,.jst |                           |

- istnieje możliwość rozkodowania jednocześnie wielu plików zakodowanych z rozszerzeniem .exp; ma to szczególnie zastosowanie w jednostkach scalających - jeżeli istnieje potrzeba rozkodowania dużej ilości plików można to wykonać zaznaczając wszystkie pliki jednocześnie,
- po poprawnym wykonaniu rozkodowania pojawia się okno 'Informacja':

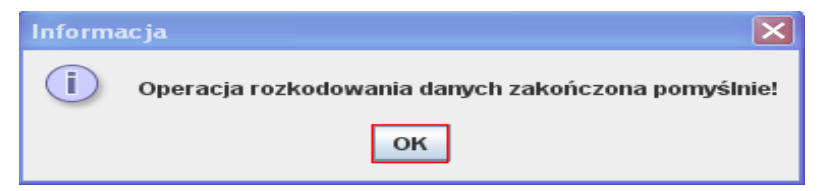

- po użyciu przycisku 'OK' program zamknie to okno i powróci do pustego pulpitu aplikacji SIO,
- plik po rozkodowaniu ma rozszerzenie .xml i jest plikiem tylko do odczytu (można wykorzystać go do utworzenia pliku dla nowego spisu oraz do importu danych).

# **3. RAPORTY**

W zależności od typu jednostki sprawozdawczej pojawiają się inne opcje w funkcji 'Raporty':

– <u>dla szkół i placówek</u> dostępne są 4 typy raportów:

| Plik | Narzędzia | Raporty Opcje Hasło     | Aktualizacj | е        |
|------|-----------|-------------------------|-------------|----------|
| •    | 🍋 🛄 '     | Zestawienie zbiorcze    | Ctrl-R      | istrator |
|      |           | Szczegółowy raport html | Ctrl+Alt-R  |          |
|      |           | lstniejący Pedagodzy    |             |          |
|      |           | Etaty nauczycieli       |             |          |
|      |           |                         |             |          |

<u>dla organów scalających - jednostek samorządu terytorialnego</u> (gmina, powiat, województwo) dostępne jest 7 typów raportów:

| Plik Narzędzia | Raporty Scalanie szkół/placówek Opcje  | Hasło | Aktual  | izacje    |
|----------------|----------------------------------------|-------|---------|-----------|
| 🖭 🍋 🔛          | Zestawienie zbiorcze                   | Ctr   | I-R     |           |
|                | Szczegółowy raport html                | Ctr   | I+Alt-R |           |
| Gmina          | Raport subwencyjny                     |       |         | c materia |
| C C Obewietek  | Oznaczenia dla raportu subwencyjnego   |       |         |           |
|                | Występujące niepełnosprawności w subwe | ncji  |         |           |
|                | Dane placówek i JST                    |       |         |           |
|                | Brakujące szkoły w JST                 |       |         |           |

– <u>dla organu scalającego – kuratorium</u> dostępne są 4 typy raportów:

| Plik Narzędzia   | Raporty Scalanie JST S    | calanie szkół/ | placówek C  |
|------------------|---------------------------|----------------|-------------|
| 🐴 🐔 🛄 '          | Zestawienie zbiorcze      | Ctrl-R         | tor         |
|                  | Szczegółowy raport html   | Ctrl+Alt-R     |             |
| 📑 Kurator oświat | Brakujące JST w Kuratoriu | um             | edagogiczna |
| Identyfikacj     | Dane placówek i JST       |                |             |

#### **Raporty:**

- Zestawienie zbiorcze
- Istniejący Pedagodzy
- Etaty nauczycieli
- Raport subwencyjny
- Występujące niepełnosprawności w subwencji
- Dane placówek i JST
- Brakujące szkoły w JST
- Brakujące JST w Kuratorium

można <u>wydrukować</u> przy użyciu przycisku z symbolem drukarki, który znajduje się w lewym górnym rogu okna **'Raport SIO'**,

można je również <u>zapisać</u> przy użyciu przycisku z symbolem dyskietki, który znajduje się w lewym górnym rogu okna **'Raport SIO':** 

po użyciu tego przycisku pojawi się okno 'Zapisz', w którym w polu 'Zapisz w' należy wybrać lokalizację zapisu, w polu 'Nazwa pliku' należy wpisać nazwę raportu oraz w polu 'Pliki typu' wybrać formę, w jakiej ma być zapisany plik z raportem (może to być np. PDF, arkusz Excel):

| 🕌 Save               |                  | ×             |
|----------------------|------------------|---------------|
| Zap <u>i</u> sz w:   | 🗍 Moje dokumenty | ▼ 🛱 🗎 📴 📴 🖿   |
| access               |                  |               |
| 📑 adas.htm           | l_files          |               |
| Corel Use            | r Files          |               |
| EXCEL                |                  |               |
| 📑 History            |                  |               |
| 📑 InstantCD          | DVD              |               |
| •                    | III              |               |
| <u>N</u> azwa pliku: | Raport           |               |
| Pliki <u>t</u> ypu:  | PDF (*.pdf)      | -             |
|                      |                  | Zapisz Anuluj |

## Zestawienie zbiorcze

raport wyświetla informacje zbiorcze dotyczące liczby stosunków pracy nauczycieli i liczby uczniów/wychowanków:

| Raport SIO |                                                                |                                     |              |               |                         |                              |                     |             |   |  |
|------------|----------------------------------------------------------------|-------------------------------------|--------------|---------------|-------------------------|------------------------------|---------------------|-------------|---|--|
|            | <b>Q Q</b> 59,14%                                              | •                                   |              |               |                         |                              |                     |             |   |  |
|            | Zes                                                            | tawienie z                          | biorcze z da | nia 15-04-2   | 011 - spis              | '31 marzec :                 | 2011'               |             | ] |  |
|            | 1. Podstawowe dane                                             |                                     |              |               |                         |                              |                     |             |   |  |
|            | Nazwa :                                                        |                                     | ZespółSzkó   | i placówek    |                         |                              |                     |             |   |  |
|            | Adres :                                                        |                                     | BOLESŁAW     | IEC           |                         | llość scalony                | ch jednostek:       | 0           |   |  |
|            | ldentyfikator :                                                |                                     | 8914183820   | 00000935989   | 100                     | llość scalony                | ch JST:             | 0           |   |  |
|            | Dane organu prowadzące                                         | igo/rejestruja                      | jeago        |               |                         | Kod organu: (                | 02 01 01            |             |   |  |
|            | Typ organu:                                                    |                                     | Gmina        |               |                         |                              |                     |             |   |  |
|            | Waje wó dztwa:                                                 |                                     | WOJ. DOLN    | OŜLĄSKIE      |                         |                              |                     |             |   |  |
|            | Powiat:                                                        |                                     | POWIAT BO    | LESLAWIECK    | 1                       |                              |                     |             |   |  |
|            | Gmina:<br>Przeciętna liczba pracow<br>nia beta cych patranojcz | ników                               | BOLESLAW     | IEC - GMINA I | MEJSKA                  |                              |                     |             |   |  |
|            | Liczba kontrolna                                               |                                     | -            |               |                         |                              |                     |             |   |  |
|            | And a second second second second second                       |                                     |              |               |                         |                              |                     |             |   |  |
|            | 2. Nauczyciele                                                 |                                     |              |               |                         |                              |                     |             |   |  |
|            | Wyszczególnie                                                  | inie                                | agálem       | Licz          | baistosunkó<br>stuzysta | w pracy nauczy<br>kontektowy | rcieli<br>mianovany | dyplomowany |   |  |
|            | 1                                                              | zatrudnieni w<br>pełnym             | 2            | а<br>0        | 4                       | 0                            | е<br>0              | 7           |   |  |
|            | Stopień doktora lub                                            | wymiarze                            |              |               |                         |                              |                     |             |   |  |
|            | doktora habilitowanego,<br>dyplom ukończenia                   | wymiae i v                          | a 0          | 0             | 0                       | 0                            | 0                   | 0           |   |  |
|            | przygotowanie<br>pedagogiczne                                  | vije<br>jedoju<br>trati             | 0,00         | 0,00          | 0,00                    | 0,00                         | 0,00                | 0,00        |   |  |
|            |                                                                | Razem etaty                         | . 0,00       | 0,00          | 0,00                    | 0,00                         | 0,00                | 0,00        |   |  |
|            | Dyplom ukończenia                                              | zatrudnieni w<br>peinym<br>wymiarze | 0            | 0             | 0                       | 0                            | 0                   | 0           |   |  |
|            | studiów magisterskich<br>bez przygotowania<br>pedagogicznego,  | miarze                              | a 0          | ٥             | 0                       | 0                            | 0                   | 0           |   |  |
|            | dyptom ukonczenia<br>wyższych studiów<br>zawodowych i          | monta with the state                | 0,00         | 0,00          | 0,00                    | 0,00                         | 0,00                | 0,00        |   |  |
|            | pedagogiczne                                                   | Razem etaty                         | . 0,00       | 0,00          | 0,00                    | 0,00                         | 0,00                | 0,00        |   |  |
|            |                                                                |                                     |              |               |                         |                              |                     |             |   |  |
|            |                                                                |                                     |              |               |                         |                              |                     |             |   |  |
|            | L                                                              |                                     |              |               |                         |                              |                     |             | 4 |  |
|            |                                                                |                                     |              |               |                         |                              |                     |             |   |  |

- w raporcie zliczane są stosunki pracy nauczycieli wykazane w tabeli N2, a nie nauczyciele (nie są liczone tabele N2 nauczycieli uzupełniających etat),
- jest to jedyny raport, który zgodnie z rozporządzeniem, jednostki prowadzące bazy danych SIO są obowiązane przekazywać do organów scalających dane.

### Szczegółowy raport html

otwiera się w przeglądarce internetowej po wybraniu w oknie dialogowym odpowiedniego raportu:

| Wybierz typ raportu    | ×                  |
|------------------------|--------------------|
|                        |                    |
| podstawowy raport a    | ktualnej jednostki |
| 🔿 raporty jednostek sc | alonych            |
| 🔾 raport na podstawie  | zewnętrznego pliku |
| ок                     | Anuluj             |
|                        |                    |

- podstawowy raport aktualnej jednostki jest to zestawienie wszystkich tabel jednostkowych wygenerowanych przez program dla danej szkoły/placówki (w całości wyświetlają się tabele niezerowe, tabele uzupełnione tylko zerami wyświetlane są w postaci nazwy tabeli),
- raport jednostek scalonych jest dostępny tylko w organach scalających i pozwala wyświetlić scalone placówki i obejrzeć wszystkie tabele wypełnione przez te placówki,
- raport na podstawie zewnętrznego pliku pozwala na obejrzenie raportu szczegółowego innego pliku bez potrzeby zamykania pliku, który jest otwarty.

## Istniejący pedagodzy

raport wyświetla wszelkie zmiany dokonane w zakładce **'Kadra pedagogiczna'** np.: dodanie nauczyciela, modyfikacja, usunięcie; w raporcie można zobaczyć, kto i kiedy dokonał zmian oraz którego nauczyciela zmiana dotyczyła. Raport został utworzony w celu udostępnienia tych informacji zainteresowanym nauczycielom, zgodnie z ustawą z dnia 29 sierpnia 1997 r. o ochronie danych osobowych (Dz. U. z 2002, Nr 101, poz. 926, z późn. zm.):

| Baport SIO<br>BBJ IK ← ▶ H | 1 0 5 <b>n</b> 0 | 2  ⊇ 100% -           |                      |                         | X |
|----------------------------|------------------|-----------------------|----------------------|-------------------------|---|
|                            |                  | Raport utworzonych na | auczycieli z dnia 15 | -04-2011                |   |
|                            | Status           | Pesel nauczyciela     | Login użytkownika    | Data edycji nauczyciela |   |
|                            | Dodano           |                       | administrator        | 2008-10-16              | • |
|                            | Zmieniono        |                       | administrator        | 2011/04/04              |   |
|                            | Zmieniono        | 4004203-000           | administrator        | 2011/04/04              |   |

# Etaty nauczycieli

|                                           |                               | Suma etatów |                           |       |             |           |             |  |  |  |
|-------------------------------------------|-------------------------------|-------------|---------------------------|-------|-------------|-----------|-------------|--|--|--|
| Wysz                                      | zczególnienie                 | ogółem      | olem bez stopnia stażysta |       | kontraktowy | mianowany | dyplomowany |  |  |  |
|                                           | 1                             | 2           | 3                         | 4     | 5           | 6         | 7           |  |  |  |
| Pełniący                                  | Bez godz.<br>ponadwymiarowych | 1.00        | 0.00                      | 0.00  | 0.00        | 1.00      | 0.00        |  |  |  |
| obowiązki                                 | Z godz.<br>ponadwymiarowymi   | 1.00        | 0.00                      | 0.00  | 0.00        | 1.00      | 0.00        |  |  |  |
| Niepełniący obowiązków                    |                               | 0.00        | 0.00                      | 0.00  | 0.00        | 0.00      | 00,0        |  |  |  |
| Razem etaty bez godz.<br>ponadwymiarowych |                               | 1,00        | 0.00                      | 00,00 | 0.00        | 1,00      | 00,0        |  |  |  |
| Razem etaty z godz.<br>ponadwymiarowymi   |                               | 1,00        | 0.00                      | 00,00 | 0.00        | 1 ,00     | 00,0        |  |  |  |

raport wyświetla informacje zbiorcze dotyczące etatów nauczycieli:

### **Raport subwencyjny**

jest dostępny tylko w organach scalających w spisie wrześniowym - jest to raport orientacyjny, nie jest raportem ostatecznym, na podstawie którego będzie naliczana część oświatowa subwencji ogólnej; należy pamiętać, że rozporządzenie dotyczące podziału części oświatowej subwencji ogólnej jest uchwalane zazwyczaj w grudniu danego roku, a więc już po terminie gromadzenia danych:

po wybraniu tego raportu pojawia się okno 'Wybór rodzaju raportu', w którym można wybrać:

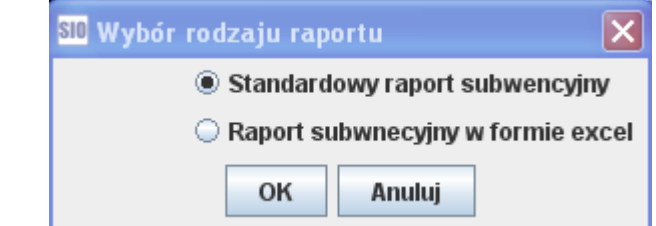

|     |                                              | Całkowity raport sul       | owencyjny 'boles | ławiec' |   |      |     |        |        |          |        |     |      |     |     |     |
|-----|----------------------------------------------|----------------------------|------------------|---------|---|------|-----|--------|--------|----------|--------|-----|------|-----|-----|-----|
|     |                                              |                            |                  | 3       |   |      |     |        |        |          |        |     |      |     |     | _   |
|     |                                              | Organ prowadzący           | REGON            |         |   |      |     | Liczba | ucznió | v / wycl | nowani | κów |      |     |     |     |
|     |                                              | Publiczna / niepubliczna   | Specyfika        | szkoły  |   | U6   | U10 | U14    | U18    | U22      | U26    | U30 | U34  | U38 | U42 | U46 |
|     |                                              | Typ szkoły / placówki      | Kod typu         | wsie    |   | U7   | U11 | U15    | U19    | U23      | U27    | U31 | U35  | U39 | U43 | U47 |
|     |                                              | Kategoria uczniów          |                  | m. 5000 |   | U8   | U12 | U16    | U20    | U24      | U28    | U32 | U36  | U40 | U44 |     |
|     |                                              |                            |                  | U1      |   | U9   | U13 | U17    | U21    | U25      | U29    | U33 | U37  | U41 | U45 |     |
|     | publiczny punkt przedszkolny                 | Gmina                      | 03768783800000   | 0       | 0 | 0    | 0   | 0      | 0      | 0        | 0      | 0   | 0    | 0   | 0   | 0   |
|     | BOLESŁAWIEC, ,                               | publiczna                  | brak specyfiki   | 0       | 0 | 0    | 0   | 0      | 0      | 0        | 0      | 0   | 0    | 0   | 0   | 0   |
|     | 10-100 aaa                                   | Punkt przedszkolny         | 00081            | 0       | 0 | 0    | 0   | 0      | 0      | 0        | 0      | 0   | 0    | 0   | 0   |     |
|     | Dane własne / dzienna / wrzesień/październik | Dzieci lub młodzież        |                  | 0       | 0 | 0    | 0   | 0      | 0      | 0        | 0      | 0   | 0    | 0   | 2   |     |
|     | "Uniwersytet dla Rodziców"                   | Gmina                      | 01256242100000   | 0       | 0 | 0    | 0   | 0      | 0      | 0        | 0      | 0   | 0    | 0   | 0   | 0   |
| 1 1 | BOLESŁAWIEC                                  | publiczna                  |                  | 0       | 0 | 15   | 0   | 0      | 0      | 0        | 0      | 0   | 0    | 0   | 0   | 35  |
|     | 02-026 bbbb                                  | Poradnia specjalistyczna   | 00049            | 0       | 0 | 0    | 0   | 0      | 0      | 0        | 0      | 0   | 0    | 0   | 0   |     |
|     | Dane własne / dzienna / wrzesień/październik | Bez kategorii              |                  | 0       | 0 | 0    | 0   | 0      | 0      | 0        | 0      | 0   | 0    | 0   | 0   |     |
|     | ZSZ nr 1                                     | Gmina                      | 05897702000000   | 72      | 0 | 1    | 0   | 0      | 0      | 0        | 0      | 0   | 1000 | 0   | 0   | 0   |
|     | BOLESŁAWIEC, ,                               | publiczna                  | brak specyfiki   | 0       | 0 | 3    | 65  | 0      | 0      | 0        | 0      | 0   | 0    | 0   | 0   | 0   |
|     | 10-100 aaa                                   | Zasadnicza szkoła zawodowa | 00013            | 0       | 0 | 0    | 9   | 0      | 0      | 0        | 0      | 0   | 10   | 0   | 0   |     |
|     | Dane własne / dzienna / wrzesien/pazdziernik | Dzieci lub młodzież        |                  | 0       | 2 | 77   | 0   | 0      | 0      | 0        | 0      | 0   | 0    | 0   | 0   |     |
|     |                                              |                            |                  | 72      | 0 | 1    | 0   | 0      | 0      | 0        | 0      | 0   | 1000 | 0   | 0   | 0   |
|     | Dane łaczne dla                              | bolesławiec                |                  | 0       | 0 | 18   | 65  | 0      | 0      | 0        | 0      | 0   | 0    | 0   | 0   | 35  |
|     |                                              |                            |                  | 0       | 0 | 0    | 9   | 0      |        | 0        | 0      | 0   | 10   | 0   | 0   |     |
|     |                                              |                            |                  | 0       | 2 | 1 (7 | I 0 | 1 0    | 1 0    | 0        | 0      | 0   | 0    | 0   | 2   |     |

## Oznaczenia dla raportu subwencyjnego

jest dostępny tylko w organach scalających w spisie wrześniowym i zawiera opisy wag (otwiera się w przeglądarce internetowej).

### Niepełnosprawności występujące w subwencji

jest dostępny tylko w organach scalających w spisie wrześniowym - raport wyświetla niepełnosprawności wykazane w jednostkach scalonych w tabelach NP1, NP2, NP2a, NP3 i NP4:

| ort SIO                                           |                                                   |                                                                                 |                                                                                  |                                                                                |                                                                   |      |  |  |  |
|---------------------------------------------------|---------------------------------------------------|---------------------------------------------------------------------------------|----------------------------------------------------------------------------------|--------------------------------------------------------------------------------|-------------------------------------------------------------------|------|--|--|--|
|                                                   |                                                   | 00% 💌                                                                           |                                                                                  |                                                                                |                                                                   |      |  |  |  |
|                                                   |                                                   |                                                                                 |                                                                                  |                                                                                |                                                                   |      |  |  |  |
|                                                   | Liczba<br>niepełnosprawności<br>sprzężonych (NP1) | Liczba uczniów z<br>orzeczeniem o potrzebie<br>ksztalcenia specjalnego<br>(NP2) | Liczba uczniów z<br>orzeczeniem o potrzebie<br>ksztalcenia specjalnego<br>(NP2a) | Liczba dzieci z<br>orzeczeniem o potrzebie<br>kształcenia specjalnego<br>(NP3) | Liczba<br>niepełnosprawności<br>sprzężonych wśród dzieci<br>(NP4) | suma |  |  |  |
| Przedszkole Specjalne                             |                                                   |                                                                                 |                                                                                  |                                                                                |                                                                   |      |  |  |  |
| Przedszkole                                       |                                                   |                                                                                 |                                                                                  |                                                                                |                                                                   |      |  |  |  |
| Suma dzieci z niepełnosprawnościami sprzężonymi 0 |                                                   |                                                                                 |                                                                                  |                                                                                |                                                                   |      |  |  |  |
| z niepełnosprawnością ruchową                     | 0                                                 | 0                                                                               | 0                                                                                | 32                                                                             | 0                                                                 | 32   |  |  |  |
| suma                                              | 0                                                 | 0                                                                               | 0                                                                                | 32                                                                             | 0                                                                 |      |  |  |  |
|                                                   |                                                   |                                                                                 |                                                                                  |                                                                                |                                                                   |      |  |  |  |
| Podsumowanie                                      |                                                   |                                                                                 |                                                                                  |                                                                                |                                                                   |      |  |  |  |
| Ogólna suma uczniów z niep                        | o ełnosp rawnościa mi                             | sprzężonymi                                                                     | 0                                                                                |                                                                                |                                                                   |      |  |  |  |
| z niepełnosprawnością ruchową                     | 0                                                 | 0                                                                               | 0                                                                                | 32                                                                             | 0                                                                 | 32   |  |  |  |
| suma                                              | 0                                                 | 0                                                                               | 0                                                                                | 32                                                                             | 0                                                                 |      |  |  |  |

# <u>Dane placówek i JST</u>

jest dostępny tylko w organach scalających - raport wyświetla dane adresowe jednostek scalonych:

| 🕌 Raport S |                                  |                    |               |                 |            |            |                       |     | Ð |
|------------|----------------------------------|--------------------|---------------|-----------------|------------|------------|-----------------------|-----|---|
| H 🔿 🔿      |                                  | □ 🔍 🔍 83,7%        | -             |                 |            |            |                       |     |   |
|            |                                  |                    |               |                 |            |            |                       |     |   |
|            |                                  |                    |               |                 |            |            |                       |     |   |
|            | li                               | nformacje o danych | adresowych sz | kół scalo       | nych w JST | z dnia 15- | 04-2011               |     |   |
|            |                                  |                    | -             |                 | -          |            |                       |     |   |
|            | Nazwa                            | Adres              | Miasto        | Kod<br>pocztowy | P oczta    | Telefon    | E-mail                | Fax |   |
|            | Przedszkole Specjalne            | ul. Kwiatowa 5     | WARSZAWA      | 00-100          | Warsz awa  | 226002535  | kwiatek@kwiatowa.pl , |     |   |
|            | Zespół Wychowania Przedszkolnego | ul. Słonecznikowa  | WARSZAWA      | 00-102          | Warsz awa  |            |                       |     |   |
|            | +                                | •                  |               | •               |            |            |                       | I   |   |

# Brakujące szkoły w JST

jest dostępny tylko w organach scalających - pozwala porównać jednostki już scalone z jednostkami scalonymi w poprzednim spisie

 po wybraniu tego raportu pojawia się okno 'Wybierz plik z poprzedniego spisu', w którym należy wskazać plik z poprzedniego spisu, który posłuży do porównania.

## <u>Brakujące JST w Kuratorium</u>

jest dostępny tylko w kuratoriach - pozwala porównać JST już scalone z JST w poprzednim spisie.

 po wybraniu tego raportu pojawia się okno 'Wybierz plik z poprzedniego spisu', w którym należy wskazać plik z poprzedniego spisu, który posłuży do porównania.

# 4. OPCJE

| Plik    | Narzędzia | Raporty  | Opcje Has  | io Aktuali | zacje       |
|---------|-----------|----------|------------|------------|-------------|
| <u></u> | <b>6</b>  | <b>P</b> | Uwagi      | Ctrl-U     | ninistrator |
|         | -         |          | Lista Zmia | n          |             |
|         |           |          | Częste pyt | ania       |             |
|         |           |          | O program  | ie         |             |
|         |           |          |            |            | 1           |

## <u>Uwagi</u>

po wybraniu tej opcji pojawia się okno, w którym istnieje możliwość wpisania uwag dotyczących programu lub jego funkcji, w tym uwag dotyczących ewentualnego niedostosowania części założeń SIO do specyfiki danej szkoły lub placówki.

## <u>Lista zmian</u>

opcja ta zawiera informacje dotyczące kolejnych wersji programu SIO i zmian, które spowodowały wygenerowanie tych wersji.

## Częste pytania

opcja ta zawiera odpowiedzi na najczęściej zadawane pytania.

# **O programie**

opcja ta zawiera informacje dotyczące aktualnej wersji programu.

# 5. HASŁO

| Stwórz użytkownika                    | lik Narzędzia Raporty Opcje | Hasło Aktualizacje                                                              |
|---------------------------------------|-----------------------------|---------------------------------------------------------------------------------|
| Zmień hasło<br>Nowe hasło użytkownika | <b>) () () () ()</b>        | Stwórz użytkownika<br>Usuń użytkownika<br>Zmień hasło<br>Nowe hasło użytkownika |

## Stwórz użytkownika

opcja ta służy do tworzenia nowych użytkowników:

| SIO Utwórz no  | wego użytkownika | × |
|----------------|------------------|---|
| lmię:          |                  | ] |
| Nazwisko:      |                  | ] |
| Użytkownik:    |                  | ] |
| Hasło:         |                  | ] |
| Powtórz hasło: |                  | ] |
|                | Stwórz Anuluj    |   |

- wypełnienie wszystkich pól jest obowiązkowe,
- w polu 'Użytkownik' należy podać nazwę, która będzie loginem niezbędnym przy logowaniu się na konto danego użytkownika; z racji tego, że login musi być unikalny może pojawić się informacja, że wybrany login już istnieje lub istniał wcześniej,
- hasło musi składać się z co najmniej 6 znaków i musi być identyczne jak wartość w polu 'Powtórz hasło',
- po kliknięciu przycisku 'Stwórz' zostanie utworzone konto dla użytkownika

Przykład poprawnie wypełnionego formularza:

| SIO Utwórz no  | wego użytkownika | × |
|----------------|------------------|---|
| lmię:          | Jan              | ] |
| Nazwisko:      | Nowak            |   |
| Użytkownik:    | janek            | ] |
| Hasło:         | •••••            |   |
| Powtórz hasło: | •••••            | ] |
|                | Stwórz Anuluj    | ] |

### <u>Usuń użytkownika</u>

za pomocą tej opcji można wyświetlić w tabelce wszystkich użytkowników i następnie usunąć wskazanego użytkownika:

- jest ona wyszarzona jeżeli nie zostało utworzone żadne konto użytkownika,

 po stworzeniu nowego użytkownika opcja ta staje się dostępna i wyświetla się wówczas okno zawierające utworzonych wcześniej użytkowników:

| S | 10 Usuń uży | tkowników |          | × |
|---|-------------|-----------|----------|---|
|   | Login       | Imię      | Nazwisko |   |
|   | janek       | jan       | nowak    |   |
|   |             |           |          |   |
|   |             |           |          |   |
|   |             |           |          |   |
|   |             |           |          |   |
|   |             |           |          |   |
|   |             |           |          |   |
|   |             |           |          | 1 |
|   |             |           | Usuń     |   |
|   |             |           |          |   |

 w celu usunięcia użytkownika należy zaznaczyć go i użyć przycisku 'Usuń' <u>UWAGA!</u>

nawet po usunięciu użytkownika nie będzie można stworzyć nowego użytkownika o takim samym loginie - login jest unikalny

### Zmień hasło

opcja ta umożliwia zmianę obecnego hasła na inne:

| SIO Zmień hasło | ×            |
|-----------------|--------------|
| Stare hasło:    |              |
| Nowe hasło:     |              |
| Powtórz hasło:  |              |
|                 | Zmień Anuluj |

## Nowe hasło użytkownika

opcja ta daje administratorowi prawo nadania nowego hasła użytkownikowi w momencie, gdy ten zapomniał hasła i w związku z tym nie może się zalogować na swoje konto:

| SIO Nowe hasto u | iżytkownika 🛛 🗙 |
|------------------|-----------------|
| Login:           |                 |
| Nowe hasło:      |                 |
| Powtórz hasło:   |                 |
|                  | Zmień Anuluj    |

# 6. AKTUALIZACJE

Program do wprowadzania danych SIO wyposażony został w mechanizm automatycznego sygnalizowania pojawienia się nowej wersji programu i łatwego instalowania zmienionej wersji:

| Plik Narzędzia Raporty Opcj | e Hasło | Aktualizacje            |
|-----------------------------|---------|-------------------------|
| 🎦 📁 🚽 🛅                     | Zalogov | I Pobieraj Aktualizacje |
|                             |         | Sprawuz Teraz           |

# Pobieraj aktualizacje

opcja ta pozwala na automatyczne pobieranie nowej wersji programu; jeżeli funkcja ta jest zaznaczona to po uruchomieniu programu sprawdzana jest aktualna wersja programu na serwerze CIE; jeśli program wykryje nowszą wersję programu to następuje automatyczna instalacja programu.

### Sprawdź teraz

opcja ta pozwala sprawdzić w dowolnym momencie czy nie ma nowszej wersji programu.

# VI. Scalanie danych przez jednostkę samorządu terytorialnego

W jednostkach samorządu terytorialnego pasek narzędzi z podstawowymi funkcjami programu zawiera dodatkowo funkcję **'Scalanie szkół/placówek':** 

| 🎦 🍋 🛄 🌇 🦳 Sca   | ılaj <sup>لر</sup> ک   | Ctrl-L |        |  |
|-----------------|------------------------|--------|--------|--|
| Usu             | ıń                     |        |        |  |
| 🗂 Gmina 🛛 🗤 Wys | świetl raport scalania |        | rialna |  |

funkcja ta nie jest widoczna po uruchomieniu aplikacji SIO; pojawia się dopiero po otwarciu pliku jednostki scalającej.

Funkcja 'Scalanie szkół/placówek' zawiera następujące opcje:

# <u>Scalaj</u>

opcja ta służy do scalania szkół/placówek:

- przed przystąpieniem do scalania danych zalecane jest wgranie do jednego katalogu wszystkich otrzymanych ze szkół/placówek zakodowanych plików z rozszerzeniem .exp; usprawni to znacznie scalanie plików, gdyż można zaznaczyć kilka plików jednocześnie i wszystkie zostaną jednocześnie scalone,
- po wybraniu funkcji 'Scalaj' na ekranie pojawi się okno 'Wybierz pliki jednostek sprawozdawczych do scalenia'; w tym miejscu należy wskazać lokalizację pliku lub plików do scalenia:

| <sup>SIO</sup> Wybierz | pliki jednostek sprawozdawczych do | scalenia 🛛 🔀  |
|------------------------|------------------------------------|---------------|
| Szukaj w:              | 🗂 Moje dokumenty                   |               |
| CCES                   | s                                  |               |
| 📑 adas.ht              | ml_files                           |               |
| Corel U                | ser Files                          |               |
| EXCEL                  |                                    |               |
| E History              |                                    |               |
| 📑 Instant              | CDDVD                              |               |
|                        |                                    |               |
|                        |                                    |               |
| <u>N</u> azwa plik     | u:                                 |               |
| Pliki typu:            | .exp                               | •             |
|                        |                                    | Scalaj Anuluj |

 pliki można scalać pojedynczo, zaznaczając kolejne pliki lewym klawiszem myszy lub zaznaczyć jednocześnie kilka plików przy użyciu klawisza 'Shift' i lewego klawisza myszy; po zaznaczeniu pliku lub plików do scalenia należy wybrać klawisz 'Scalaj', jeżeli plik zaznaczony do scalenia jest poprawny, na ekranie wyświetli się okno z komunikatem:

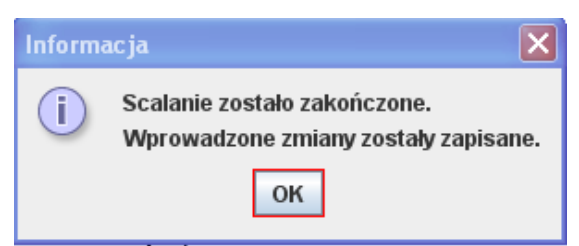

jeżeli wybrany do scalenia plik został już wcześniej scalony, program wyświetli okno
 'Jednostka istnieje'; taki plik można ponownie scalić, nowe dane zostaną nadpisane:

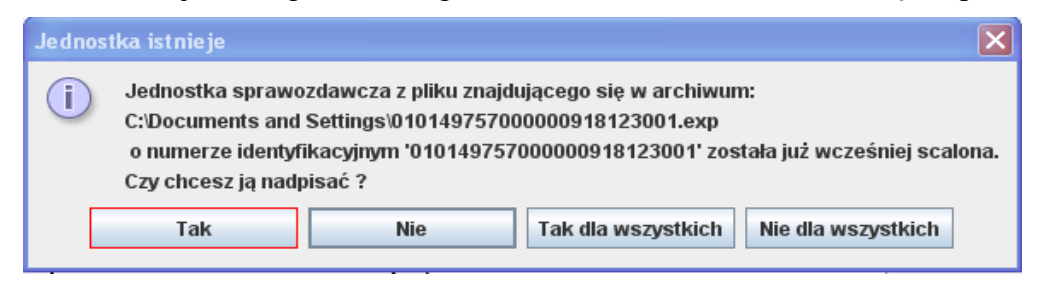

– po wybraniu przycisku **'Tak'** pojawi się informacja o zapisaniu zmian:

| Inform | acja 🛛 🗙                                                             |
|--------|----------------------------------------------------------------------|
| i      | Scalanie zostało zakończone.<br>Wprowadzone zmiany zostały zapisane. |
|        | ок                                                                   |

jeżeli plik zaznaczony do scalenia jest stworzony w starszej wersji programu, na ekranie wyświetla się okno 'Błąd':

| Błąd |                                                                                                    |
|------|----------------------------------------------------------------------------------------------------|
| ×    | Plik'C:\Documents and Settings\00080220200000935989001.exp'<br>został stworzony w innej wersji systemu. Jego scalenie jest niemożliwe.<br>Jednostka z której pochodzi ten plik musi stworzyć nowy plik w aktualnej wersji programu. |
|      | ок                                                                                                    |

 po użyciu przycisku 'OK' pojawi się okno 'Informacja' i kolejno zostanie wygenerowany raport błędów:

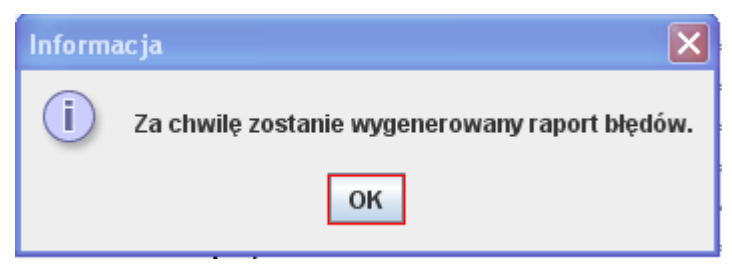

| Raport SIO<br>באיז וו לדאו בדה פעע 100% ▼                 |                                                                                                    |  |  |  |  |  |
|-----------------------------------------------------------|----------------------------------------------------------------------------------------------------|--|--|--|--|--|
|                                                           | Raport z dnia 15-04-2011                                                                                                    |  |  |  |  |  |
|                                                           |                                                                                                    |  |  |  |  |  |
| Nazwa Pliku                                               | Trešć Błędu                                                                                                    |  |  |  |  |  |
| C:\Documents and Settings\00080220200000935989001.<br>exp | PlikC:\Documents and Settings\00080220200000935989001 exp'<br>został stworzony w innej wersji systemu. Jego scalenie jest interviewe.<br>Jednostka z której pochodzi ten plik musi stworzyć nowy plik w aktualnej wersji programu. |  |  |  |  |  |
|                                                           |                                                                                                    |  |  |  |  |  |

jeżeli plik zaznaczony do scalenia nie pochodzi z jednostki podległej, na ekranie wyświetla się okno 'Błąd w rozpakowywanym archiwum':

| Błąd w | rozpakowywanym archiwum 🔀                                                                                                    |
|--------|----------------------------------------------------------------------------------------------------|
| ×      | Zawartość archiwum 'C:\Documents and Settings\47291402000000918123102.exp'<br>jest niepoprawna. Scalany plik musi pochodzić z jednostki podległej. |
|        | ОК                                                                                                    |

 po użyciu przycisku 'OK' pojawi się okno 'Informacja' i kolejno zostanie wygenerowany raport błędów:

| Informacja 🗙 |                                                |  |  |  |  |  |
|--------------|------------------------------------------------|--|--|--|--|--|
| i            | Za chwilę zostanie wygenerowany raport błędów. |  |  |  |  |  |
|              | ОК                                             |  |  |  |  |  |

| 🕌 Raport S | 🛃 Raport SIO                                               |                                                                                                    |          |  |  |  |  |  |
|------------|------------------------------------------------------------|----------------------------------------------------------------------------------------------------|----------|--|--|--|--|--|
|            |                                                            |                                                                                                    |          |  |  |  |  |  |
| Г          |                                                            |                                                                                                    | <u>م</u> |  |  |  |  |  |
|            | Raport z dnia 19-04-2011                                   |                                                                                                    |          |  |  |  |  |  |
|            |                                                            |                                                                                                    |          |  |  |  |  |  |
|            | Nazwa Piku                                                 | Treść Błędu                                                                                                    |          |  |  |  |  |  |
|            | C:\Documents and Settings\472914020000000918123102.<br>exp | Zawartość archiwum 'C:\Documents and Settings\472914D20000000918123102.exp'<br>jest niepoprawna. Scalany plk musi pochodzić z jednostki podleglej. |          |  |  |  |  |  |
|            |                                                            |                                                                                                    |          |  |  |  |  |  |

 może się również zdarzyć, że plik przesłany przez szkołę/placówkę jest fizycznie uszkodzony (np. przy przesyłaniu pliku pocztą email zdarza się, że plik jest ucinany) i wówczas pojawi okno 'Błąd w rozpakowywanym archiwum':

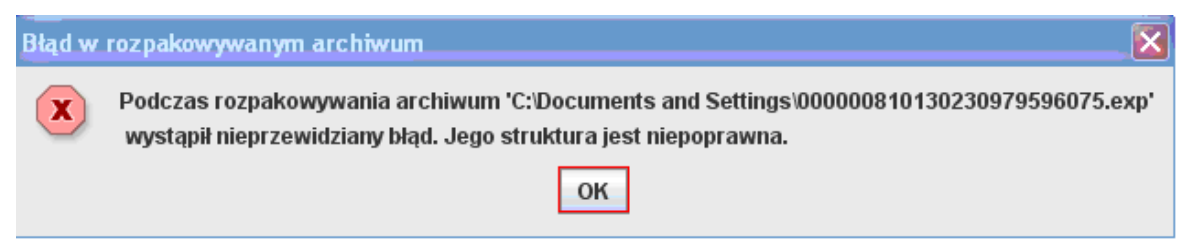

 może się również zdarzyć, że w pliku przesłanym przez szkołę/placówkę została źle wypełniona identyfikacja w wierszach dotyczących organów prowadzącego i organu wydającego zezwolenie lub szkoła placówka przesłał plik zakodowany do złej jednostki samorządu terytorialnego; zostanie wyświetlone okno 'Błąd':

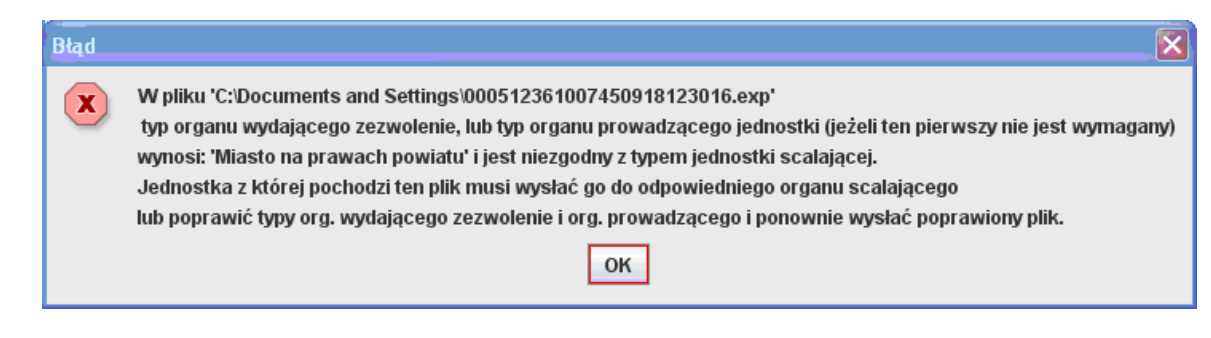

### UWAGA!

Nie należy wskazywać swojej jednostki (JST) do scalania. Jednostka scalająca zakoduje się i dopisze do zbioru w momencie eksportu pliku do organy prowadzącego (czyli kuratorium); scalane są **pliki z rozszerzeniem .exp** ze szkół/placówek podległych JST!

### <u>Usuń</u>

opcja ta pozwala usunąć placówkę wcześniej scaloną:

 po wybraniu tej opcji pojawia się okno 'Usuń jednostkę scaloną', w którym należy wpisać identyfikator jednostki, a następnie potwierdzić wykonanie operacji używając przycisku 'Usuń':

| Usuń jednostkę scaloną |        |  |  |  |  |
|------------------------|--------|--|--|--|--|
| Identyfikator :        |        |  |  |  |  |
| Usuń                   | Anuluj |  |  |  |  |

– po wpisaniu identyfikatora i użyciu przycisku 'Usuń' pojawi się okno z pytaniem:

| Pytanie | ×                                                                         |
|---------|---------------------------------------------------------------------------|
| ?       | Czy na pewno chcesz usunąć jednostkę o numerze 000512533019640941777004 ? |
|         | Tak Anuluj                                                                |

 w tym momencie istnieje jeszcze możliwość wycofania się z usuwania jednostki wcześniej scalonej za pomocą przycisku 'Anuluj'; jeżeli użyje się przycisku 'Tak' wówczas nastąpi trwałe usunięcie jednostki scalonej i pojawi się informacja potwierdzająca usunięcie:

| Informa | acja 🔀                               |
|---------|--------------------------------------|
| i       | Wskazana jednostka została usunięta. |
|         | ОК                                   |

## Wyświetl raport scalania

opcja ta umożliwia wyświetlenie danych identyfikacyjnych scalonych szkół/placówek:

 po scaleniu plików można wyświetlić i wydrukować raport, który zawiera podstawowe informacje ze szkół i placówek scalonych, takie jak identyfikator jednostki, nazwę, adres, liczbę uczniów/wychowanków i liczbę zatrudnionych nauczycieli:

|                          |                     |                        | R                   | aport jednos | tek scalonych z dnia 10-08-2016 |                              |                       |                   |
|--------------------------|---------------------|------------------------|---------------------|--------------|---------------------------------|------------------------------|-----------------------|-------------------|
| Identyfikator            | Liczba<br>kontrolna | Wersja<br>program<br>u | Rodzaj<br>jednostki | Nr Rspo      | Nazwa                           | Adres                        | Liczba<br>nauczycieli | Liczba<br>uczniów |
| 037687838000000935989081 | 103                 | 3.21.4                 | Samodzielna         | 8932         | publiczny punkt przedszkolny    | BOLESŁAWIEC                  | 1                     | 40                |
| 058977020000000935989013 | 249                 | 3.21.4                 | Samodzielna         | 45874        | ZSZ nr 1                        | BOLESŁAWIEC                  | 1                     | 74                |
| 012562421000000935989049 | 92                  | 3.21.5                 | Samodzielna         |              | "Uniwersytet dla Rodziców"      | BOLESŁAWIEC                  | 12                    | 0                 |
|                          |                     |                        |                     |              |                                 | Razem :                      | 14                    | 114               |
|                          |                     |                        |                     |              |                                 | Liczba scalonych jednostek : | 3                     | 2                 |

- raport ten można wydrukować przy użyciu przycisku z symbolem drukarki, który znajduje się w lewym górnym rogu okna 'Raport SIO',
- raport ten również można zapisać przy użyciu przycisku z symbolem dyskietki, który znajduje się w lewym górnym rogu okna 'Raport SIO',
- po użyciu tego przycisku pojawi się okno 'Save', w którym w polu 'Zapisz w' należy wybrać lokalizację zapisu, w polu 'Nazwa pliku' należy wpisać nazwę raportu oraz w polu 'Pliki typu' wybrać formę, w jakiej ma być zapisany plik z raportem (może to być np. PDF, arkusz Excel):

| 🕌 Save               |                  | ×                             |  |  |  |  |  |
|----------------------|------------------|-------------------------------|--|--|--|--|--|
| Zap <u>i</u> sz w:   | ] Moje dokumenty | <ul> <li>A A B B B</li> </ul> |  |  |  |  |  |
| access               |                  |                               |  |  |  |  |  |
| 📑 adas.html          | adas.html_files  |                               |  |  |  |  |  |
| Corel Use            | r Files          |                               |  |  |  |  |  |
| EXCEL                |                  |                               |  |  |  |  |  |
| 📑 History            |                  |                               |  |  |  |  |  |
| InstantCD            | DVD              |                               |  |  |  |  |  |
| •                    | III              |                               |  |  |  |  |  |
| <u>N</u> azwa pliku: | Raport           |                               |  |  |  |  |  |
| Pliki <u>t</u> ypu:  | PDF (*.pdf)      | -                             |  |  |  |  |  |
|                      |                  | Zapisz Anuluj                 |  |  |  |  |  |

### UWAGA!

Miasta na prawach powiatu scalają dane w jednym miejscu zarówno z części powiatowej jak i gminnej, tzn., że generują swój plik jako miasto na prawach powiatu.

- po scaleniu wszystkich plików otrzymanych ze szkół i placówek należy wyeksportować dane dla kuratorium,
- w tym celu należy w funkcji 'Plik' uruchomić opcję 'Eksportuj do jednostki prowadzącej',
- pojawi się okno informujące o tym, że program dokona sprawdzenia danych i zapisu pliku:

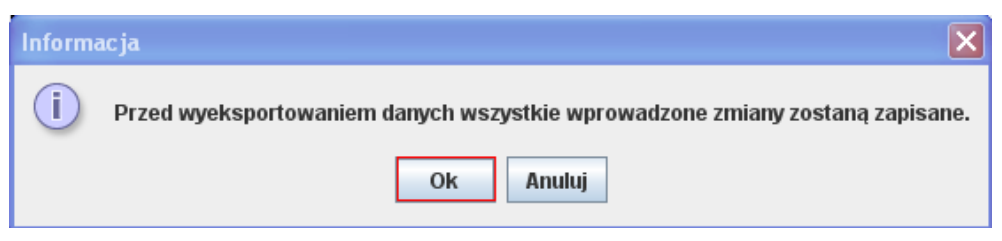

 należy użyć przycisku 'OK.'; program sprawdzi poprawność danych i jeżeli znajdzie błędy to zostanie wyświetlone okno:

| Informa | acja 🔀                                                                                                    |
|---------|----------------------------------------------------------------------------------------------------|
| i       | Przed wyeksportowaniem danych wszystkie błędy, pokazane na pierwszej zakładce<br>o nazwie 'Błędy' muszą być poprawione. |
|         | Ok                                                                                                    |

- aby móc dokonać eksportu danych należy najpierw poprawić błędy; aby wrócić do edycji pliku należy użyć przycisku 'OK.',
- jeżeli program nie znajdzie żadnych błędów pojawi się okno 'Eksport':

| SIO Eksport         |                                      | ×              |
|---------------------|--------------------------------------|----------------|
| Zap <u>i</u> sz w:  | T Moje dokumenty                     |                |
| ACCESS              | nl_files<br>er Files                 |                |
| •                   | 11                                   | •              |
| <u>N</u> azwa pliku | C:\Documents and Settings\malgorzata | Moje dokumenty |
| Pliki <u>t</u> ypu: | All Files                            | -              |
|                     |                                      | Zapisz Anuluj  |

- w oknie tym program proponuje zapisanie wyeksportowanego pliku w folderze 'Moje dokumenty'; oczywiście można wybrać inne miejsce zapisu (należy wówczas w polu 'Zapisz w' rozwinąć listę i wskazać miejsce zapisu),
- aby zapisać plik wyeksportowany należy użyć przycisku 'Zapisz'; pojawi się kolejne okno 'Eksport' informujące o pomyślnym zakodowaniu pliku:

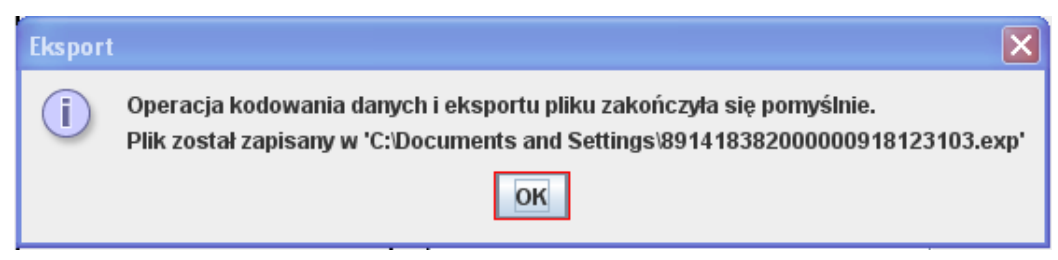

- program szyfruje i pakuje dane tworząc plik z rozszerzeniem .exp, który należy skopiować/nagrać na dowolny nośnik danych i dostarczyć do kuratorium; nazwą pliku jest jego identyfikator zaczynający się od regonu JST (ten sam identyfikator występuje na wydruku raportu zestawienia zbiorczego),
- po wygenerowaniu pliku dla jednostki scalającej drukarka domyślna automatycznie wdrukuje raport zestawienia zbiorczego.

# VII. Scalanie danych przez kuratorium oświaty

W pliku kuratorium pasek narzędzi z podstawowymi funkcjami programu zawiera funkcje: 'Scalanie szkół/placówek' oraz 'Scalanie JST':

### Scalanie szkół/placówek:

| Scalanie szkół/placówek                  | Opcje                                                                                                    | Hasło                                                                                                    | Aktualizacje                                                                                                    |
|------------------------------------------|----------------------------------------------------------------------------------------------------|----------------------------------------------------------------------------------------------------|----------------------------------------------------------------------------------------------------|
| go Scalaj                                | Ctrl-L                                                                                                    |                                                                                                    |                                                                                                    |
| Usuń                                     |                                                                                                    |                                                                                                    |                                                                                                    |
| <sup>/fil</sup> Wyświetl raport scalania |                                                                                                    | nagro                                                                                                    | dzenia pracowr                                                                                                    |
| a l1. Identyfikacja                      |                                                                                                    |                                                                                                    |                                                                                                    |
| S<br>O(<br>t)                            | ST Scalanie szkół/placówek<br>ogo Scalaj<br>Usuń<br>tyfil Wyświetl raport scalania<br>ela I1. Identyfikacja | Stalanie szkół/placówek     Opcje       ogo     Scalaj     Ctrl-L       Usuń     Usuń       tyfil     Wyświetl raport scalania       ela I1. Identyfikacja | ST Scalanie szkół/placówek Opcje Hasło<br>Ogo Scalaj Ctrl-L<br>Usuń<br>tyfil Wyświetl raport scalania 1agrod<br>ela I1. Identyfikacja |

# <u>Scalaj</u>

opcja ta służy do scalania szkół/placówek:

- przed przystąpieniem do scalania danych zalecane jest wgranie do jednego katalogu wszystkich otrzymanych ze szkół/placówek zakodowanych plików z rozszerzeniem .exp; usprawni to znacznie scalanie plików, gdyż można zaznaczyć kilka plików jednocześnie i wszystkie zostaną jednocześnie scalone,
- po wybraniu funkcji 'Scalaj' na ekranie pojawi się okno 'Wybierz pliki jednostek sprawozdawczych do scalenia'; w tym miejscu należy wskazać lokalizację pliku lub plików do scalenia:

| SIO Wybierz plik     | ki jednostek sprawozdawczych do | scalenia 🛛 🗙  |
|----------------------|---------------------------------|---------------|
| Szukaj w: 📑          | Moje dokumenty                  | ▼ A A ■ 00 0- |
| access               |                                 |               |
| adas.html_           | files                           |               |
| Corel User           | Files                           |               |
| EXCEL                |                                 |               |
| 📑 History            |                                 |               |
| instantCDD           | VD                              |               |
|                      |                                 |               |
|                      |                                 |               |
| <u>N</u> azwa pliku: |                                 |               |
| Pliki <u>t</u> ypu:  | .exp                            | •             |
|                      |                                 | Scalaj Anuluj |

- pliki można scalać pojedynczo, zaznaczając kolejne pliki lewym klawiszem myszy lub zaznaczyć jednocześnie kilka plików przy użyciu klawisza 'Shift' i lewego klawisza myszy; po zaznaczeniu pliku lub plików do scalenia należy wybrać klawisz 'Scalaj',
- jeżeli plik zaznaczony do scalenia jest poprawny, na ekranie wyświetli się okno z komunikatem:

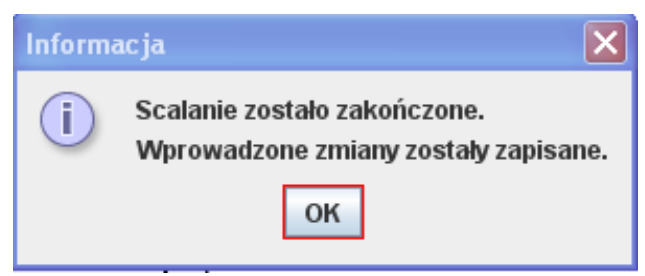

jeżeli wybrany do scalenia plik został już wcześniej scalony, program wyświetli okno
 'Jednostka istnieje'; taki plik można ponownie scalić, nowe dane zostaną nadpisane:

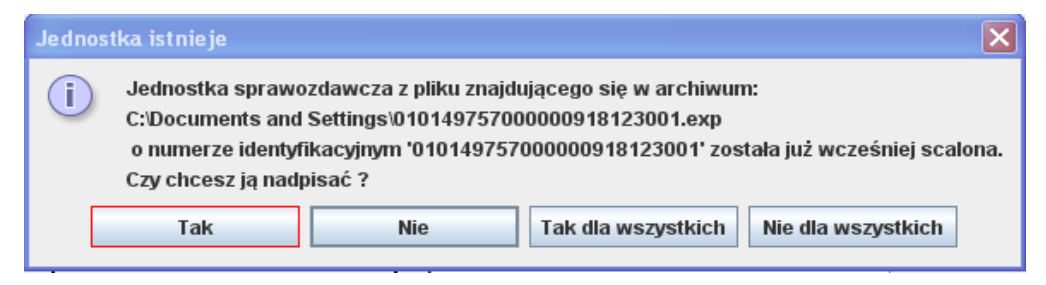

– po wybraniu przycisku 'Tak' pojawi się informacja o zapisaniu zmian:

| Inform | acja 🔀                                                               |
|--------|----------------------------------------------------------------------|
| i      | Scalanie zostało zakończone.<br>Wprowadzone zmiany zostały zapisane. |
|        | ок                                                                   |

jeżeli plik zaznaczony do scalenia jest stworzony w starszej wersji programu, na ekranie wyświetla się okno 'Błąd':

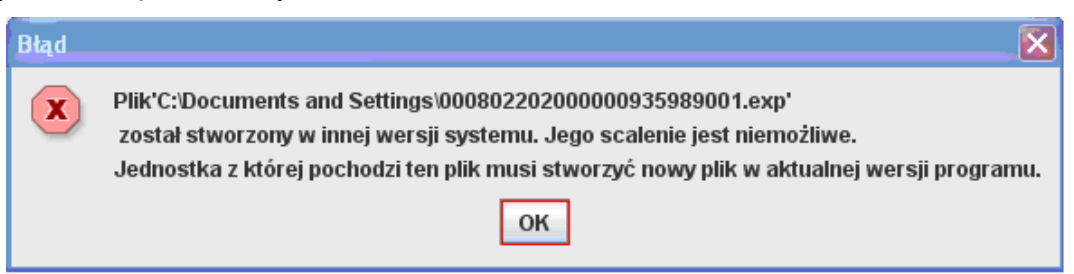

 po użyciu przycisku 'OK' pojawi się okno 'Informacja' i kolejno zostanie wygenerowany raport błędów:

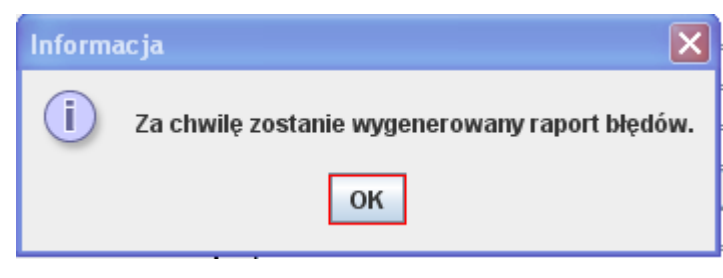

| 응Raport SIO<br>교육이 K 《 > P 1 D 고미 운영 100% ▼               |                                                                                                    |  |  |  |  |  |  |
|-----------------------------------------------------------|----------------------------------------------------------------------------------------------------|--|--|--|--|--|--|
|                                                           | Raport z dnia 15-04-2011                                                                                                    |  |  |  |  |  |  |
|                                                           |                                                                                                    |  |  |  |  |  |  |
| Nazwa Pliku                                               | Trešć Błędu                                                                                                    |  |  |  |  |  |  |
| C:\Documents and Settings\00080220200000935989001.<br>exp | PlikC:\Documents and Settings\00080220200000935989001 exp'<br>został stworzony w innej wersji systemu. Jego scalenie jest interviewe.<br>Jednostka z której pochodzi ten plik musi stworzyć nowy plik w aktualnej wersji programu. |  |  |  |  |  |  |
|                                                           |                                                                                                    |  |  |  |  |  |  |

jeżeli plik zaznaczony do scalenia nie pochodzi z jednostki podległej, na ekranie wyświetla się okno 'Błąd w rozpakowywanym archiwum':

| Błąd w rozpakowywanym archiwum 🛛 🗙 |                                                                                                    |  |  |  |  |  |  |
|------------------------------------|----------------------------------------------------------------------------------------------------|--|--|--|--|--|--|
| ×                                  | Zawartość archiwum 'C:\Documents and Settings\47291402000000918123102.exp'<br>jest niepoprawna. Scalany plik musi pochodzić z jednostki podległej. |  |  |  |  |  |  |
|                                    | ОК                                                                                                    |  |  |  |  |  |  |

 po użyciu przycisku 'OK' pojawi się okno 'Informacja' i kolejno zostanie wygenerowany raport błędów:

| Inform | acja 🗙                                         |
|--------|------------------------------------------------|
| i      | Za chwilę zostanie wygenerowany raport błędów. |
|        | ОК                                             |

| 💰 Raport SIO |                                                            |                                                                                                    |          |  |  |  |  |  |
|--------------|------------------------------------------------------------|----------------------------------------------------------------------------------------------------|----------|--|--|--|--|--|
|              |                                                            |                                                                                                    |          |  |  |  |  |  |
| Г            |                                                            |                                                                                                    | <u>م</u> |  |  |  |  |  |
|              |                                                            | Raport z dnia 19-04-2011                                                                                                    |          |  |  |  |  |  |
|              |                                                            |                                                                                                    |          |  |  |  |  |  |
|              | Nazwa Piku                                                 | Treść Błędu                                                                                                    |          |  |  |  |  |  |
|              | C:\Documents and Settings\472914020000000918123102.<br>exp | Zawartość archiwum 'C:\Documents and Settings\472914D20000000918123102.exp'<br>jest niepoprawna. Scalany plk musi pochodzić z jednostki podleglej. |          |  |  |  |  |  |
|              |                                                            |                                                                                                    |          |  |  |  |  |  |

 może się również zdarzyć, że plik przesłany przez szkołę/placówkę jest fizycznie uszkodzony (np. przy przesyłaniu pliku pocztą email zdarza się, że plik jest ucinany) i wówczas pojawi okno 'Błąd w rozpakowywanym archiwum':

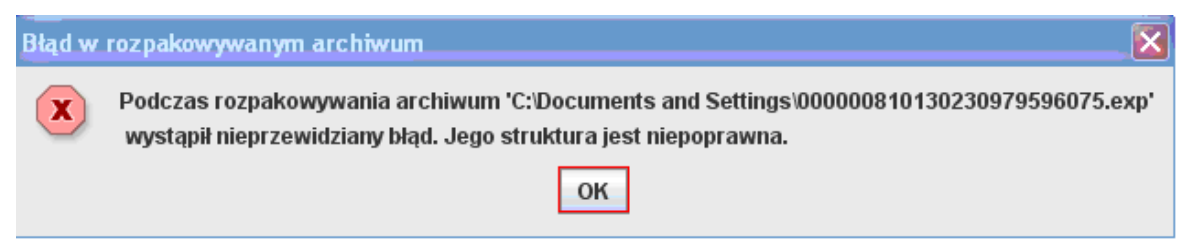

 może się również zdarzyć, że w pliku przesłanym przez szkołę/placówkę została źle wypełniona identyfikacja w wierszach dotyczących organów prowadzącego i organu wydającego zezwolenie lub szkoła placówka przesłał plik zakodowany do złej jednostki samorządu terytorialnego; zostanie wyświetlone okno 'Błąd':

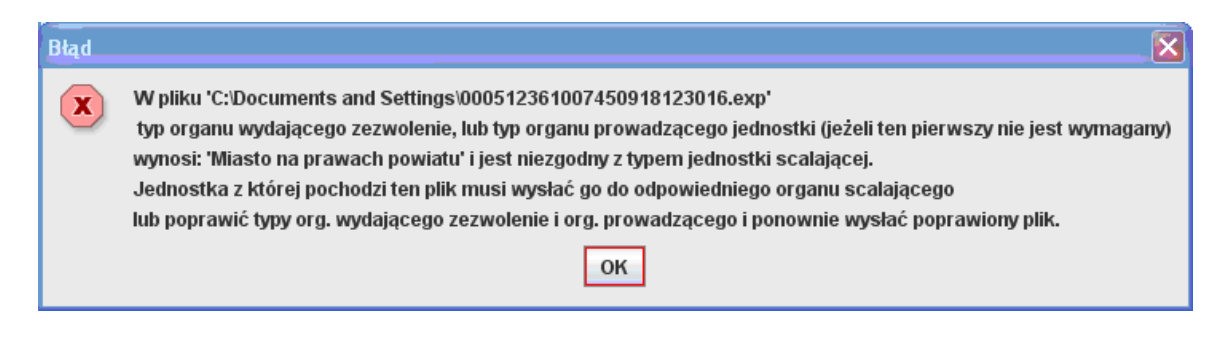

### UWAGA!

Nie należy wskazywać swojej jednostki (KO) do scalania. Jednostka scalająca zakoduje się i dopisze do zbioru w momencie eksportu pliku do organy prowadzącego (czyli Ministerstwa); scalane są **pliki z rozszerzeniem .exp** ze szkół/placówek podległych KO!

# <u>Usuń</u>

opcja ta pozwala usunąć placówkę wcześniej scaloną:

 po wybraniu tej opcji pojawia się okno 'Usuń jednostkę scaloną', w którym należy wpisać identyfikator jednostki, a następnie potwierdzić wykonanie operacji używając przycisku 'Usuń':

| Usuń jednostkę so | aloną  | × |
|-------------------|--------|---|
| Identyfikator :   |        |   |
| Usuń              | Anuluj |   |

– po wpisaniu identyfikatora i użyciu przycisku 'Usuń' pojawi się okno z pytaniem:

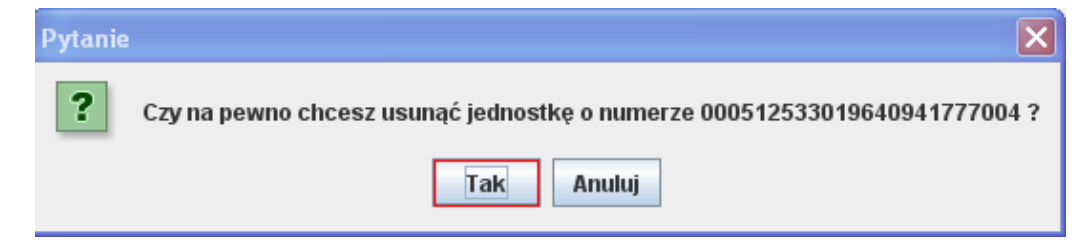

 w tym momencie istnieje jeszcze możliwość wycofania się z usuwania jednostki wcześniej scalonej za pomocą przycisku 'Anuluj'; jeżeli użyje się przycisku 'Tak' wówczas nastąpi trwałe usunięcie jednostki scalonej i pojawi się informacja potwierdzająca usunięcie:

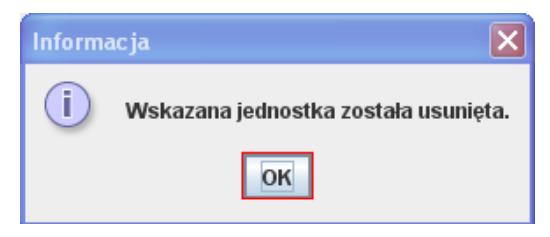

## Wyświetl raport scalania

opcja ta umożliwia wyświetlenie danych identyfikacyjnych scalonych szkół/placówek:

 po scaleniu plików można wyświetlić i wydrukować raport, który zawiera podstawowe informacje ze szkół i placówek scalonych, takie jak identyfikator jednostki, nazwę, adres, liczbę uczniów/wychowanków i liczbę zatrudnionych nauczycieli:

|                |            |                     |                        | R                   | aport jedno | stek scalonych z dnia 10-08-2016 |                              |                       |                   |
|----------------|------------|---------------------|------------------------|---------------------|-------------|----------------------------------|------------------------------|-----------------------|-------------------|
| ldentyfik      | ator       | Liczba<br>kontrolna | Wersja<br>program<br>u | Rodzaj<br>jednostki | Nr Rspo     | Nazwa                            | Adres                        | Liczba<br>nauczycieli | Liczba<br>uczniów |
| 03768783800000 | 0935989081 | 103                 | 3.21.4                 | Samodzielna         | 8932        | publiczny punkt przedszkolny     | BOLESŁAWIEC                  | 1                     | 40                |
| 05897702000000 | 0935989013 | 249                 | 3.21.4                 | Samodzielna         | 45874       | ZSZ nr 1                         | BOLESŁAWIEC                  | 1                     | 74                |
| 01256242100000 | 0935989049 | 92                  | 3.21.5                 | Samodzielna         |             | "Uniwersytet dla Rodziców"       | BOLESŁAWIEC                  | 12                    | 0                 |
| 1              |            |                     |                        |                     |             |                                  | Razem :                      | 14                    | 114               |
|                |            |                     |                        |                     |             |                                  | Liczba scalonych jednostek : | 3                     | 2                 |

- raport ten można wydrukować przy użyciu przycisku z symbolem drukarki, który znajduje się w lewym górnym rogu okna 'Raport SIO',
- raport ten również można zapisać przy użyciu przycisku z symbolem dyskietki, który znajduje się w lewym górnym rogu okna 'Raport SIO',
- po użyciu tego przycisku pojawi się okno 'Save', w którym w polu 'Zapisz w' należy wybrać lokalizację zapisu, w polu 'Nazwa pliku' należy wpisać nazwę raportu oraz w polu 'Pliki typu' wybrać formę, w jakiej ma być zapisany plik z raportem (może to być np. PDF, arkusz Excel):

| 🛓 Save              |                  | ×             |
|---------------------|------------------|---------------|
| Zap <u>i</u> sz w:  | T Moje dokumenty | ▼ A A = 88 =  |
| access              |                  |               |
| 📑 adas.htr          | nl_files         |               |
| Corel Us            | er Files         |               |
| EXCEL               |                  |               |
| 📑 History           |                  |               |
| 📑 InstantC          | DDVD             |               |
|                     |                  |               |
|                     |                  | •             |
| <u>N</u> azwa pliku | Raport           |               |
| Pliki <u>t</u> ypu: | PDF (*.pdf)      | •             |
|                     |                  | Zapisz Anuluj |

 po scaleniu wszystkich plików otrzymanych ze szkół/placówek prowadzonych przez KO należy przystąpić do scalania jednostek samorządu terytorialnego:

## **Scalanie JST:**

| Plik Narzędzia Raporty | Scalanie JST   | Scalanie szkół/  | placówek  | Opcje | Hasło    | Aktualizacje   |
|------------------------|----------------|------------------|-----------|-------|----------|----------------|
| 🖹 📁 🛃 🛅                | Scalaj<br>Usuń |                  | ıtor      |       |          |                |
| 📑 Kurator oświaty      | Wyświetl rap   | ort scalania     | edagogicz | na V  | lynagroo | dzenia pracowi |
|                        | Tabela         | 1. Identyfikacja | -         |       |          |                |

# <u>Scalaj</u>

opcja ta służy do scalania jednostek:

- przed przystąpieniem do scalania danych zalecane jest wgranie do jednego katalogu wszystkich otrzymanych z JST zakodowanych plików z rozszerzeniem .exp; usprawni to znacznie scalanie plików, gdyż można zaznaczyć kilka plików jednocześnie i wszystkie zostaną jednocześnie scalone,
- scalanie JST dokonuje się po wybraniu w funkcji 'Scalanie JST' opcji 'Scalaj'; na ekranie pojawi się okno 'Wybierz pliki JST do scalenia'; w tym miejscu należy wskazać lokalizację pliku lub plików do scalenia:

| 💷 Wybierz pliki JST do scalenia 🛛 🗙 |
|-------------------------------------|
| Szukaj w: Moje dokumenty            |
| C ACCESS                            |
| 📑 adas.html_files                   |
| Corel User Files                    |
| EXCEL                               |
| History                             |
|                                     |
|                                     |
|                                     |
| Nazwa pliku:                        |
| Pliki typu: exp                     |
| Scalaj Anuluj                       |

- pliki można scalać pojedynczo, zaznaczając kolejne pliki lewym klawiszem myszy lub zaznaczyć jednocześnie kilka plików przy użyciu klawisza 'Shift' i lewego klawisza myszy; po zaznaczeniu pliku lub plików do scalenia należy wybrać klawisz 'Scalaj',
- jeżeli plik zaznaczony do scalenia jest poprawny, na ekranie wyświetli się okno z komunikatem:

| Inform | acja 🔀                                                               |
|--------|----------------------------------------------------------------------|
| i      | Scalanie zostało zakończone.<br>Wprowadzone zmiany zostały zapisane. |
|        | ок                                                                   |

jeżeli wybrany do scalenia plik został już wcześniej scalony, program wyświetli okno
 'Jednostka istnieje'; taki plik można ponownie scalić, nowe dane zostaną nadpisane:

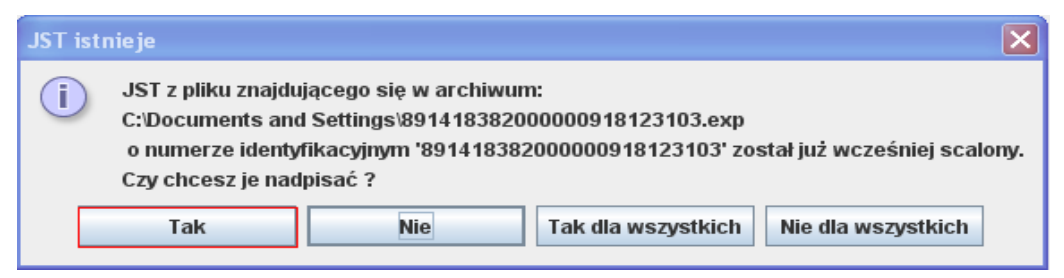

– po wybraniu przycisku 'Tak' pojawi się informacja o zapisaniu zmian:

| Inform | acja 🔀                                                               |
|--------|----------------------------------------------------------------------|
| i      | Scalanie zostało zakończone.<br>Wprowadzone zmiany zostały zapisane. |
|        | ок                                                                   |

jeżeli plik zaznaczony do scalenia jest stworzony w starszej wersji programu, na ekranie wyświetla się okno 'Błąd':

| Błąd | ×                                                                                                    |
|------|----------------------------------------------------------------------------------------------------|
| ×    | Plik'C:\Documents and Settings\89141838200000323230103.exp'<br>został stworzony w innej wersji systemu. Jego scalenie jest niemożliwe.<br>Jednostka z której pochodzi ten plik musi stworzyć nowy plik w aktualnej wersji programu.<br>OK |

 po użyciu przycisku 'OK' pojawi się okno 'Informacja' i kolejno zostanie wygenerowany raport błędów:

| Inform | acja 🗙                                         |
|--------|------------------------------------------------|
| i      | Za chwilę zostanie wygenerowany raport błędów. |
|        | ОК                                             |

| 🛃 Raport SIO |  |                                                            |                                                                                                    | ×       |  |
|--------------|--|------------------------------------------------------------|----------------------------------------------------------------------------------------------------|---------|--|
| <b>- 5</b> C |  |                                                            |                                                                                                    |         |  |
|              |  |                                                            | Raport z dnia 18-04-2011                                                                                                    | <b></b> |  |
|              |  | Nazwa Piku                                                 | Treść Błędu                                                                                                    |         |  |
|              |  | C:\Documents and Settings\891418382000000323230103.<br>exp | Plik C:D ocuments and Settings189 14 18382000000323230 103.exp<br>został stworzony w innej wersji systemu. Jego soalenie jest niemożliwe.<br>Jednostka z której pochodzi ten plik musi stworzyć nowy plik w aktualnej wersji programu. |         |  |

 może się zdarzyć, że plik przesłany przez JST jest fizycznie uszkodzony (np. przy przesyłaniu pliku pocztą email zdarza się, że plik jest ucinany) i wówczas pojawi okno 'Błąd w rozpakowywanym archiwum':

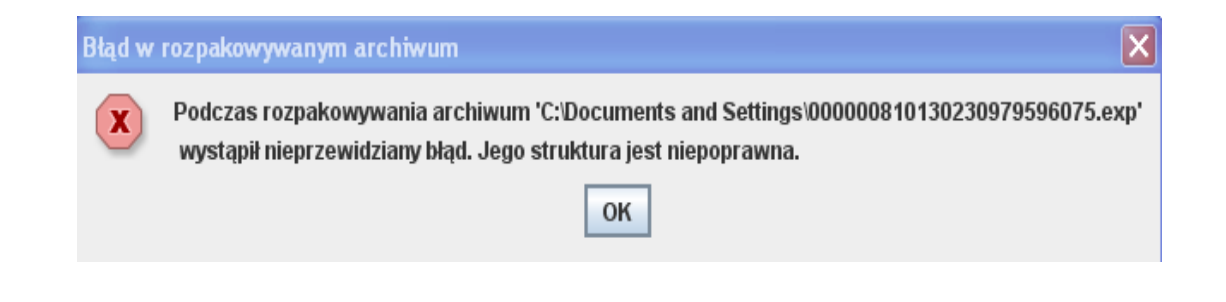

## <u>Usuń</u>

opcja ta pozwala usunąć JST wcześniej scaloną:

po wybraniu tej opcji pojawia się okno 'Usuń jednostkę scaloną', w którym należy wpisać identyfikator jednostki, a następnie potwierdzić wykonanie operacji używając przycisku 'Usuń':

| Usuń jednostkę s | aloną  | × |
|------------------|--------|---|
| Identyfikator :  |        |   |
| Usuń             | Anuluj |   |

– po wpisaniu identyfikatora i użyciu przycisku 'Usuń' pojawi się okno z pytaniem:

| Pytanie |                                                                           |
|---------|---------------------------------------------------------------------------|
| ?       | Czy na pewno chcesz usunąć jednostkę o numerze 000512533019640941777004 ? |
|         | Tak Anuluj                                                                |

 w tym momencie istnieje jeszcze możliwość wycofania się z usuwania jednostki wcześniej scalonej za pomocą przycisku 'Anuluj'; jeżeli użyje się przycisku 'Tak' wówczas nastąpi trwałe usunięcie jednostki scalonej i pojawi się informacja potwierdzająca usunięcie:

| Informa | acja 🔀                               |
|---------|--------------------------------------|
| i       | Wskazana jednostka została usunięta. |
|         | ОК                                   |

 po scaleniu plików można wyświetlić i wydrukować raport, który zawiera podstawowe informacje ze scalonych JST, takie jak identyfikator JST, nazwę, adres, liczbę szkół/placówek w danym JST, liczbę uczniów/wychowanków i liczbę zatrudnionych nauczycieli.

## Wyświetl raport scalania

opcja ta umożliwia wyświetlenie danych identyfikacyjnych scalonych JST:

 po scaleniu plików można wyświetlić i wydrukować raport, który zawiera podstawowe informacje ze scalonych JST, takie jak identyfikator JST, nazwę, adres, liczbę
szkół/placówek w danym JST, liczbę uczniów/wychowanków i liczbę zatrudnionych nauczycieli.

| 💰 Raport SIO |                                                                     |                         |                     |                    |            |                |                      |                     |                       | ×                 |  |
|--------------|---------------------------------------------------------------------|-------------------------|---------------------|--------------------|------------|----------------|----------------------|---------------------|-----------------------|-------------------|--|
|              |                                                                     |                         |                     |                    |            |                |                      |                     |                       |                   |  |
|              |                                                                     |                         |                     |                    |            |                |                      |                     |                       |                   |  |
|              | Raport jednostek scalonych dla Kuratorium Oświaty z dnia 18-04-2011 |                         |                     |                    |            |                |                      |                     |                       |                   |  |
|              |                                                                     | Identyfikator JST       | Liczba<br>kontrolna | Wersja<br>programu | Kod<br>JST | Nazwa JST      | Adres JST            | Liczba<br>scalonych | Liczba<br>nauczycieli | Liczba<br>uczniów |  |
|              |                                                                     | 89141838200000918123103 | 148                 | 3.1.0              | 146501     | gmnina Radosna | Radosna 7            | 2                   | 10                    | 80                |  |
|              |                                                                     |                         |                     |                    |            |                | Razem :              | 2                   | 10                    | 80                |  |
|              |                                                                     |                         |                     |                    |            |                | llość scalonych JST: |                     | 1                     |                   |  |
|              |                                                                     |                         |                     |                    |            |                |                      |                     |                       |                   |  |

- raport ten można wydrukować przy użyciu przycisku z symbolem drukarki, który znajduje się w lewym górnym rogu okna 'Raport SIO',
- raport ten również można zapisać przy użyciu przycisku z symbolem dyskietki, który znajduje się w lewym górnym rogu okna 'Raport SIO',
- po użyciu tego przycisku pojawi się okno 'Save', w którym w polu 'Zapisz w' należy wybrać lokalizację zapisu, w polu 'Nazwa pliku' należy wpisać nazwę raportu oraz w polu 'Pliki typu' wybrać formę, w jakiej ma być zapisany plik z raportem (może to być np. PDF, arkusz Excel):

| 🛓 Save               |                | ×                                                                                                    |  |  |  |  |  |
|----------------------|----------------|----------------------------------------------------------------------------------------------------|--|--|--|--|--|
| Zap <u>i</u> sz w:   | Moje dokumenty | ▼ A A = B = B =                                                                                                    |  |  |  |  |  |
| access               |                |                                                                                                    |  |  |  |  |  |
| adas.html_files      |                |                                                                                                    |  |  |  |  |  |
| Corel User Files     |                |                                                                                                    |  |  |  |  |  |
| EXCEL                |                |                                                                                                    |  |  |  |  |  |
| 📑 History            |                |                                                                                                    |  |  |  |  |  |
| InstantCDDVD         |                |                                                                                                    |  |  |  |  |  |
|                      |                |                                                                                                    |  |  |  |  |  |
| •                    | II             | ► International International |  |  |  |  |  |
| <u>N</u> azwa pliku: | Raport         |                                                                                                    |  |  |  |  |  |
| Pliki <u>t</u> ypu:  | PDF (*.pdf)    | •                                                                                                    |  |  |  |  |  |
|                      |                | Zapisz Anuluj                                                                                                    |  |  |  |  |  |

- po scaleniu wszystkich plików otrzymanych z JST należy wyeksportować dane dla ministerstwa,
- w tym celu należy w funkcji 'Plik' uruchomić opcję 'Eksportuj do jednostki prowadzącej',
- pojawi się okno informujące o tym, że program dokona sprawdzenia danych i zapisu pliku:

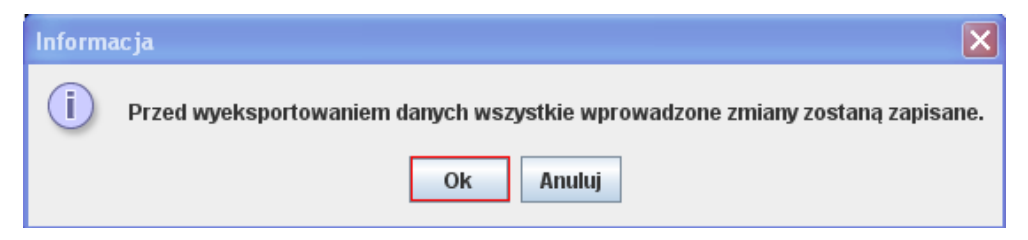

 należy użyć przycisku 'OK.'; program sprawdzi poprawność danych i jeżeli znajdzie błędy to zostanie wyświetlone okno:

| Inform | acja 🔀                                                                                                    |
|--------|----------------------------------------------------------------------------------------------------|
| i      | Przed wyeksportowaniem danych wszystkie błędy, pokazane na pierwszej zakładce<br>o nazwie 'Błędy' muszą być poprawione. |
|        | OK                                                                                                    |

- aby móc dokonać eksportu danych należy najpierw poprawić błędy; aby wrócić do edycji pliku należy użyć przycisku 'OK',
- jeżeli program nie znajdzie żadnych błędów pojawi się okno 'Eksport':

| <mark>SIO</mark> Eksport |                                      | ×              |  |  |  |  |  |  |
|--------------------------|--------------------------------------|----------------|--|--|--|--|--|--|
| Zap <u>i</u> sz w:       | 🖥 Moje dokumenty                     | • @ 🔂 🔳 🔡 🖿    |  |  |  |  |  |  |
| ACCESS                   |                                      |                |  |  |  |  |  |  |
| adas.html_files          |                                      |                |  |  |  |  |  |  |
|                          |                                      |                |  |  |  |  |  |  |
| History                  |                                      |                |  |  |  |  |  |  |
|                          |                                      |                |  |  |  |  |  |  |
| •                        | II                                   | ► I            |  |  |  |  |  |  |
| <u>N</u> azwa pliku:     | C:\Documents and Settings\malgorzata | Moje dokumenty |  |  |  |  |  |  |
| Pliki <u>t</u> ypu:      | All Files                            | •              |  |  |  |  |  |  |
|                          |                                      | Zapisz Anuluj  |  |  |  |  |  |  |

- w oknie tym program proponuje zapisanie wyeksportowanego pliku w folderze 'Moje dokumenty'; oczywiście można wybrać inne miejsce zapisu (należy wówczas w polu 'Zapisz w' rozwinąć listę i wskazać miejsce zapisu),
- aby zapisać plik wyeksportowany należy użyć przycisku 'Zapisz'; pojawi się kolejne okno 'Eksport' informujące o pomyślnym zakodowaniu pliku:

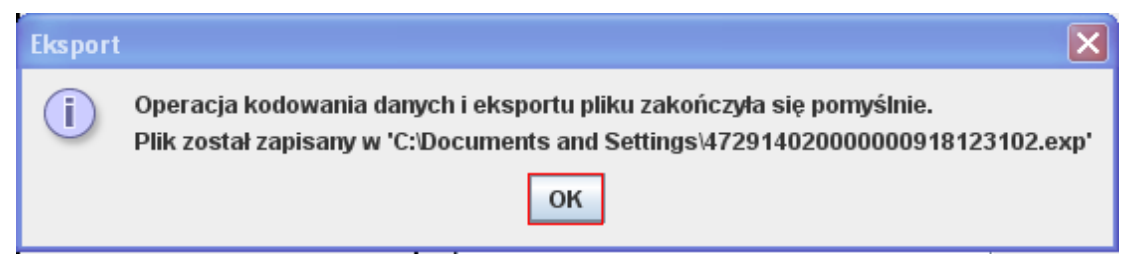

- program szyfruje i pakuje dane tworząc plik z rozszerzeniem .exp, który należy skopiować/nagrać na dowolny nośnik danych i dostarczyć do ministerstwa; nazwą pliku jest jego identyfikator zaczynający się od regonu kuratorium (ten sam identyfikator występuje na wydruku raportu zestawienia zbiorczego),
- po wygenerowaniu pliku dla jednostki scalającej drukarka domyślna automatycznie wydrukuje raport zestawienia zbiorczego.

## Telefoniczne Centrum Pomocy dla użytkowników Systemu Informacji Oświatowej

Pomoc merytoryczna (22) 34-74-800 wybierz 1

## Pomoc techniczna (22) 34-74-800 wybierz 2

Pomocy telefonicznej udzielamy w dni robocze w godzinach od 9.00 do 15.00